# NaturalSoft<sup>™</sup> Telephone Billing

Run-On Microsoft Windows XP, 2003, 2008, Vista, 7 & 8

Backup Service @ http://www.facebook.com/NaturalTechnology

ตรวจสอบการโทรเข้า และแสดงเบอร์ต้นทาง สำหรับเบอร์ DID หรือ ISDN ระบบเดียวที่ ตรวจสอบการโอนสาย จากใครโอนไปหาใคร ( ภายใน, โทรเข้า และโทรออก ) รองรับ MULTI-RATE ( คิดค่าบริการแยกตาม TRUNK และ ACCESS CODE, แยกตามผู้ให้บริการ )

| 📙 Seria             | 📜 Serial Communication [ Enterprise International ]        |            |       |           |             |          |       |                 |                     |
|---------------------|------------------------------------------------------------|------------|-------|-----------|-------------|----------|-------|-----------------|---------------------|
| ุฐาน <u>ข</u> ้อมูล | ฐานข้อมูล ตัวอักษร ระบบ แก้ไข การโทร การแสดงภาพ ฐายละเอียด |            |       |           |             |          |       |                 |                     |
|                     | i 🛈 🗶 🗡                                                    | M 陆        |       | 📐 🞘 🔽     |             | 1        | 0     | $\bullet \circ$ |                     |
|                     |                                                            |            |       |           |             |          |       |                 |                     |
| COM2:2              | 400,7,e,1 < AT&&T G3I                                      | PRN >      |       |           |             |          | 0     | 0 01:29 0       | 11:29 01:29 0, 0 // |
| ผู้ใช้              | เบอร์โทร                                                   | วัน        | ເລສາ  | คมโทร     | โทรเครื่อง  | สายนอก   | นาที  | รวมเงิน         | ปลายทาง 📥           |
|                     |                                                            |            |       |           |             |          |       |                 |                     |
| 670                 | 001652786211                                               | 26/04/2000 | 14:08 |           | 670         | 931-5899 | 0:34  | 28.00 S-250     | SINGAPORE           |
| 1820                | 019884754                                                  | 26/04/2000 | 14:09 | CHERDCHAI | 163         | 931-5897 | 0:16  | 3.00            | มือถือระบบ 900-1    |
| 1509                | 2493151                                                    | 26/04/2000 | 14:08 | RBL.      | 290         | 931-5897 | 1:58  | 3.00            | กรุงเทพา            |
| 1101                | 151                                                        | 26/04/2000 | 14:09 | WICHIT    | 261         | 931-5895 | 0:10  | 3.00            | PhoneLink           |
| 1804                | 019884754                                                  | 26/04/2000 | 14:09 | NAN       | 163         | 931-5897 | 0:16  | 3.00            | มือถือระบบ 900-1    |
| 250                 | 001652786211                                               | 26/04/2000 | 14:08 |           | 25 <b>0</b> | 931-5899 | 1:10  | 33.60 670-B     | SINGAPORE           |
| 1703                | 3981454                                                    | 26/04/2000 | 14:08 | VANIDA    | 315         | 931-5895 | 1:10  | 3.00            | กรุงเทพา            |
| 1820                | 019884754                                                  | 26/04/2000 | 14:10 | CHERDCHAI | 163         | 931-5898 | 0:10  | 3.00            | มือถือระบบ 900-1    |
| 1922                | 6427474                                                    | 26/04/2000 | 14:08 | SUPARAT   | 372         | 931-5898 | 2:04  | 3.00            | กรุงเทพา            |
| 1101                | 152                                                        | 26/04/2000 | 14:10 | WICHIT    | 419         | 931-5897 | 0:16  | 8.00            | PhoneLink           |
| 1810                | 00188678214644                                             | 26/04/2000 | 14:06 | SAKUNRAT  | 496         | 931-5895 | 4:04  | 147.60          | TAIWAN              |
| 350                 | 034323501                                                  | 26/04/2000 | 13:59 |           | 35 <b>0</b> | 931-5895 | 12:58 | 89.00           | นครป <u>ร</u> ม     |
| 1712                | 3986642                                                    | 26/04/2000 | 14:06 | CO-OP     | 124         | 931-5895 | 5:16  | 8.00            | กรุงเทพา            |
| 1820                | 019884754                                                  | 26/04/2000 | 14:11 | CHERDCHAI | 163         | 931-5897 | 0:10  | 8.00            | มือถือระบบ 900-1    |
| 1915                | 3120500                                                    | 26/04/2000 | 14:08 | ANUCHART  | 369         | 931-5895 | 3:28  | 8.00            | กรุงเทพา            |
| 1211                | 2627183                                                    | 26/04/2000 | 14:11 | SUTNAPA   | 159         | 931-5899 | 0:58  | 3.00            | กรุงเทพา            |
| 1101                | 152                                                        | 26/04/2000 | 14:11 | WICHIT    | 261         | 931-5895 | 0:52  | 3.00            | PhoneLink           |
| •                   |                                                            |            |       |           |             |          |       |                 |                     |
| สรุปรายกา           | สุขรายการการใช้โทรศัพท์, กดคีย์ Ctrl + Shift + F1          |            |       |           |             |          |       |                 |                     |

พัฒนาด้วย Microsoft Visual C/C++ คำนวณ ค่าบริการโทรศัพท์ ...ดังใจปรารถนา เพิ่ม ความถูกต้อง ของข้อมูลด้วย Line Reverse เทียม รายแรก พัฒนาโปรแกรมแสดงผล 2 ภาษา (ไทย-English) ระบบทำงานเร็วกว่า โปรแกรมที่พัฒนาด้วย xBase 100 - 1,000 เท่า รองรับปริมาณการใช้โทรศัพท์ (TRAFFIC) ได้ถึง 10 ล้านเรคคอร์ด / เดือน

จัดพิมพ์ : พฤษภาคม 2555

สงวนลิขสิทธิ์ตามพระราชบัญญัติลิขสิทธิ์ พ.ศ. 2537 ห้ามการลอกเลียนแบบไม่ว่าส่วนหนึ่งส่วนใดของหนังสือเล่มนี้ นอกจากจะได้รับอนุญาตเป็นลายลักษณ์อักษรจากเจ้าของลิขสิทธิ์

ดูแลการจัดจำหน่าย

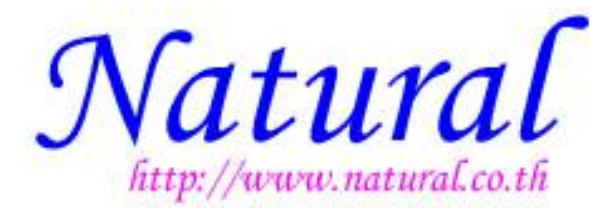

ดูแลงานวิจัยและพัฒนาผลิตภัณฑ์

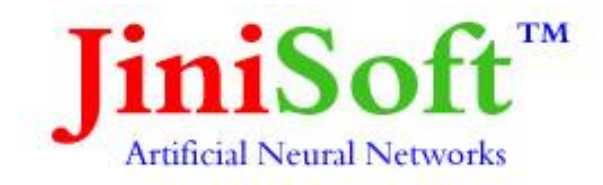

บริษัท จินนี่ซอฟท์ จำกัด

JiniSoft Corporation Limited

# Natural & JiniSoft Corporation

JiniSoft/Natural ถือกำเนิดมาจากความรักในงานวิจัย และสนุกกับความท้าทายของเทคโนโลยี ซึ่งตลอดระยะเวลา เราได้พิสูจน์ให้เห็นแล้วว่า "*ถ้าคนต่างชาติมีความสามารถที่จะทำได้ คนไทยก็สามารถ* ที่จะทำได้เช่นเดียวกัน หรือบางครั้งอาจทำได้ดีกว่า"

| ปี 2532 | เราได้พัฒนาตู้สาขาโทรศัพท์ PABX ขนาด 2,000 Extension              |
|---------|-------------------------------------------------------------------|
|         | ได้สำเร็จเป็นรายแรกของประเทศไทย                                   |
| ปี 2534 | เราได้พัฒนา DSP Chip ที่มีความเร็วถึง 5 MHz บนเทคโนโลยี 3 ไมครอน  |
| ปี 2537 | เราได้พัฒนา DataBase สำหรับ Telephone Billing ที่เร็วที่สุดในโลก  |
| ปี 2545 | เราได้พัฒนา MediaBase สำหรับ E-Commerce ที่มีต้นทุนต่ำที่สุดในโลก |

JiniSoft ไม่ได้ตั้งอยู่บนกฎเกณฑ์ของการทำธุรกิจ โดยหลายปีมานี้ JiniSoft ได้สัมผัสการตลาด แบบยั่งยืนและถาวร ซึ่งหมายถึงการทำให้ลูกค้า และผู้ขายมีความสุข ซึ่งก้าวต่อไปของ JiniSoft ก็คือการ มีส่วนร่วมที่จะทำให้คนเอเชีย สามารถที่จะก้าวเข้าสู่เวทีการค้าเสรีบน Internet ตามข้อบังคับของ WTO ในปี ค.ศ. 2004 ที่มีต้นทุนต่ำที่สุด

นับจากปี 2540 เป็นต้นมา ด้วยความเชื่อมั่นและการสนับสนุนของลูกค้า ทำให้ *JiniSoft* มีรายได้ และเงินทุนในการวิจัยและพัฒนาระบบ E-Commerce ได้ในขณะที่สภาวะเศรษฐกิจกำลังตกต่ำ ซึ่งมาถึง ณ วันนี้ระบบ E-Commerce ของ *JiniSoft* กำลังเริ่มขึ้น โดยที่ลูกค้าหรือผู้ใช้โปรแกรม *JiniSoft* สามารถ Upgrade เข้าสู่ยุคการเริ่มต้นของระบบ E-Commerce และนับจากนี้ไปเราจะต้องทำงานหนักในการสร้าง ระบบ E-Commerce เพื่อ*ย้าย Office ขึ้นสู่ระบบ Internet (MOVE OFFICE TO INTERNET)* ได้

พวกเราจึงหวังเป็นอย่างยิ่งว่าจะได้รับความเชื่อมั่นและการสนับสนุนจากลูกค้าตลอดไป เพื่อที่จะ ได้มีเงินทุนในการพัฒนาเทคโนโลยีเพื่อคนไทยและคนเอเชียต่อไป

ด้วยความเคารพอย่างสูง

# สารบัญ

Natural & JiniSoft Corporation

หน้า

| าเทที่1 | แนะนำระบบ                                                               |    |
|---------|-------------------------------------------------------------------------|----|
|         |                                                                         | 1  |
|         | อุปกรณ์ที่ต้องใช้                                                       | 12 |
|         | ้<br>Function Key และการใช้งานหลัก                                      | 13 |
| บทที่ 2 | การติดตั้งโปรแกรม                                                       | 21 |
|         | การกำหนดชื่อและการขอรหัสผ่าน ( Register )                               | 24 |
| บทที่3  | ระบบการจัดการ                                                           | 27 |
|         | หน่วยงาน, หมายเลขภายใน, สายนอก, กลุ่มเบอร์ปลายทาง                       | 28 |
|         | 3.1 การจัดการและการเปลี่ยนแปลงรหัสผ่าน                                  | 29 |
|         | 3.2 การจัดการเกี่ยวกับหน่วยงาน                                          | 29 |
|         | - การสร้างหน่วยงาน                                                      | 30 |
|         | <ul> <li>การแก้ไขหรือการเปลี่ยนชื่อหน่วยงาน</li> </ul>                  | 31 |
|         | <ul> <li>การเปลี่ยนชื่อหรือย้ายหน่วยงาน</li> </ul>                      | 32 |
|         | - ระดับของหน่วยงานและการเปลี่ยนระดับ                                    | 33 |
|         | - การลบหน่วยงาน                                                         | 33 |
|         | <ul> <li>การขยายและการเพิ่มจำนวน Column ของหน่วยงานออกหน้าจอ</li> </ul> | 34 |
|         | 3.3 การจัดการเกี่ยวกับหมายเลขภายใน                                      | 34 |
|         | - การเพิ่มหมายเลยภายใน                                                  | 35 |
|         | – การแก้ไขและการเพิ่มชื่อให้หมายเลขภายใน                                | 36 |
|         | <ul> <li>การเปลี่ยนหน่วยงานของหมายเลขภายใน</li> </ul>                   | 37 |
|         | <ul> <li>การเปลี่ยนระดับของหมายเลขภายใน</li> </ul>                      | 38 |
|         | - การลดหมายเลขภายใน                                                     | 38 |
|         | 3.4 การจัดการสายนอก                                                     | 39 |
|         | - การเพิ่มและลดจำนวนสายนอก                                              | 39 |
|         | - การกำหนดสถานะของสายนอก                                                | 40 |
|         | 3.5 การจัดเบอร์โทรปลายทาง                                               | 42 |

# สารบัญ

|         |                                                             | หน้า |
|---------|-------------------------------------------------------------|------|
| บทที่ 4 | ระบบคิดค่าโทรศัพท์                                          | 43   |
|         | 4.1 การกำหนดอัตราค่าบริการ                                  | 44   |
|         | 4.2 กำหนดช่วงเวลา                                           | 47   |
|         | 4.3 Zoom Record ( คุณสมบัติของข้อมูลที่นำเสนอ )             | 48   |
|         | 4.4 สรุปรายงานการใช้โทรศัพท์                                | 50   |
|         | ตัวอย่าง                                                    |      |
|         | - Summary Report                                            | 52   |
|         | - Allocation Summary Report                                 | 56   |
|         | 4.5 แสดงรายละเอียดการใช้โทรศัพท์ / การวิเคราะห์การหมุนเบอร์ | 63   |
|         | และตัวอย่างของ Report                                       | 63   |
|         | - รูปแบบการแสดงรายละเอียดการใช้โทรศัพท์                     | 73   |
|         | - การจัดเรียงรายงาน                                         | 74   |
|         | - การกำหนดรูปแบบการจัดเรียง                                 | 75   |
|         | - คุณสมบัติของข้อมูล                                        | 76   |
|         | - ขอบเขตของข้อมูล                                           | 76   |
|         | - แสดงเฉพาะเบอร์โทรออก                                      |      |
|         | 4.6 การวิเคราะห์พฤติกรรมการใช้โทรศัพท์                      | 78   |
|         | - ตัวอย่างการวิเคราะห์                                      |      |
|         | Rate Code ในการคิดค่าบริการโทรศัพท์ ของแต่ละจังหวัด         | 88   |
| บทที่ 5 | การติดตั้งระบบ Apartment                                    | 91   |
| บทที่ 6 | การติดตั้งระบบ Networking for Enterprise Edition            | 101  |

## 1 แนะนำระบบ

#### 1.1 วัตถุประสงค์ของระบบ

Natural Billing เป็นโปรแกรม Telephone Billing, Control, Traffic สำหรับระบบโทรศัพท์ขนาดใหญ่ ที่ถูกออกแบบมาเพื่อรองรับปริมาณการใช้โทรศัพท์ขนาด 25,000 ถึง 100,000 เรคคอร์ด / ชั่วโมง และมีระบบ วิเคราะห์การใช้โทรศัพท์ว่าโทรติดจริงหรือไม่ เรียกว่า "ระบบ Line Reverse เทียม" เพื่อให้ข้อมูลการใช้โทรศัพท์ มีความถูกต้องกับความเป็นจริง และลดการโต้เถียงกับผู้ใช้โทรศัพท์

การพัฒนาโปรแกรม *Natural Billing* เน้นการพัฒนาเพื่อการรองรับการใช้งานขององค์กร ระดับ International คือรองรับภาษาได้ทุกภาษาตามมาตรฐาน MBCS (Multi-Byte Character Set) บน Microsoft Windows 95/98 และทุกภาษาตามมาตรฐาน UNICODE บน ActiveX/DCOM และ Microsoft Windows NT/XP รองรับเทคโนโลยี Zero Administration for Windows (ZAW) บน Client/Server Network & Internet/Intranet รองรับการทำงาน 1,000,000 ปี จาก 01/01/1970 GMT. ± 1,000,000 ปี และโปรแกรมใช้รูปภาพใน การสื่อความหมายแทนการใช้คำสั่ง ใช้ข้อความสองภาษา (ไทย-อังกฤษ) สำหรับการใช้งานและการแสดงผล

### 1.2 คุณสมบัติทั่วไปของระบบ

- โปรแกรมใช้ "รูปภาพสื่อความหมาย" แสดงข้อความการใช้งานและแสดงรายงานต่าง ๆ เป็น 2 ภาษา (ไทย – อังกฤษ) ทำให้ง่ายต่อการเข้าใจและใช้งาน เหมาะสำหรับผู้ไม่เคยใช้คอมพิวเตอร์ และผู้ชำนาญ การใช้โปรแกรมบน Microsoft Windows
- โปรแกรมพัฒนาด้วย MFC/C++ 32-Bit และเทคนิคพิเศษสำหรับการจัดการข้อมูล ทำให้โปรแกรม ทำงานเร็วกว่าโปรแกรมคิดค่าบริการโทรศัพท์ทั่วไปถึง 100 - 1,000 เท่า
- โปรแกรมสามารถแสดง หน่วยงาน, ผู้ใช้โทรศัพท์, สายนอก และกลุ่มเบอร์ปลายทาง โดยไม่จำกัดจำนวน หรือมากกว่า 25,000 เลขหมาย
- โปรแกรมสามารถทำงานร่วมกับตู้สาขาโทรศัพท์ชนิดเดียวกัน หรือต่างชนิดกัน พร้อมกันสูงสุด 8 ระบบ หรือต่อกับตู้สาขาโทรศัพท์ชนิดเดียวกันหรือต่างชนิดกันผ่านทาง RS-232 ทั้งหมด 8 พอร์ท โดยผู้ใช้ โปรแกรมจะมองเห็นตู้สาขาโทรศัพท์ชนิดเดียวกัน หรือต่างชนิดกันทั้ง 8 ระบบ เป็นระบบเดียวกัน
- โปรแกรมสามารถรองรับปริมาณการใช้โทรศัพท์ขนาด 25,000 เรคคอร์ด/ชั่วโมง บน Microsoft Windows 95/98 และขนาด 100,000 เรคคอร์ด/ชั่วโมง บน Windows NT โดยข้อมูลไม่สูญหาย
- 6. โปรแกรมจะจัดเก็บข้อมูลโทรศัพท์ลงบน Hard Disk ของเครื่องคอมพิวเตอร์ โดยข้อมูล 1 เรคคอร์ด ต้องการใช้พื้นที่ 256 Byte ดังนั้นถ้า Hard Disk มีความจุ 256 MB จะจัดเก็บข้อมูลได้สูงสุด 1 ล้าน เรคคอร์ด (ไม่รวมกับ Backup) ถ้า Hard Disk ใกล้จะเต็ม โปรแกรมจะลบข้อมูลที่เข้ามาครั้งแรกเองอัตโนมัติ
- โปรแกรมเตรียม "ระบบสำรองข้อมูลแบบ Automatic" โดยสามารถสำรองข้อมูลบน Disk, Hard Disk หรือ Tape ขึ้นอยู่กับผู้ใช้จะกำหนด สามารถสำรองข้อมูล Text File ซึ่งเป็นข้อมูลดิบที่ตู้สาขาโทรศัพท์ ส่งมายัง Computer หรือ Printer หรืออาจจะใช้ระบบ Backup ของ Microsoft Windows
- 8. ในกรณีที่โปรแกรมไม่สามารถทำงานได้ โปรแกรมสามารถ Backup สำรองข้อมูล Text File ซึ่งเป็นข้อมูล ดิบของตู้สาขาโทรศัพท์ แล้วนำมาคำนวนหรือประมวลผลการใช้โทรศัพท์ใหม่ได้ ในภายหลัง
- 9. ระบบทำงานแบบ Real Time on-line reporting & onquires เมื่อติดต่อกับตู้สาขาโทรศัพท์ โปรแกรม สามารถคำนวณหรือประมวลผลการใช้โทรศัพท์ แล้วสามารถสั่งพิมพ์รายงานหรือเรียกดูข้อมูลได้ทันที

- 10. ระบบสามารถแก้ไข Format ข้อมูลดิบของตู้สาขาโทรศัพท์ หรือระบบการติดต่อกับตู้สาขาโทรศัพท์ เมื่อมีการเปลี่ยนแปลง
- ระบบสามารถทำงานได้เองตลอด 24 ชั่วโมง โดยไม่ต้องมีเจ้าหน้าที่ควบคุมระบบ ยกเว้นกรณีที่ต้อง การเปลี่ยนแปลงระบบ หรือทำรายงานการใช้โทรศัพท์ และเมื่อเกิดปัญหาระบบไฟฟ้าขัดข้องหรือ ดับลง โปรแกรมจะสามารถเริ่มต้นทำงานได้ใหม่เอง (Starup) เมื่อระบบไฟฟ้ากลับสู่สภาพปกติ
- การเพิ่มหมายเลขภายใน (Extension) และสายนอก (Trunk) เองโดยอัตโนมัติ เมื่อ ตู้สาขาโทรศัพท์ส่งข้อมูลการใช้โทรศัพท์ โปรแกรมจะตรวจสอบว่ามี Extension, Trunk, Tie Line และ Telnet ติดตั้งอยู่ในโปรแกรมแล้วหรือไม่ หากไม่มีโปรแกรมจะเพิ่มให้เอง
- ระบบ Multi-User และการป้องกันการใช้โปรแกรมโดยไม่ได้รับอนุญาติ เพื่อความปลอด ภัยของระบบ และกำหนดความสามารถในการใช้โปรแกรมโดยแบ่งเป็น ระดับ (Level)
- 14. รองรับเทคโนโลยี Zero Administration for Windows (ZAW) การปรับเปลี่ยนรายงาน หรือ กำหนดเงื่อนไขการทำงานของโปรแกรม แบบรวมศูนย์ด้วย Admin
- 15. รองรับระบบ Remote Service ผ่าน Modem เพื่อเพิ่มประสิทธิภาพการ Service/Training
- 16. โปรแกรมทำงานแบบ Multi-Tasking, Multi-Thread & Multi-Sharing บน Windows 95/98 และ Microsoft Windows NT/XP ทำให้การทำงานเป็นไปได้อย่างมีประสิทธิภาพสูงสุด โปรแกรมมีการ แยกงานให้ทำงานพร้อมกันคือ ระบบวิเคราะห์ ระบบติดต่อรับข้อมูลโทรศัพท์ และระบบติดต่อกับผู้ใช้ โดยสามารถใช้ความสามารถของเครื่องคอมพิวเตอร์ และการใช้เวลาในการประมวลผลอย่างมีประสิทธิ ภาพสูงสุด และสามารถทำงานพร้อม ๆ กับโปรแกรมอื่น ๆ บน Windows หรือ Dos on Windows ได้ โดยข้อมูลไม่สูญหาย

### 1.3 คุณสมบัติของระบบคิดค่าบริการโทรศัพท์

#### 1. ระบบ Line Reverse เทียม

- กรณีที่ไม่ได้ขอ Line Reverse จากองค์การโทรศัพท์ ระบบจะมีความผิดพลาดในการตัดสินใจว่า โทรติดหรือไม่ 30-40 % ทำให้การคิดค่าบริการโทรศัพท์ผิดพลาดจากความเป็นจริง 30-40 %
- ระบบ Line Reverse เทียม ช่วยลดความผิดพลาดจาก 30-40 % เหลือประมาณ 7 10 %
- 2. แสดงรายละเอียดการใช้โทรศัพท์ สามารถกำหนดแบบ Form เองได้ 4 รูปแบบ ตามความต้องการ แยกเป็นการทำรายงานของ Extension, Trunk, Department, Dial Group และ Organization
- สรุปปริมาณการใช้โทรศัพท์ แยกเป็นรายงานของ Extension, Trunk, Department, Dial Group และ Organization
- 4. สามารถทำรายงานของ Internal, Incoming, Local, Mobile, Long, International, Tie Line, Telnet
- 5. สามารถทำรายงานของ การโทรไม่ติด (Busy), จำนวนครั้ง (Call), เวลาที่ใช้ (Duration), ค่าบริการ
- 6. โปรแกรมมีความอ่อนตัวสูงในการคิดค่าบริการโทรศัพท์ สามารถปรับโปรแกรมให้คำนวณตรงตามความ ต้องการของผู้ใช้ หรือตามวิธีการคิดค่าบริการขององค์การโทรศัพท์แห่งประเทศไทย (ท.ศ.ท.) ซึ่งอาจมี การเปลี่ยนแปลงได้ในอนาคต โดยโปรแกรมสามารถคิดค่าบริการ แยกอิสระในแต่ละเบอร์ที่โทรออก แยกอิสระแต่ละเลขหมายภายใน และแยกอิสระตามประเภทการโทร แต่ละประเภทการโทรสามารถ กำหนดวิธีคิดค่าบริการได้ 8 วิธี แต่ละวิธีสามารถกำหนดอัตราค่าบริการได้ 8 ช่วง แต่ละช่วงต้อง กำหนดเป็น วัน เวลา และวัน สามารถกำหนดเป็นทุกวัน วันของสัปดาห์ หรือวันหยุดนักขัตฤกษ์

- ระบบติดตามการโอนสาย (โอนมาจาก / โอนไปให้เครื่องใด ) และกำหนดให้คิดค่าบริการโทรศัพท์ว่าจะคิดที่ Extension ใด หรือให้คิดทั้งหมด โดยแบ่งตามเวลาที่ใช้ เนื่องจากการโอนสาย ผู้รับโอนจะไม่ทราบ ว่าเป็น การโอนสาย ในกรณีโทรเข้าหรือโทรออก ทำให้เกิดปัญหาโต้เถียงว่าไม่ได้โทร
- 8. โปรแกรมสามารถแสดงรายละเอียด สรุป และแสดงการเปรียบเทียบการคิดค่าบริการโทรศัพท์กับบิลของ องค์การโทรศัพท์แห่งประเทศไทย (ท.ศ.ท) และการสื่อสารแห่งประเทศไทย (ก.ส.ท.) ออกทางจอภาพ หรือเครื่องพิมพ์ โดยสามารถแสดงรายงานการใช้โทรศัพท์ของหมายเลขภายใน ขึ้นอยู่กับการ Check-in ถ้าชื่อของผู้ใช้โทรศัพท์เป็นภาษาไทย รายงานจะแสดงเป็นภาษาไทย แต่ถ้าชื่อของผู้ใช้โทรศัพท์เป็น ภาษาอังกฤษ รายงานจะแสดงเป็นภาษาอังกฤษ และสามารถแสดงผลตามช่วงเวลา วัน สัปดาห์ เดือน หรือ อื่น ๆขึ้นอยู่กับการกำหนดช่วงวันเวลาของผู้ใช้
- 9. ทุกรายงานของข้อมูลโทรศัพท์ โปรแกรมสามารถแสดงรายงานแยกได้ทั้งหมด 4 รูปแบบ คือ
  - หน่วยงาน เพื่อตรวจสอบ หรือวิเคราะห์การใช้โทรศัพท์ แยกตามฝ่าย แผนก ตามหน่วยงาน
  - ภายใน เพื่อควบคุม คิดค่าบริการ หรือวิเคราะห์การใช้โทรศัพท์
  - สายนอก เปรียบเทียบ "ปริมาณการใช้โทรศัพท์กับบิลของ ท.ศ.ท และ ก.ส.ท." และใช้ในการตรวจสอบการโอนสาย
  - กลุ่มเบอร์โทร เพื่อตรวจสอบ หรือวิเคราะห์ปริมาณการใช้โทรศัพท์ ในการโทรไปยัง
     ปลายทางเช่น วิเคราะห์แยกตามจังหวัด ตามประเทศ ตามกลุ่มเบอร์ลูกค้าของ
     บริษัทตามกลุ่มเบอร์ของบริษัทในเครือ และตามกลุ่มเบอร์คู่แข่งทางธุรกิจของบริษัท
- 10. รองรับปริมาณการใช้โทรศัพท์ (TRAFFIC) ได้ถึง 10 ล้านเรคคอร์ด/เดือน
- 11. สามารถเข้าถึงข้อมูลการใช้โทรศัพท์ได้ถึง 10,000 ถึง 100,000 เรคคอร์ด/วินาที
- 12. สามารถแสดงรายงานต่าง ๆ ในรูป Graphic Report หรือ Text File เพื่อไปนำเสนอในรูป ของ Excel, Word, Lotus ฯลฯ หรือจะนำไปพิมพ์ในรูป Text Mode

### 1.4 การควบคุมค่าใช้จ่าย

- 1. สามารถเจาะจงหรือค้นหาข้อมูลโทรศัพท์ที่ต้องการได้ ( Search & Zoom Record )
- 2. สามารถจัดเรียงข้อมูลในรายงาน ตามรายการที่ต้องการได้ (Sort Record & Max / Min)
- 3. สามารถกำหนด รหัสพิเศษของสิทธิ์ในการใช้โทรศัพท์ (Password/Authorize/Access/Account Code) และ เบอร์โทรส่วนตัว ไว้กับ Extension ปกติ / พิเศษที่แทนตัวบุคคลเจ้าของรหัส หรือเบอร์โทรนั้น ๆ เพื่อตรวจสอบว่าบุคคลนั้น ๆ โทรไปเบอร์ใหน หรือเวลาอะไร หรือโทรที่เครื่องใดบ้าง และตรวจ สอบว่าเครื่องนั้น ๆ มีบุคคลใดมาใช้บ้าง หรือตรวจสอบว่ามีใครแอบนำรหัสพิเศษไปใช้ที่ใดบ้าง การกำหนด Extension ของบุคคลแทนรหัส ทำให้สามารถปรับเปลี่ยนรหัสของบุคคลนั้น ๆ เมื่อใดก็ได้ โดยไม่มีผลต่อการทำรายงานของบุคคลนั้น และทำให้ไม่มีผู้ใดรู้ว่า "มีรหัสใดบ้างอยู่ในระบบ"
- สามารถบันทึก กลุ่มเบอร์ปลายทาง ( Dial Group, เบอร์ลูกค้า หรือเบอร์โทรของตัวแทนจำหน่าย )
   เพื่อใช้ในการแยก ข้อมูลโทรศัพท์ของรายงานรายระเอียดการให้โทรศัพท์ ว่าเป็นเบอร์ส่วนตัว เบอร์งาน หรือเบอร์โทรทั่วไป และสามารถทำรายงานการใช้โทรศัพท์ของ กลุ่มเบอร์ปลายทาง นั้น ๆ ได้
- สามารถแสดงรายงานสรุปการหมุนเบอร์โทร ว่าแต่ละเบอร์โทร หมุนออกไป ทั้งหมดจำนวนกี่ครั้ง เวลาทั้งหมดที่ใช้ และยอดเงินทั้งหมด เฉลี่ยประมาณ Traffic ของวัน/เวลาที่ใช้

- วิเคราะห์พฤติกรรมผู้ใช้โทรศัพท์ เช่น Traffic ที่ใช้มากอยู่ในช่วง 16:00 17:00 น. เราสามารถใช้ Zoom Record โดย Zoom เฉพาะ 16:00 – 17:00 น. แล้วดูรายงานสรุปการหมุนเบอร์โทร เพื่อดู เบอร์โทรที่หมุนออกมากที่สุดของช่วงเวลา 16:00 – 17:00 น. ของเดือนนั้น ๆ
- สามารถ เฉลี่ยค่าบริการการใช้โทรศัพท์ ( Allocation Billing ) แต่ละแผนก/ฝ่าย/บริษัทในเครือ เพื่อให้เท่ากับบิลขององค์การโทรศัพท์ และการสื่อสารแห่งประเทศไทย โดยรวมค่าบริการรายเดือน และค่าบำรุงรักษาระบบโทรศัพท์ของหน่วยงาน

### 1.5 คุณสมบัติของระบบวิเคราะห์ปริมาณการใช้โทรศัพท์ ( Telephone Traffic )

- 1. โปรแกรมสามารถแยกลักษณะการวิเคราะห์ได้เป็น 4 ลักษณะ คือ
  - ระยะเวลาการใช้ หมายถึงการวิเคราะห์การใช้โทรศัพท์ในระยะเวลาต่าง ๆ เช่น 1, 2, 3 นาที
  - ช่วงเวลาการโทร หมายถึงการวิเคราะห์การใช้โทรศัพท์ ณ เวลาต่าง ๆ เช่น 10:00-11:00 น.
  - วันของสัปดาห์ หมายถึงการวิเคราะห์การใช้โทรศัพท์ ช่วงระหว่าง วันอาทิตย์ ถึงวันเสาร์
  - วัน/เดือน/ปี หมายถึงการวิเคราะห์การใช้โทรศัพท์แยกตาม วัน/เดือน/ปี ที่ใช้
- 2. โปรแกรมสามารถแยกประเภทของข้อมูลโทรศัพท์ที่จะวิเคราะห์ได้เป็น 4 ลักษณะ คือ
  - จำนวนครั้งที่โทรไม่ติด
  - จำนวนครั้งที่โทรติด
  - ปริมาณเวลาโดยรวมที่ใช้
  - ยอดเงินโดยรวมที่ใช้
- 3. โปรแกรมสามารแสดงรูปแบบการวิเคราะห์ได้เป็น 3 ลักษณะการแสดง คือ
  - แสดงปริมาณทางตัวเลข
  - แสดงกราฟเส้น
  - แสดงกราฟแท่ง
- 4. โปรแกรมสามารถแยกการวิเคราะห์ออกเป็น
  - แยกวิเคราะห์แต่ละหน่วยงาน
  - แยกวิเคราะห์แต่ละเลขหมายภายใน
  - แยกวิเคราะห์แต่ละสายนอก
  - แยกวิเคราะห์แต่ละกลุ่มเบอร์ปลายทาง

#### **1.6** Client/Server on Network

- 1. Natural Billing รุ่น Enterprise Edition เป็นการทำงานแบบ File Sharing แบบไม่จำกัด User
- 2. JiniSoft E-Billing for Java SE 7.0 เป็นการทำงานแบบ Peer-to-Peer ผ่าน Internet/Intranet
- 3. JiniSoft E-Billing for C++/CLI .NET 2005 เป็นการทำงานแบบ Peer-to-Peer ผ่าน Internet/Intranet

### 1.7 กลุ่มของสินค้า Telephone Billin

เนื่องจากทาง จินนี้ซอฟท์ ฯ มีการพัฒนาโปรแกรม Natural Billing อย่างต่อเนื่องมาเป็นเวลาถึง 7 ปี ทำให้โปรแกรมมีขนาดใหญ่ และมีความสามารถเกินกว่าความจำเป็นในการใช้งาน

ดังนั้น เพื่อความชัดเจนในการจัดจำหน่าย และการใช้งาน จึงแบ่งโปรแกรม Natural Billing ตามความ สามารถ ให้ตรงตามความต้องการของผู้ใช้แต่ละกลุ่มธุรกิจ

### Natural Billing

### **1. Standard Edition**

- \* เหมาะสำหรับ Office ขนาดกลาง ใหญ่, โรงแรม และ บริษัทข้ามชาติ
- \* ติดต่อกับตู้สาขา PABX ได้ถึง 128 Com.Port พร้อมกัน
- \* เป็นโปรแกรมสองภาษา ได้ทั้งภาษาไทย / ภาษาอังกฤษ
- \* เฉพาะรุ่น Standard Enterprise ต่อ LAN \ Networking ไม่จำกัด Terminal

### 2. Professional Edition

- \* เหมาะสำหรับ Office ขนาดกลาง-ใหญ่, โรงแรม บริษัทข้ามชาติ และบริษัทที่มีสาขา
- \* ติดต่อกับตู้สาขา RS-232 & TCP/IP ( SMDR & PMS) พร้อมกันไม่จำกัดจำนวน
- \* เพิ่ม Auto Slip สำหรับโรงแรม & Auto Print สำหรับพิมพ์ Backup
- \* เป็นโปรแกรมสองภาษา ได้ทั้งภาษาไทย / ภาษาอังกฤษ
- \* เพิ่มการจัดเก็บรายงานในรูป Text File, HTML File
- \* เฉพาะรุ่น Profession Enterprise ต่อ LAN \ Networking ไม่จำกัด Terminal

| 00011001050              | JiniSoft E-Billing, Distributed Edition |                                  |  |  |
|--------------------------|-----------------------------------------|----------------------------------|--|--|
| 419 19191 191 1961       | Java 2 Platform รุ่น 7.0                | Microsoft C++/CLI 2005           |  |  |
| Department               | Full                                    | Full                             |  |  |
| Employee                 | ✓                                       | $\checkmark$                     |  |  |
| Extension                | ✓                                       | $\checkmark$                     |  |  |
| Trunk Port               | ✓                                       | $\checkmark$                     |  |  |
| Dial Group               | Unlimited                               | Unlimited                        |  |  |
| Securtity \ Login        | Human Relation for                      | Security & E-mail                |  |  |
| Speed of Networking      | 50 Kbps / Client ( Reque                | est / Respond with Server )      |  |  |
| Connect with PABX        | RS-232 & TCP/IP ( SMI                   | DR & PMS ) ไม่จำกัดจำนวน         |  |  |
| Graphic User Interface   | Java 2 Platform ( J2SE 7.0 )            | Microsoft .NET Framework 2.0     |  |  |
| Application Web Server   | Tomcat 7.x / JSP 2.x / Servlet 3.x      | IIS 5.0 / ASP.NET 2.0            |  |  |
| Office Application       | ebXML, OpenOffice, StarOffice           | BizTalk, Microsoft Office        |  |  |
| System Requirement       | Soralis, Unix, Linux, Mac, Windows      | Microsoft Windows XP / Vista / 7 |  |  |
| Multi-PABX \ Multi-Rate  | ✓                                       | ✓                                |  |  |
| Line Reverse เทียม \ PMS | ✓                                       | $\checkmark$                     |  |  |
| Tab \ Text \ XHTML       | ✓                                       | $\checkmark$                     |  |  |
| Multi-Language           | ✓                                       | ✓                                |  |  |
| Multi-Currency           | ✓                                       | $\checkmark$                     |  |  |
| ออกแบบ Report ได้เอง     | ✓                                       | $\checkmark$                     |  |  |
| ปรับเปลี่ยน Query ได้เอง | ✓                                       | $\checkmark$                     |  |  |
| Process Corporate        | Co-Operating Distributed Company        |                                  |  |  |
| XML DataBase Transfer    | Import / Export & Y                     | Web Service Protocol             |  |  |
| Multi-RSA                | ✓                                       | ✓                                |  |  |
| Multi-Security           | ✓                                       | ✓                                |  |  |
| Online \ Batch Process   | ✓                                       | $\checkmark$                     |  |  |
| Remote Service on Web    | ✓ ✓ ✓                                   |                                  |  |  |

# ตารางแสดงความสามารถ JiniSoft E-Billing ที่เพิ่มมาจาก Natural Billing

\*\*\* โดยผู้ใช้โปรแกรมสามารถซื้อบริการ Remote Service on Web ในราคา 500 - 2,500 บาท / ชั่วโมง \*\*\*

|                          | Natural Billing 9.8       |              |                              |  |  |
|--------------------------|---------------------------|--------------|------------------------------|--|--|
| ตารางเปรียบเทียบ         | Standal                   | one Edition  | Client/Server Edition        |  |  |
| -                        | Standard                  | Professional | File Sharing                 |  |  |
| Department               | $\checkmark$              | Full         | Full                         |  |  |
| Extension                | $\checkmark$              | $\checkmark$ | ✓                            |  |  |
| Trunk Port               | $\checkmark$              | $\checkmark$ | ✓                            |  |  |
| Dial Group               | $\checkmark$              | $\checkmark$ | ✓                            |  |  |
| Connect with Protocol    | SMDF                      | R Protocol   | SMDR / PMS                   |  |  |
| Connect with PABX        | RS-232 & TCP/IP           |              |                              |  |  |
| Networking               | _                         | -            | File Sharing ( LAN 10 Mbps ) |  |  |
| Zoom Report              | _                         | $\checkmark$ | ✓                            |  |  |
| Zoom Record              | -                         | $\checkmark$ | ✓                            |  |  |
| Multi-PABX \ Multi-Rate  | _                         | ✓            | ✓                            |  |  |
| Auto Slip \ Print Backup | -                         | $\checkmark$ | ✓                            |  |  |
| Tab \ Text \ XHTML       | _                         | ✓            | $\checkmark$                 |  |  |
| Multi-Language           | Thai-English              | Thai-English | Thai-English                 |  |  |
| DataBase Transfer        | _                         | TEXT         | E-mail/HTML                  |  |  |
| Development by           | Microsoft Visual C++ 2005 |              |                              |  |  |

| Department    | หมายถึง การจัดโครงสร้างขององค์กรไม่จำกัดชั้น เหมือน Subdirectory ของ DOS<br>เพื่อทำรายงาน Department ของ Extension, Trunk, Dial Group                                                                                  |
|---------------|----------------------------------------------------------------------------------------------------|
| Extension     | หมายถึง เบอร์/เลขหมายประจำหัวเครื่องโทรศัพท์ ( Station Number ) หรือ Personal<br>( Access / Authorize/ Account Code / กลุ่มเบอร์โทรส่วนตัวของพนักงาน )<br>และ User Login ( กำหนดสิทธิผู้ที่จะมาใช้โปรแกรม )            |
| Trunk Port    | หมายถึง Port สายนอก ( เช่น DID, ISDN, Mobile, Analog Line, Tie Line, Leased Line าลา )                                                                                                    |
| Dial Group    | หมายถึง การจัดกลุ่มเบอร์ปลายทาง เช่น กลุ่มเบอร์โทรของลูกค้า, กลุ่มเบอร์โทรของบริษัทในเครือ และ<br>กลุ่มเบอร์โทรแยกตาม จังหวัด ประเทศ เพื่อประโยชน์ในการตรวจสอบการใช้โทรศัพท์แยกว่าเป็น<br>"เบอร์งาน หรือ เบอร์ส่วนตัว" |
| Reverse เทียม | หมายถึง ระบบวิเคราะห์พฤติกรรมผู้ใช้โทรศัพท์ ตามทฤษฏีความน่าจะเป็น เพื่อช่วยลดความ ผิดพลาด<br>ในระบบจับเวลาในการคิดค่าบริการการใช้โทรศัพท์แบบเดิม เทียบกับบิลขององค์การ                                                 |
| Text/HTML     | หมายถึง สามารถจัดเก็บรายงานในรูปของ Tab File, Text File, HTML File เพื่อนำไปเสนอในรูป<br>ของ Excel, Word, Lotus ฯลฯหรือจะนำไปพิมพ์ในรูป Text Mode                                                                      |

| 1                  | -         |     | 4    | ኖ    | e  | مہ |
|--------------------|-----------|-----|------|------|----|----|
| ตารางสรปความสามารถ | ระบบการคด | คาเ | ารบา | รเทร | ศพ | ท  |
| 9                  |           |     |      |      |    |    |

| 1. ระบบจัดการทั่วไป                                                                  | STD                   | PRO          |
|--------------------------------------------------------------------------------------|-----------------------|--------------|
| การใช้งานและแสดงรายงานสองภาษา ( ไทย-English )                                        | ✓                     | $\checkmark$ |
| ระบบเพิ่มจำนวนเลขหมายภายใน และสายนอก เองโดยอัตโนมัติ                                 | ✓                     | $\checkmark$ |
| เป็นโปรแกรม Directory สำหรับการค้นหาชื่อ หรือเลขหมายของผู้ใช้โทรศัพท์                | $\checkmark$          | $\checkmark$ |
| ระบบสำรองข้อมูล, การตรวจสอบข้อมูล ป้องกันการสูญหาย, แก้ไข หรือทำลาย                  | $\checkmark$          | $\checkmark$ |
| ระบบ Multi-user & ระบบป้องกันการใช้โปรแกรมโดยไม่ได้รับอนุญาติ                        | ✓                     | $\checkmark$ |
| การปรับเปลี่ยนรายงาน หรือกำหนดเงื่อนไขการทำงานของโปรแกรม แบบรวมศูนย์                 | $\checkmark$          | $\checkmark$ |
| ทำงานบน Microsoft Windows 98, ME, XP, 2003 แบบ Multi-tasking & Multi-thread          | $\checkmark$          | $\checkmark$ |
| ตรวจสอบการโอนสาย และกำหนดว่าจะคิดค่าบริการกับ คนแรก คนสุดท้าย ๆ                      | -                     | $\checkmark$ |
| 2. สรุปปริมาณการใช้โทรศัพท์ ( Summary Report )                                       | О.К.                  | 0.K.         |
| - Percent Report \ Allocation Billing                                                | -                     | $\checkmark$ |
| - การจัดเรียงข้อมูล ( Sort Record & Max / Min )                                      | -                     | $\checkmark$ |
| - การเจาะจงหรือค้นหาข้อมูลที่ต้องการ ( Zoom Record )                                 | -                     | $\checkmark$ |
| - ทำรายงานแยก Access Code ( Authorize / Account )                                    | ✓                     | $\checkmark$ |
| - ทำรายงานเฉพาะหรือแยกเบอร์ส่วนตัวของพนักงาน ( Private )                             | -                     | $\checkmark$ |
| 3. รายละเอียดการใช้โทรศัพท์ ( Billing Report )                                       | О.К.                  | 0.K.         |
| - การจัดเรียงข้อมูล ( Sort Record & Max / Min )                                      | -                     | $\checkmark$ |
| - การเจาะจงหรือค้นหาข้อมูลที่ต้องการ ( Zoom Record )                                 | -                     | $\checkmark$ |
| - ทำรายงานแยก Access Code ( Authorize / Account )                                    | $\checkmark$          | $\checkmark$ |
| - ทำรายงานเฉพาะหรือแยกเบอร์ส่วนตัวของพนักงาน ( Private )                             | -                     | $\checkmark$ |
| 4. วิเคราะห์การหมุนเบอร์โทรปลายทาง ( Dial Report )                                   | Easy                  | FULL         |
| - การจัดเรียงข้อมูล ( Sort Record & Max / Min )                                      | -                     | $\checkmark$ |
| <ul> <li>การเจาะจงหรือค้นหาข้อมูลที่ต้องการ ( Zoom Record )</li> </ul>               | -                     | $\checkmark$ |
| - ทำรายงานแยก Access Code ( Authorize / Account )                                    | $\checkmark$          | $\checkmark$ |
| - ทำรายงานเฉพาะหรือแยกเบอร์ส่วนตัวของพนักงาน ( Private )                             | -                     | $\checkmark$ |
| 5. วิเคราะห์/เปรียบเทียบปริมาณการโทร ( Traffic Report )                              | Easy                  | FULL         |
| - การเจาะจงหรือค้นหาข้อมูลที่ต้องการ ( Zoom Record )                                 | -                     | $\checkmark$ |
| - ทำรายงานแยก Access Code ( Authorize / Account )                                    | -                     | $\checkmark$ |
| - ทำรายงานเฉพาะหรือแยกเบอร์ส่วนตัวของพนักงาน ( Private )                             | ✓                     | $\checkmark$ |
| <ul> <li>วิเคราะห์ / เปรียบเทียบ แยกตาม เวลา / วัน / สัปดาห์ / ** เดือน</li> </ul>   | -                     | $\checkmark$ |
| <ul> <li>วิเคราะห์ / เปรียบเทียบ แยกตาม จำนวนครั้ง จำนวนเวลา จำนวนเงิน</li> </ul>    |                       |              |
| 6. Line Reverse เทียม                                                                | FULL                  | FULL         |
| ช่วยลดความผิดพลาดค่าบริการโทรศัพท์เทียบกับบิลองค์การจาก 30% เหลือ 10 %               | ✓                     | $\checkmark$ |
| ช่วยลดความผิดพลาด Call By Call การโทรเทียบกับบิลองค์การจาก <b>30 - 40%</b> เหลือ 10% | <ul> <li>✓</li> </ul> | $\checkmark$ |

# ตารางสรุปความสามารถ ระบบคิดค่าบริการ สำหรับโรงแรม / อพาร์ทเม้นท์

| 1. ระบบจัดการส่วนหน้า สำหรับ โรงแรม & อพาร์ทเม้นท์                        | STD  | PRO          |
|---------------------------------------------------------------------------|------|--------------|
| Check-In/Check-Out (ห้องว่าง - ห้องขาย)                                   | ✓    | ✓            |
| โปรแกรมสามารถคำนวนค่าเช่าห้อง ได้เองโดยอัตโนมัติ                          | ✓    | ✓            |
| แยกอัตราค่าบริการ ส่วนลดพิเศษ แยกอิสระของแต่ละห้อง                        | ✓    | ✓            |
| จำนวนรายการค่าบริการหลัก เช่น ค่าเช่า ค่าน้ำประปา ค่าไฟฟ้า ฯลฯ            | ✓    | ✓            |
| จำนวนกลุ่มของรายการค่าบริการ ( <b>กลุ่มละ 16 รายการ</b> ) เช่น Mini Bar ๆ | ✓    | ✓            |
| 2. ระบบจัดการส่วนหน้า สำหรับ โรงแรม                                       | -    | 0.K.         |
| Booking/Check In/Check Out ( จองห้องพัก - ห้องว่าง - ห้องขาย )            | -    | Internet     |
| แสดงห้องว่าง/ห้องจอง/ห้องขาย                                              | -    | ✓            |
| แสดงรายชื่อผู้กำลังจะเข้าพัก                                              | -    | ✓            |
| แสดงรายชื่อผู้กำลังพักอาศัย                                               | -    | ✓            |
| แสดงรายชื่อผู้กำลังจะย้ายออก                                              | -    | ✓            |
| แสดงรายชื่อผู้เคยเข้าพัก                                                  | _    | ✓            |
| สามารถตั้งปลุก หรือ ระงับการใช้โทรศัพท์ เมื่อย้ายออก/เกินวงเงินที่ตั้งไว้ | -    | $\checkmark$ |
| <ol> <li>ระบบคิดค่าบริการ สำหรับ โรงแรม &amp; อพาร์ทเม้นท์</li> </ol>     | Easy | FULL         |
| สรุปยอดค้างชำระ                                                           | -    | ✓            |
| สรุปรายได้ หรือ ยอดการชำระ                                                | ✓    | ✓            |
| แสดงรายละเอียดยอดค้างชำระ                                                 | -    | ✓            |
| แสดงรายละเอียดยอดการชำระ                                                  | -    | ✓            |
| แสดงรายชื่อพนักงานผู้ลงรายการ                                             | -    | ✓            |
| แสดงรายชื่อพนักงานผู้เรียกเก็บเงิน                                        | -    | ✓            |
| *** ตรวจสอบการลงรายการค่าบริการ ***                                       | -    | ✓            |
| 4. เอกสารทางบัญชี                                                         | Easy | FULL         |
| ใบแจ้งหนี้                                                                | ✓    | ✓            |
| ใบเสร็จรับเงิน                                                            | _    | ✓            |
| ใบเสร็จรับเงิน / ใบกำกับภาษี                                              | _    | ✓            |

#### 1.8 ระบบ Line Reverse เทียม

จากอดีตถึงปัจจุบัน เราไม่สามารถแก้ปัญหาในการคิดค่าบริการโทรศัพท์ให้ตรงกับความเป็นจริงได้ เมื่อท่านยกหูโทรศัพท์ตัด 9 แล้วหมุนเลขหมายปลายทางที่ท่านต้องการติดต่อ อีกสักครู่หนึ่งท่านก็วางหู ผมอยากจะบอกกับท่านว่า "ไม่มีระบบโทรศัพท์ใดเลย ที่จะรู้ว่าท่านโทรติดจริงหรือไม่ หากท่านไม่ได้ ขอ Line Reverse จากองค์การโทรศัพท์แห่งประเทศไทย"

ในกลุ่มนักวิจัยและพัฒนาระบบโทรศัพท์ในเมืองไทย พยายามหาวิธีในการที่จะรู้ให้ได้ว่าท่านโทรติด จริงหรือไม่ จากความพยายามครั้งแรกเราใช้วิธีตรวจจับสัญญาณ TONE ขององค์การโทรศัพท์ แต่ไม่เป็นผล เพราะบางครั้งไม่มีสัญญาณ Tone ขององค์การส่งมา บางครั้งสัญญาณมาสั้นเกินไปเราไม่สามารถแยกได้ว่า เป็นสัญญาณ Ring Backing (สัญญาณขณะเรียก) Busy Tone (สัญญาณสายไม่ว่าง) หรือเสียงพูด

เมษายน พ.ศ. 2537 มีการพัฒนาระบบตรวจสอบเสียงพูด ซึ่งดีกว่าการตรวจจับสัญญาณ TONE แต่บางครั้งเกิดปัญหา เนื่องจากเสียงรบกวนเช่น เสียงเพลง ขณะถือหูรอคนรับโทรศัพท์ เสียงวิทยุแทรกเข้ามา ในสายโทรศัพท์ บางครั้งเกิดจากวงจรตรวจสอบเสียงพูด เพราะวงจรที่ใช้เป็นวงจร Analog Filter หากเกิด ความชื้นหรือความร้อน อุปกรณ์จะเกิดการเปลี่ยนค่า อาจทำให้วงจรทำงานผิดพลาด หากใช้ Digital Filter ต้นทุนการผลิตอาจสูงขึ้นถึง 10 เท่า และที่สำคัญเราจะไม่ทราบเลยว่าอุปกรณ์จะเสียเมื่อใด

ตุลาคม พ.ศ. 2536 มีระบบวิเคราะห์การใช้โทรศัพท์ สามารถตรวจสอบได้ว่าท่านโทรติดจริงหรือไม่ เป็นผลงานของความพยายาม จากประสพการณ์การทำงานวิจัยและพัฒนาระบบโทรศัพท์มาถึง 4 ปี จากการรวบ รวมปัญหาหนึ่งปีเต็ม ใช้เวลา 2 เดือนในการพัฒนาโปรแกรมบิลไทย รุ่น 2.0 ใช้เวลาทดสอบจริงอีก 4 เดือน มีการพัฒนามาจนถึง รุ่น 7.2 หรือ 98 หรือ 2000 ในปัจจุบัน และกลายเป็นต้นแบบของระบบ Line Reverse เทียม

โปรแกรม Natural Billing 9.2 พัฒนาด้วยภาษา MFC/C++ ของ Microsoft Visual C++ 6.0 ใช้ เทคโนโลยีระดับสูงทางด้าน ระบบผู้เชี่ยวชาญ (Expert System) ซึ่งเป็นเทคโนโลยีในการพัฒนาให้โปรแกรม ให้มีความคิดเลียนแบบมนุษย์ ความรู้ที่ให้กับโปรแกรมคือความน่าจะเป็นในโอกาสที่จะโทรติด และพฤติกรรม การใช้โทรศัพท์ของเราท่าน แม้โปรแกรมบิลไทยจะไม่สามารถคิดค่าบริการโทรศัพท์ให้ตรงกับความเป็นจริงได้ 100% แต่ตลอด 5 ปีกว่าที่มีการใช้โปรแกรมบิลไทย มีผู้ใช้มากกว่า 1,000 ชุด ได้พิสูจน์แล้วว่าระบบวิเคราะห์ การใช้โทรศัพท์ เป็น Line Reverse เทียม ที่คิดค่าบริการโทรศัพท์ตรงกับบิลองค์การมากที่สุด และลดข้อโต้แย้ง กับผู้ใช้โทรศัพท์ได้มากที่สุด ที่สำคัญโปรแกรมบิลไทยจะทำงานคงเส้นคงวาตลอดเวลาที่ใช้งาน

# ระบบ Line Reverse เทียม

สงวนลิขสิทธิ์ ผู้ลอกเลียบแบบจะถูกดำเนินการตามกฎหมายอย่างถึงที่สุด

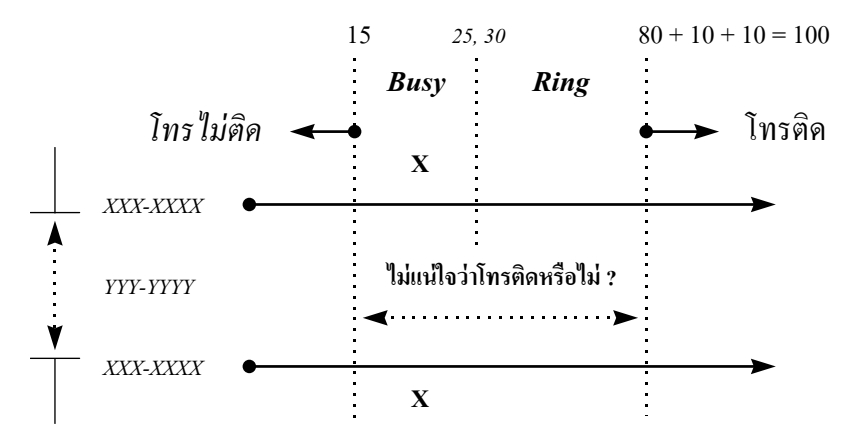

ระบบวิเคราะห์พฤติกรรมผู้ใช้โทรศัพท์ ด้วยทฤษฎีความน่าจะเป็น

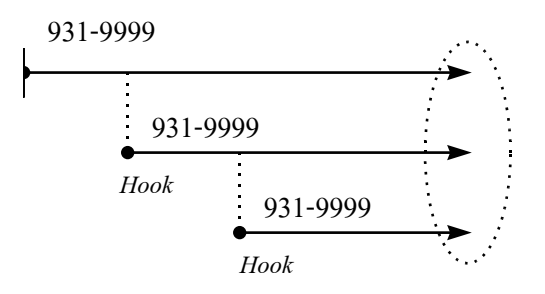

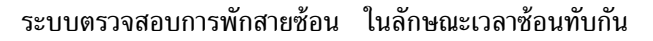

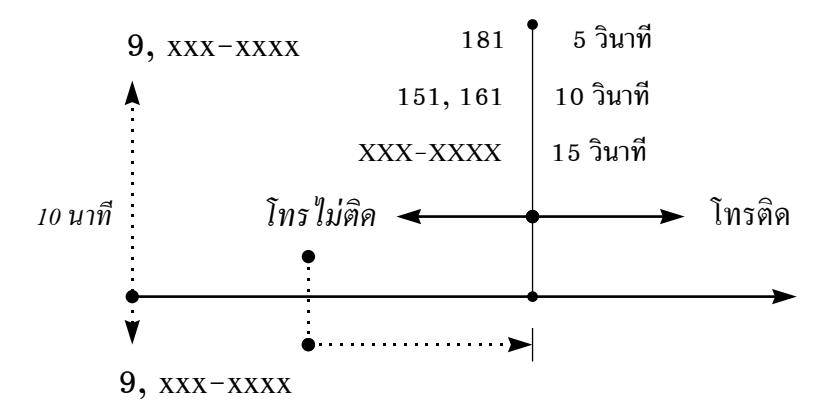

ระบบจับเวลาแยกเบอร์ กรณีมีการโทรครั้งเดียว หรือโทรเบอร์ที่กำหนดไว้

### 1.9 อุปกรณ์ที่ต้องใช้

สิ่งสำคัญสำหรับการทำงาน ที่ต้องจัดเตรียมให้เรียบร้อย มีดังต่อไปนี้ คือ

### 1.9.1 ฮาร์ดแวร์

- เครื่องคอมพิวเตอร์ 386 DX ขึ้นไป ที่สามารถรองรับโปรแกรม 32-Bit และทำงานบน Microsoft
   Windows 95 หรือ Microsoft NT 4.0 ภาษาไทยได้ และเป็นเครื่องคอมพิวเตอร์ที่ได้มาตรฐาน (เนื่องจากโปรแกรมต้องทำงาน 24 ชั่วโมง) เช่น IBM, NEC, AST, Packard Bell เป็นต้น
- หน่วยความจำ อย่างน้อย 128 MB
- **ฮาร์ดดิสก์** ความจุอย่างน้อย 400 MB
- เครื่องพิมพ์ ที่สามารถแสดงผลแบบ Graphic และทำงานอยู่บน Microsoft Windows เช่น Epson LX-300, LQ-300, LQ-2170, NEC P2000 หรือ Panasonic KX-P 1121

| ie e                      | e e e       |                  | ° 9                        |
|---------------------------|-------------|------------------|----------------------------|
| ตารางเปรียบแทยบ Computer  | กบปรมาญขอมล | 11az Win 95 / ME | สาหราเ Natural Billing 9 2 |
| with we be bened compared |             |                  | a matural bining 0.2       |

| Call / เดือน | คุณสมบัติอย่างน้อยที่สุด | คุณสมบัติที่ควรจะเป็น    |  |
|--------------|--------------------------|--------------------------|--|
| 50,000       | PENTIUM-75, RAM 32 MB    | PENTIUM-120, RAM 64 MB   |  |
| 100,000      | PENTIUM-120, RAM 64 MB   | PENTIUM-200, RAM 128 MB  |  |
| 500,000      | PENTIUM-200, RAM 128 MB  | PENTIUM-400, RAM 256 MB  |  |
| 1,000,000    | PENTIUM-400, RAM 256 MB  | PENTIUM-400, RAM 512 MB  |  |
| 2,000,000    | PENTIUM-400, RAM 512 MB  | PENTIUM-800, RAM 1024 MB |  |

#### 1.9.2 ซอฟต์แวร์

หมายถึง โปรแกรมการทำงานที่จะต้องประกอบกันเป็นระบบ อันได้แก่

- Microsoft Windows XP (Service Pack 2)
- Microsoft Windows 2000 (Service Pack 4)
- Microsoft Windows Server 2003 (Service Pack 2)
- Microsoft Windows Vista (Service Pack 2)
- Microsoft Windows 7 ( Service Pack 1 )

หมายเหตุ – การใช้ RAM สำหรับ Win XP ขั้นต่ำ 512 MB, Win Server, Vista & 7 ขั้นต่ำ RAM 1 GB

- ถ้าข้อมูลมากกว่า 1 ล้าน Call / เดือน ขั้นต่ำควรใช้ Windows XP RAM 1 GB ขึ้นไป

### 1.9.3 ข้อจำกัดของโปรแกรม

โปรแกรมป้องกัน Virus ส่วนมาก จะป้องกัน ห้ามการการจัดเก็บข้อมูลแบบเพิ่มเติม ( Appendix ) เป็นผลให้ ข้อมูลอาจสูญหาย ถ้าจำเป็นควรใช้โปรแกรม Microsoft Security Essentials ซึ่งเป็น Freeware หากเป็น AntriVirus อื่น ๆ ต้องกำหนดพารามิเตอร์ การป้องกันไม่ให้โปรแกรมบันทึกข้อมูลลงดิสก์ เป็น Off ( แต่ห้ามใช้ Card AntiVirus )

# 1.10 Function Key

| Function Key    | ความหมาย                                                       |
|-----------------|----------------------------------------------------------------|
| Alt             | เป็น Key ในการเข้าสู่ Menu ของโปรแกรม เมื่อเลิกใช้งานให้กด ESC |
| Home            | เลื่อนไปหน้าสุดของบรรทัด                                       |
| End             | เลื่อนไปหลังสุดของบรรทัด                                       |
| PageUp          | เลื่อนขึ้นครั้งละ 1 หน้า                                       |
| PageDown        | เลื่อนลงครั้งละ 1 หน้า                                         |
| Ctrl + Home     | เลื่อนไปอยู่บรรทัดแรกของหน้าแรก                                |
| Ctrl + End      | เลื่อนไปอยู่บรรทัดสุดท้ายของหน้าสุดท้าย                        |
| Ctrl + PageUp   | เลื่อนไปอยู่บรรทัดแรกของหน้าแรก                                |
| Ctrl + PageDown | เลื่อนไปอยู่บรรทัดสุดท้ายของหน้าสุดท้าย                        |
| $\wedge$        | เลื่อนขึ้นครั้งละ 1 บรรทัด                                     |
| $\checkmark$    | เลื่อนลงครั้งละ 1 บรรทัด                                       |
| ÷               | เลื่อนไปทางซ้ายครั้งละ 1 แถว                                   |
| $\rightarrow$   | เลื่อนไปทางขวาครั้งละ 1 แถว                                    |
| Ctrl + 🗲        | กลับไปดูข้อมูลก่อนหน้านี้                                      |
| Ctrl + →        | ดูข้อมูลหน้าถัดไป                                              |
| Ctrl + I        | เข้ารหัสผ่าน                                                   |
| Ctrl + O        | ออกจากรหัสผ่าน                                                 |
| Ctrl + L        | กำหนดสิทธิอนุญาติให้ใช้โปรแกรม                                 |
| Ctrl + U        | ปรับปรุงความสามารถของโปรแกรม                                   |
| Ctrl + A        | ปรับปรุงระบบการคิดค่าบริการโทรศัพท์                            |
| Alt + F4        | ออกจากโปรแกรม                                                  |

# 1.11 Function Key และการทำงานหลัก

| ปุ่มการทำงาน | Function Key | ความหมาย                                                     |
|--------------|--------------|--------------------------------------------------------------|
| 44           | F1           | แสดงชื่อหรือหมายเลขของหน่วยงาน หรือ สายงาน ที่มีสิทธิมองเห็น |
| •            | F2           | แสดงชื่อหรือหมายเลขภายใน ของหน่วยงานที่เลือกไว้              |
| ٩            | F3           | แสดงชื่อหรือหมายเลขของสายนอก                                 |
| æ            | F4           | แสดงชื่อหรือหมายเลขของกลุ่มเบอร์ปลายทาง                      |
|              | F5           | กำหนดให้แสดงข้อมูลโทรศัพท์ที่โทรไม่ติด                       |
| <i>d</i> A   | F6           | กำหนดให้แสดงข้อมูลโทรศัพท์เรียงตาม ประเภทการโทร/ก่อน-หลัง    |
|              | F7           | แสดงข้อมูลการโทรภายใน (Internal)                             |
| ਿ            | F8           | แสดงข้อมูลการโทรเข้า (Incoming)                              |
|              | F9           | แสดงข้อมูลการโทรในจังหวัด (Local)                            |
|              | F10          | แสดงข้อมูลการโทรมือถือ (Mobile)                              |
| $\bowtie$    | F11          | แสดงข้อมูลการโทรต่างจังหวัด (Long Dx)                        |
| ×            | F12          | แสดงข้อมูลการโทรต่างประเทศ (International)                   |
| Т            |              | แสดงข้อมูลเป็นข้อความ                                        |
|              |              | แสดงข้อมูลเป็นกราฟเส้น                                       |
|              |              | แสดงข้อมูลเป็นกราฟแท่ง                                       |

| ปุ่มการทำงาน | Function Key         | ความหมาย                                                            |
|--------------|----------------------|---------------------------------------------------------------------|
| 1            |                      | แสดงข้อมูลที่ถูกส่งมาจากตู้สาขาโทรศัพท์                             |
|              |                      | จัดเก็บข้อมูลที่ถูกส่งมาจากตู้สาขาโทรศัพท์                          |
|              |                      | วิเคราะห์การใช้โทรศัพท์ว่าโทรติดจริงหรือไม่                         |
| $\odot$      |                      | กำหนดช่วงวันเวลาที่ต้องการให้แสดงข้อมูล                             |
| 6            |                      | สั่งพิมพ์เหมือนที่แสดงบนหน้าจอ หรืออาจถามว่าต้องการพิมพ์อะไร        |
|              | Insert               | ให้เลือกห้องที่ไม่ได้เลือก และยกเลิกห้องที่เลือกไว้แล้ว             |
| 0            | Ctrl + Insert        | ยกเลิกชื่อหรือหมายเลขที่เลือกไว้                                    |
|              | Ctrl + $\leftarrow$  | กลับไปดูข้อมูลก่อนหน้านี้                                           |
|              | $Ctrl + \rightarrow$ | ดูข้อมูลหน้าถัดไป                                                   |
| 1            | Ctrl + Shift + F     | สรุปรายละเอียดของ Organize, Extension, Trunk, Dial Group            |
|              | Ctrl + Shift + S     | แสดง Organize, Extension, Trunk, Dial Group บาง Section             |
|              | Ctrl + Shift + F1    | สรุปปริมาณการใช้โทรศัพท์ ( ข้อความ, กราฟเส้น, กราฟแท่ง, Text File ) |
|              | Ctrl + Shift + F2    | แสดงรายละเอียดการใช้โทรศัพท์ ( ข้อความ, Text File )                 |
|              | Ctrl + Shift + F3    | วิเคราะห์การหมุนเบอร์โทร ( ข้อความ, กราฟเส้น, กราฟแท่ง, Text File ) |
|              | Ctrl + Shift + F4    | วิเคราะห์พฤติกรรมการใช้โทรศัพท์ ( ข้อความ, กราฟเส้น, กราฟแท่ง )     |

# 1.12 เมนูการทำงานของระบบ

# Menu "ฐานข้อมูล"

| Serial Communication                                                          | [Enterp       | rise Client/Server ]                                   |
|-------------------------------------------------------------------------------|---------------|--------------------------------------------------------|
| ฐาน <u>ข้</u> อมูล ตัว <u>อ</u> ักษร ระ <u>บ</u> บ                            | <u>แ</u> ก้ไข | การโ <u>ท</u> ร การแสดง <u>ภ</u> าพ <u>ร</u> ายละเอียด |
| รายงาน tab<br>รายงาน text                                                     |               | H 🔒 🞞 🛛 📐 🕱 🔳 📈 🗡                                      |
| เรทกอร์ด tab<br>เรกกอร์ด Text                                                 |               |                                                        |
| Remote                                                                        |               |                                                        |
| System                                                                        |               |                                                        |
| Scandisk                                                                      |               |                                                        |
| Defragment                                                                    |               |                                                        |
| การ <u>พิ</u> มพ์ (<br>แสดง <u>ก่</u> อนพิมพ์<br>ติดตั้งระ <u>บ</u> บการพิมพ์ | Ctrl+P        |                                                        |
| Auto Slip                                                                     |               |                                                        |
| Auto Print                                                                    |               |                                                        |
| ODBC : Add Extension                                                          |               |                                                        |
| ODBC : Add Telephone                                                          |               |                                                        |
| <u>อ</u> อกจากโปรแกรม                                                         |               |                                                        |

Menu "ตัวอักษร"

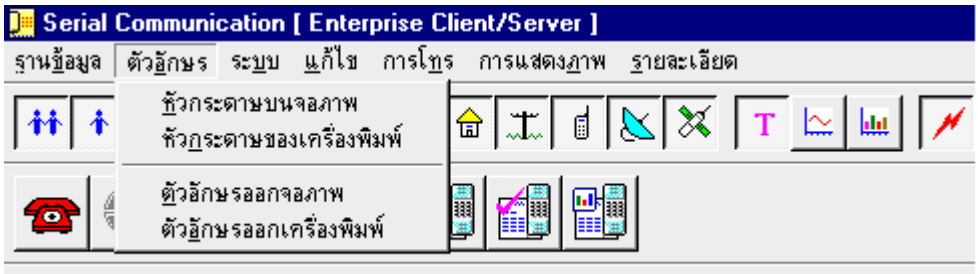

| COM2 : 2400,7,e,1 | < 4 | AT && T | G3I | PRN | > |
|-------------------|-----|---------|-----|-----|---|
|-------------------|-----|---------|-----|-----|---|

| Font                                                                                                    |                                                                 |                                                         | ×            |
|----------------------------------------------------------------------------------------------------|-----------------------------------------------------------------|---------------------------------------------------------|--------------|
| Eont:<br>Eucrosia UPC<br>O Eras Demi ITC<br>O Eras Light ITC<br>O Eras Medium ITC<br>O Estrangelo Edessa<br>O Eucrosia UPC<br>O Euphemia<br>O FangSong | Font style:<br>Bold<br>Regular<br>Italic<br>Bold<br>Bold Italic | Size:<br>20<br>18<br>20<br>22<br>24<br>26<br>28<br>36 ▼ | OK<br>Cancel |
|                                                                                                    | Sample<br>AaBbอักษ<br>Script:<br>Thai                           | ร <b>ไทย</b><br>-                                       |              |

# เมื่อเลือกหัวข้อในเมนู "ตัวอักษร" จะปรากฏหน้าจอ "Font" เพื่อเลือกรูปแบบตัวอักษร

### Menu "ระบบ"

| 📜 Natural Billing 2                     | 000 [ Enterprise Client/Server                                                       | ]                                      |           |
|-----------------------------------------|--------------------------------------------------------------------------------------|----------------------------------------|-----------|
| ุฐาน <u>ข</u> ้อมูล ตัว <u>อั</u> กษร [ | ระ <u>บ</u> บ <u>แ</u> ก้ไข การโ <u>ท</u> ร การแสดง,                                 | <u>ภ</u> าพ <u>ร</u> ายละเ             | อียด      |
|                                         | เข้ารทัสผ่าน<br>ออกจากรทัสผ่าน<br>ยกเฉิกการเฉือกทั้งหมด<br>เฉือกตรงกันข้ามกับของเดิม | Ctrl+I<br>Ctrl+O<br>Ctrl+Ins<br>Insert | ( T 🗠 📖 🗡 |
| 4 กลุ่ม : หน่วยงาน, 1                   | <b>อ่านข้อมูลสำรอง</b><br>อ่านข้อมูลของคู้สาขาโทรศัพท์                               |                                        |           |
|                                         | จัดเก็บข้อมูลโทรศัพท์<br>วิเคราะห์ข้อมูลโทรศัพท์                                     |                                        |           |
|                                         | Serial Communication ( RS-232 )                                                      |                                        |           |

จากเมนู **"ระบบ"** เมื่อเลือกหัวข้อ **"การอ่านข้อมูลสำรอง"** จะปรากฏหน้าจอ เพื่ออ่านข้อมูลที่เคยมี การ Backup เก็บไว้นำกลับมาใช้งาน ( ที่มีนามสกุล .PHONE )

| Den Open                                  |                                                                       |                                                                        |         |      |     |       | ×              |
|-------------------------------------------|-----------------------------------------------------------------------|------------------------------------------------------------------------|---------|------|-----|-------|----------------|
| Look in:                                  | BACKUP                                                                |                                                                        |         | •    | 🗢 🔁 | r 🕅 🕈 |                |
| Recent Places<br>Desktop<br>Administrator | Name<br>BACK-0120<br>BACK-0220<br>BACK-0320<br>BACK-0420<br>BACK-0520 | Date modif<br>10.PHONE<br>10.PHONE<br>10.PHONE<br>10.PHONE<br>10.PHONE | Туре    | Size |     |       |                |
|                                           | File <u>n</u> ame:<br>Files of <u>typ</u> e:                          | *.PHONE<br>DATA File (*                                                | .PHONE) |      |     | •     | Open<br>Cancel |

จากเมนู "ระบบ" เมื่อเลือกหัวข้อ "การอ่านข้อมูลของตู้สาขาโทรศัพท์" จะปรากฏหน้าจอ เพื่ออ่าน ข้อมูลดิบที่เคยส่งมาจากตู้สาขาโทรศัพท์ (นามสกุล .TXT)

| Den Open                                                         |                                                                       |                                |      |      |     |       | ×              |
|------------------------------------------------------------------|-----------------------------------------------------------------------|--------------------------------|------|------|-----|-------|----------------|
| Look <u>i</u> n:                                                 | BACKUP                                                                |                                |      | •    | 🗢 🔁 | 💣 🎰 - |                |
| Recent Places<br>Desktop<br>Administrator<br>Computer<br>Network | Name<br>DT1-01201<br>DT1-02201<br>DT1-03201<br>DT1-04201<br>DT1-05201 | Date modif<br>0<br>0<br>0<br>0 | Туре | Size |     |       |                |
|                                                                  | File <u>n</u> ame:<br>Files of <u>t</u> ype:                          | •.TXT<br>DATA File (*          | TXT) |      |     | •     | Open<br>Cancel |

| 📜 Serial Communication                             | [Enterprise Client/Server]                                      |                          |         |
|----------------------------------------------------|-----------------------------------------------------------------|--------------------------|---------|
| ฐาน <u>ข้</u> อมูล ตัว <u>อ</u> ักษร ระ <u>บ</u> บ | <u>แ</u> ก้ไข การโ <u>ท</u> ร การแสดง <u>ภ</u> าพ               | <u>ร</u> ายละเอียด       |         |
|                                                    | เปลี่ยนระดับ<br>เปลี่ยนหน่วยงาน<br>เปลี่ยนรหัสผ่าน ( Password ) |                          | r 🗠 📖 🗡 |
| COM2 : 2400,7,e,1 < AT&&T G                        | แก้ไข Section<br>เลือก Section<br>เปลี่ยน Section               |                          |         |
|                                                    | ลบข้อมูลโทรศัพท์                                                |                          | -       |
|                                                    | อ่านข้อมูลสำรอง<br>อ่านข้อมูลของตู้สาขาโทรศัพท์                 |                          |         |
|                                                    | ปรับปรุง Rate<br>ปรับปรุง Index<br>ปรับปรุง Access              |                          |         |
|                                                    | ปรับเพิ่ม วัน/เวลา<br>ปรับเปลี่ยน วัน/เวลา                      |                          |         |
|                                                    | เพิ่มชื่อหรือเลขหมาย<br>ลดจำนวนชื่อหรือเลขหมาย                  | Ctrl+Alt+C<br>Ctrl+Alt+D |         |

Menu " แก้ไข "

# Menu "การโทร"

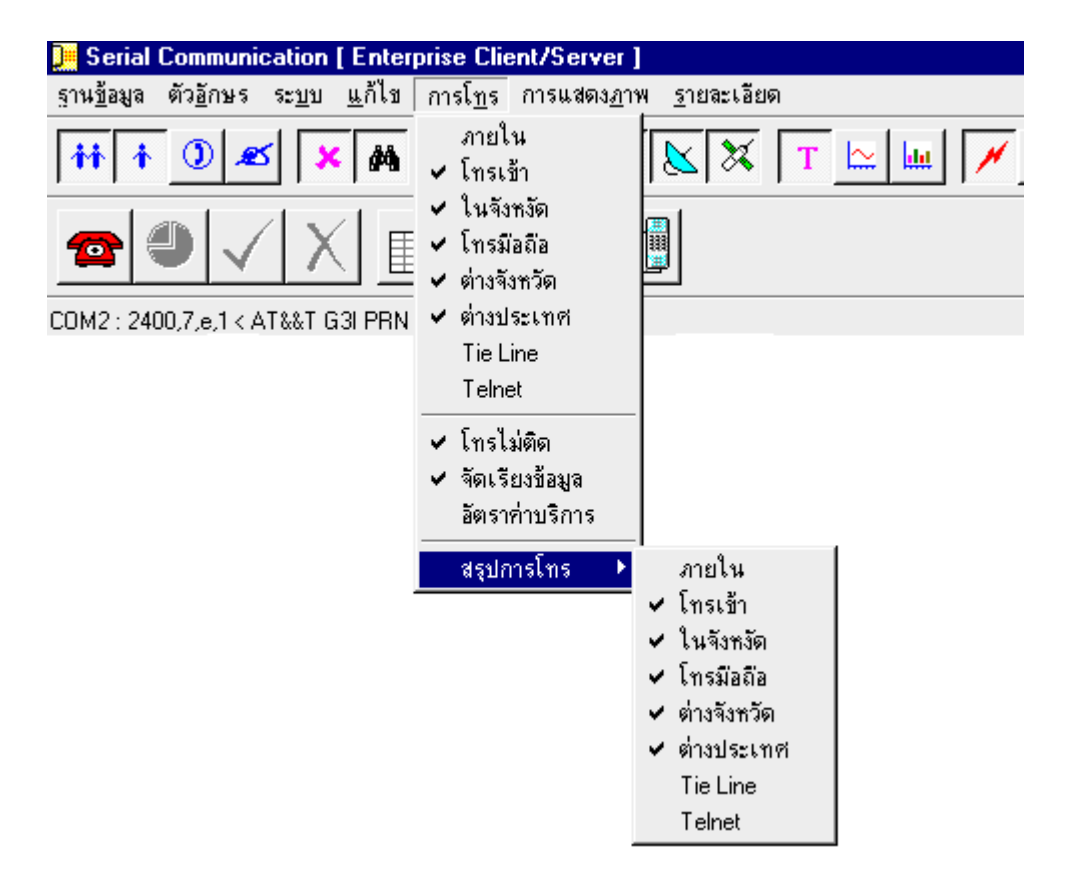

### Menu "การแสดงภาพ"

เลือกการแสดงแถบเครื่องมือต่าง ๆ ได้แก่ Toor Bar, Main Bar, Billing Bar, Serial Bar, Status Bar

| 📜 Serial Communication [ Enterprise Clie                                          | ent/Server]                                                                                  |                    |
|-----------------------------------------------------------------------------------|----------------------------------------------------------------------------------------------|--------------------|
| ุฐาน <u>ข้</u> อมูล ตัว <u>อ</u> ักษร ระ <u>บ</u> บ <u>แ</u> ก้ไข การโ <u>ท</u> ร | การแสดง <u>ภ</u> าพ                                                                          | <u>ร</u> ายละเอียด |
|                                                                                   | <ul> <li>✓ <u>T</u>ool Bar</li> <li>✓ <u>M</u>ain Bar</li> <li><u>B</u>illing Bar</li> </ul> | 🗙 Т 🗠              |
| COM2 : 2400,7,e,1 < AT&&T G3I PRN >                                               | <ul> <li>✓ Serial Bar</li> <li>✓ Status Bar</li> </ul>                                       |                    |

Menu " รายละเอียด"

| 📜 Serial Communication [ Enterprise Client/Server ]                                                     |                    |
|----------------------------------------------------------------------------------------------------|--------------------|
| ุฐาน <u>ข้</u> อมูล ตัว <u>อ</u> ักษร ระ <u>บ</u> บ <u>แ</u> ก้ไข การโ <u>ท</u> ร การแสดง <u>ภ</u> าพ [ | <u>ร</u> ายละเอียด |
|                                                                                                    | ภาษาไทย -> English |
|                                                                                                    | About Natural      |
|                                                                                                    |                    |
|                                                                                                    |                    |
| COM2 : 2400,7,e,1 < AT&&T G3I PRN >                                                                     |                    |

ภาษาไทย -> English = เปลี่ยนภาษาที่จะแสดงที่หน้าจอจากภาษาไทยเป็นภาษาอังกฤษ English -> ภาษาไทย = เปลี่ยนภาษาที่จะแสดงที่หน้าจอจากภาษาไทยเป็นภาษาอังกฤษ

# 2 การติดตั้งโปรแกรม

| แฟ้มข้อมูล     | ความสำคัญ                                               |
|----------------|---------------------------------------------------------|
| A:\SETUP.EXE   | โปรแกรมสำหรับการติดตั้ง Natural Billing                 |
| A:\NATURAL.EXE | โปรแกรม Natural Billing                                 |
| A:\NATURAL.BNF | เก็บข้อมูลของผู้ได้รับอนุญาติใช้โปรแกรม                 |
| A:\NATURAL.TXT | เก็บข้อมูลอัตราการคิดค่าบริการโทรศัพท์ (Text Rate File) |

โปรแกรม Natural Billing มีแฟ้มข้อมูลเริ่มต้นที่สำคัญคือ \*.EXE \*.BNF \*.TXT สำหรับการติดตั้ง

### 2.1 ตรวจสอบสภาพเครื่องคอมพิวเตอร์

- เนื่องจากเครื่องคอมพิวเตอร์บางเครื่องไม่พร้อมจะทำงาน 24 ชั่วโมง ดังนั้นบางครั้งจำเป็นต้องลด CLK ของ คอมพิวเตอร์ให้ช้าลง เพื่อให้วงจรหรือ IC ทุกส่วนของเครื่องคอมพิวเตอร์ทำงานที่ CLK ที่เหมาะสม
- การติดตั้งระบบ หรือโปรแกรมต่าง ๆ ขึ้นอยู่กับความสามารถของผู้ติดตั้ง และผู้ติดตั้งส่วนมากจะติดตั้งเครื่อง คอมพิวเตอร์ในระดับ Desktop แต่การทำงาน 24 ชั่วโมง จะต้องติดตั้งทั้งระบบเป็น Workstation

### 2.2 ติดตั้ง Operating System

- Microsoft Windows XP (Service Pack 3)
- Microsoft Windows Server 2003 (Service Pack 2)
- Microsoft Windows Server 2008 (Service Pack 2)
- Microsoft Windows Vista (Service Pack 2)
- Microsoft Windows 7 ( Service Pack 1 )

## 2.3 ติดตั้งโปรแกรม Natural Billing

- Download โปรแกรม Natural Billing จาก http://www.natural.co.th/download.html
   Start => Run => Open=> A: \ SETUP => Enter โปรแกรมจะสร้าง Subdirectory และ File ที่สำคัญให้ ทั้งหมด ใน C:\NATURAL
- การติดตั้ง Group และ Extension ตามปกติจะไม่เกิน 30 นาที แต่ต้องการพิมพ์ชื่อพนักงาน และ Authorize Code เป็นจำนวนมากอาจใช้เวลาในการติดตั้งนานถึง 7 วัน และยากต่อการบำรุงรักษาจึงจำเป็นต้องใช้โปรแกรม Excel, Lotus, dBase หรือ Access ผ่านมาตรฐาน ODBC หรือ DAO จะช่วยลดเวลาในการติดตั้งให้เหลือไม่เกิน 10 นาที
- การติดตั้ง Trunk หรือ CO.Line จะเหมือนกับ Extension แต่ชื่อของ Trunk จะเป็นหมายเลขของเบอร์ โทรศัพท์แทน
- ถ้าไม่ได้ติดตั้ง Extension หรือ Trunk ไว้ ถ้าโปรแกรมตรวจสอบพบ โปรแกรมจะติดตั้งให้เองโดยอัตโนมัติ และเป็นสมาชิกของหน่วยงาน PABX

# 2.4 การติดตั้งการทำงานร่วมกันระหว่าง Natural Billing และตู้สาขาโทรศัพท์ (PABX)

 2.4.1 ผู้ที่จะติดตั้งการทำงานร่วมกับตู้สาขาโทรศัพท์ ได้เฉพาะช่างเทคนิค เท่านั้น (ระดับ 0) ดังนั้นก่อน ที่จะติดตั้งโปรแกรม ผู้ติดตั้งจะต้องทราบข้อมูลรายละเอียด เพื่อกำหนดรายละเอียดของโปรแกรม และตู้สาขาให้ตรงกัน เช่นข้อมูล Baud Rate, Data Bit, Stop Bit, Parity, Connector

### 2.4.2 การกำหนดการสื่อสารของตู้สาขาโทรศัพท์ (PABX)

เลือกไปที่ เมนู "ระบบ" และเลือกหัวข้อ "Data Communication ( File, TCP/IP & RS-232 )"

| AVAYA [hmmss duration ]                                                                                                    |                    |                                             | <b>•</b>                  |
|----------------------------------------------------------------------------------------------------|--------------------|---------------------------------------------|---------------------------|
| Short Name TEL (3 Chara                                                                                                    | cter) Full Name    | Telephone Billing                           |                           |
| Department PABX                                                                                                    | FILE 192.1         | 68.10.9:9000                                | Browser                   |
| Connect                                                                                                    | Baud Rate          |                                             | Flow Control              |
| Image: On-Line         00:00:00         -         23:59:           Time Out         0         0         -         -         23:59: | 59 C 110<br>© 2400 | C 300 C 600 C 1200<br>C 4800 C 9600 C 19200 | Xon / Xoff     C HardWare |
| Access Code Private Code Business Code                                                                                             | Data Bits          | Stop Bits                                   | C None                    |
| Port Net.Buffer                                                                                                    | Parity -           | Connector                                   | Save Data                 |
| Exchange                                                                                                    | C Odd              | C COM1 C COM5                               | Save Status               |
| Location THAI-BKK<br>Operator THAI-TOT                                                                                             | C Even             |                                             | ,<br>,                    |
| Promotion THAI-TOT.1                                                                                                    | C Space            | C COM4 C COM8                               | # Account                 |
| Login                                                                                                    |                    | [                                           |                           |
| User                                                                                                    | Pas                | sword                                       |                           |
| Add                                                                                                    |                    |                                             |                           |

สามารถ Access ผ่าน Com.Port, File Sharing หรือ IP:Port

ผู้ใช้สามารถกำหนดตู้สาขาได้ตามจำนวน Serial ที่ปรากฏในหน้าจอ โดยแต่ละ Serial จะหมายถึง 1 ตู้สาขา เช่นถ้าผู้ใช้มีตู้สาขา 2 ตู้สาขา คือตู้สาขา NEC SMDS และตู้สาขา OKI COM-G แล้ว ผู้ใช้สามารถกำหนดตู้สาขา NEC SMDS เป็น Serial 1 และ ตู้สาขา OKI COM-G เป็น Serial 2

- เลือกชนิดตู้สาขาโทรศัพท์ที่ใช้งานอยู่ จาก PABX
- เลือกข้อมูลของ Baud Rate ให้ตรงกับ Baud Rate ของตู้สาขาโทรศัพท์ที่ใช้อยู่
   Baud Rate เป็นความเร็วในการสื่อสาร ถ้าความเร็วยิ่งสูง สาย RS-232 ก็ยิ่งสั้น
   เช่น ความเร็ว 1200 สายจะยาวไม่เกิน 100 m แต่ถ้ามีความเร็ว 9600 สายจะยาวไม่เกิน 20 m
- เลือกข้อมูลของ Data Bits ให้ตรงกับ Data Bits ของตู้สาขาโทรศัพท์ที่ใช้อยู่
   Data Bits เป็นการกำหนดจำนวน Bit ของการสื่อสาร เช่น ถ้ากำหนด 8 Bit จะสื่อสารกันได้
   256 ความหมาย ถ้ากำหนด 7 Bit จะสื่อสารกันได้ 128 ความหมาย
- เลือกข้อมูลของ Stop Bits ให้ตรงกับ Stop Bits ของตู้สาขาโทรศัพท์ที่ใช้อยู่
- เลือกข้อมูลของ Parity ให้ตรงกับ Parity ของตู้สาขาโทรศัพท์ที่ใช้อยู่
- เลือกข้อมูลของ Connector ให้ตรงกับ Connector ของตู้สาขาโทรศัพท์ที่ใช้อยู่
- เลือกข้อมูลของ Flow Control ให้ตรงกับ Flow Control ของตู้สาขาโทรศัพท์ที่ใช้อยู่
- Save Data ถ้าผู้ใช้ เลือก Save Data เป็นการสั่งให้จัดเก็บข้อมูลที่ถูกส่งมาจากตู้สาขาโทรศัพท์ เป็น ข้อมูลที่เกิดขึ้นตามความเป็นจริงจากที่ตู้สาขาเก็บไว้ หรืออาจจะเรียกว่าข้อมูลดิบ
- Save Status ถ้าผู้ใช้ เลือก Save Status เป็นการสั่งให้จัดเก็บข้อมูลที่ถูกส่งไปยังตู้สาขาโทรศัพท์ ข้อมูลที่ โปรแกรมรับมาวิเคราะห์รับมาจาก Save Read อีกที เฉพาะระบบ PMS
- Add Oper เป็นการบันทึกหมายเลขที่จะใช้เป็นหมายเลขสำหรับ Operator
- Add Exten เป็นการบอกถึง หมายเลขภายใน ที่ถูกส่งมาจากตู้สาขา เป็นเลขหมายภายในของตู้ใดเช่น คอมพิวเตอร์รับข้อมูล 2 ตู้

ให้ตู้ที่ 1 เป็น Serial 1 Add Exten เป็น A000 ที่หมายเลขภายใน 125 ข้อมูลที่ถูกส่งมาคือ A125 ให้ตู้ที่ 2 เป็น Serial 2 Add Exten เป็น B000 ที่หมายเลขภายใน 125 ข้อมูลที่ถูกส่งมาคือ B125

 Add Trunk เป็นการบอกถึง เลขหมายของสายนอก ที่ถูกส่งมาจากตู้สาขาเป็นสายนอกที่เท่าไร และตู้ ใดใช้ในกรณีที่มีมากกว่า 1 ตู้ เพื่อป้องกันการซ้ำกันของเลขหมายภายใน และหมายเลขของสายนอก ของแต่ละตู้ที่ส่งข้อมูลมาเช่น คอมพิวเตอร์รับข้อมูล 2 ตู้

ให้ตู้ที่ 1 เป็น Serial 1 มีสายนอก 5 สาย คือ 931-5895-9 Add Trunk เป็น A000

| หมายเลขสายนอก     | 931-5895     | 931-5896     | 931-5897     | 931-5898     | 931-5899     |
|-------------------|--------------|--------------|--------------|--------------|--------------|
|                   | $\downarrow$ | $\downarrow$ | $\downarrow$ | $\downarrow$ | $\downarrow$ |
| ข้อมูลที่ถูกส่งมา | A001         | A002         | A003         | A004         | A005         |

| หมายเลขสายนอก     | 931-5801     | 931-5802     | 931-5803     |              | 931-5810     |
|-------------------|--------------|--------------|--------------|--------------|--------------|
|                   | $\downarrow$ | $\downarrow$ | $\downarrow$ | $\downarrow$ | $\downarrow$ |
| ข้อมูลที่ถูกส่งมา | B001         | B002         | B003         |              | B010         |

### ให้ตู้ที่ 2 เป็น Serial 2 มีสายนอก 10 สาย คือ 931-5801-10 Add Trunk เป็น BOOO

### • Add Time เป็นการเพิ่มเวลาเข้าไปในการตัดสายโทรออก เช่น กำหนด Add Time = 10

| ยกหู | กดตัดสายโทรออก | กดเบอร์โทร | โทรติด            | พูดสาย                       | วางหู |
|------|----------------|------------|-------------------|------------------------------|-------|
|      |                |            |                   |                              | σ     |
|      | ∢              | 10 วินาที  | $\succ$   $\prec$ | ตู้ส่งข้อมูลมาเป็น 50 วินาที | ≻ ।   |

### รวมเวลาที่ใช้ทั้งหมดเป็น 60 วินาที

<u>หมายเหตุ</u> - การกำหนดค่าใน Serial Communication เป็นการกำหนดค่าตามตู้สาขานั้น ๆ

- กรณีมีตู้เดียว ผู้ใช้จะกำหนดเฉพาะค่า Baud Rate, Data Bits, Stop Bits, Parity, Flow Control เท่านั้น

- กรณีมีมากกว่า 1 ตู้สาขา ผู้ใช้ต้องกำหนดค่า Add Exten และ Add Trunk เพิ่มด้วย

### 2.5 การกำหนดชื่อของผู้ได้รับอนุญาติ ( Register )

- โดยปกติ โปรแกรมจะตั้งเวลาการใช้งานไว้ไม่เกิน 3 เดือนนับจากวันผลิต และไม่เกิน 1 เดือน นับจากวันติดตั้ง หากเกินจากนี้ โปรแกรมก็ยังทำงานได้ตามปกติ แต่จะไม่สามารถดูรายงานใด ๆ ได้
- เมื่อติดตั้งโปรแกรมเรียบร้อยแล้ว (สามารถ Register ได้ผ่าน E-mail)
  - 1. Login ด้วย Technical
  - 2. กด Ctrl + L เพื่อใส่ ชื่อ และ ที่อยู่ ของ ลูกค้า ผู้ให้บริการ

ถ้าไม่มีการ Login มาก่อน จะเป็นการแสดงเรียกดูเท่านั้น โปรแกรมจะไม่จัดเก็บที่แก้ไข

3. Copy File : C:\Natural\License.Natural ส่ง E-Mail มาที่ roongroj@mac.com

| Natural Billing  |                                       |              | x                          |
|------------------|---------------------------------------|--------------|----------------------------|
| 🦳 การอนุญาติ -   |                                       | ผู้ให้บริการ |                            |
| ID No.           |                                       | บริษัท       | Natural Technology         |
|                  | รมาตารไทยพาพิจม์                      | ที่อยู่      | 99/2 Soi Ramindra 14, Rarr |
| 2760 1910 1910 1 |                                       |              | Bangkane, Bangkok 10230    |
| 3 12 40 6 2 2 6  | เหตอตอ้าร กระเทพ 10900                | Tel / Fax    | 081 615-5135 Fax. 02 943-  |
| Tel / Fax        | Presedence user user under the second | ระบบป้องกัน  |                            |
| Licensee         | SIAM COMMERCIAL BANK                  | Serial ID    | 1B3050-092001-0199         |
| Detail           | 9 Rutchadapisek Road, Ladyao          | Security     |                            |
|                  | Jatujak, Bangkok 10900                | Confirm      |                            |
| Tel / Fax        |                                       | Password     |                            |
| sະນນ<br>Backup   | C:\NATURAL\BACKUP\                    | Service Coo  | de : 072011                |
|                  | ตกลง                                  |              | ยกเลิก                     |

| ID No.                      | (Identification Number) หมายถึง เลขประจำตัวผู้เสียภาษี                                                  |
|-----------------------------|----------------------------------------------------------------------------------------------------|
| อนถาติแก่. ที่อย่. โทรศัพท์ | เป็นการบันทึกชื่อและที่อย่ ของผ้ที่ได้รับอนฌาติให้มีสิทธิใช้โปรแกรม                                     |
| License, Address, Tel/Fax   | เป็นภาษาไทย<br>เป็นการบันทึกชื่อและที่อยู่ ของผู้ที่ได้รับอนุญาติให้มีสิทธิใช้โปรแกรม<br>เป็นภาษาอังกฤษ |

- ผู้ให้บริการ เป็นการบันทึกชื่อและที่อยู่ ของบริษัทที่ติดตั้งโปรแกรมและบริการแก่ผู้ใช้โปรแกรมนี้ เพื่อเป็นการ สะดวกและเป็นประโยชน์แก่ผู้ใช้ในการติดต่อขอรับบริการ
- ระบบป้องกัน เป็นการบันทึกรหัสผ่านที่จะตอบรับการอนุญาติ ให้แก่ผู้ใช้สามารถใช้โปรแกรมนี้ได้ต่อหนึ่งโปรแกรม ต่อเครื่องคอมพิวเตอร์ 1 ชุดเท่านั้น ( ต่อ / PC หรือ ต่อ / Network สำหรับ Enterprise Edition )

| Serial ID | เป็นรหัสสินค้าของโปรแกรมที่ติดตั้งอยู่ เช่น 1B3050-092001-0199 |
|-----------|----------------------------------------------------------------|
| Security  | ถ้ามีการ Login ก่อน จะแสดงรหัสของระบบ 9 ตัว เช่น 005 020 516   |

#### ระบบ

Service Code จะบอกถึง เดือน-ปี ในการ ซื้อ – Upgrade โปรแกรม

Backup Folder ในการการสำรองข้อมูลของโปรแกรม

### 2.6 ปัญหาหลังการติดตั้ง

#### 1. เครื่อง Computer ถูก Remark

- <u>สาเหตุ</u> คำว่า Remark ศัพท์ของคอมพิวเตอร์ หมายถึง การบังคับให้ Computer ทำงานเกิน ความสามารถจากภาวะปกติ เช่น เครื่อง Computer Pentium 166 MMX แต่บังคับให้ ทำงานเท่ากับ 200 MMX หรือ Main Board VX ปกติทำงานไม่เกิน 50 MHz แต่บังคับ ให้ทำงาน 66 MHz
- <u>ผลรับ</u> ทำให้คอมพิวเตอร์เสื่อมสภาพเร็ว และไม่สามารถทำงาน 24 ช.ม ได้ ทำให้การรับข้อมูล จากตู้สาขาโทรศัพท์ขาดหายเป็นช่วง ๆ
- <u>การแก้ไข</u> ต้องลดความเร็วในการทำงานจาก 200 MMX ลงมาเป็น 166 MMX และลดความเร็วของ Main Board รุ่น NX, VX, FX ทำงานไม่เกิน 50 MHz รุ่น HX ทำงานไม่เกิน 60 MHz และรุ่นที่ความเร็วตั้งแต่ 66 MHz ควรอยู่ในห้องที่มีความเย็นไม่เกิน 25 องศาเซ็นเซียส

### 2. ติดตั้งโปรแกรม Microsoft Windows ไม่ สมบูรณ์

การติดตั้ง Microsoft Windows ให้สมบูรณ์ต้องเริ่มจาก FDisk ซึ่งจะใช้เวลาไม่ต่ำกว่า 1 ช.ม. /เครื่อง ช่าง Computer ส่วนมาก จะใช้วิธี Cloning ไม่เกิน 15 นาที/เครื่อง ทำให้ไม่สามารถทำงาน 24 ช.ม ได้

### 3. เกิดความต่างศักดิ์ทาง ไฟฟ้า ระหว่าง Computer และตู้สาขาโทรศัพท์

ปกติจะเกิดความต่างศักดิ์ประมาณ 30-70 V(AC) และ 1 mA(AC) เมื่อกระแสเกิน 2 mA จะเป็นผล ให้ CARD I/O ทำงานผิดปกติ, เริ่มเสื่อมสภาพ และถ้ากระแสเกิน 10 mA CARD I/O, Hard Disk หรือ Buffer Printer ของ PABX จะเสียจนไม่สามารถรับข้อมูลได้

### 4. ปัญหา ...ที่พบมากที่สุด ในขณะนี้คือ Power Supply

โดยเฉพาะเครื่อง Ban Name ดัง ๆ ที่ใช้ Power Supply ในประเทศไทย ทั้ง Desktop และ Server อันเนื่องมาจาก Ground DC ( สายไฟเส้นสีดำ ) ถูกเชื่อมกับโครงเหล็ก ( Frame )

ลายละเอียดติดตามได้ที่บนความใน http://www.facebook.com/NaturalSoft

# 3 ระบบการจัดการ

#### โปรแกรมจะประกอบด้วย 4 องค์ประกอบหลัก คือ

#### 1. หน่วยงาน

เป็นการรวมเลขหมายภายใน โดยแบ่งเป็นแผนก, ฝ่าย, หรือแยกตามบริษัทในเครือ ซึ่งสามารถแสดงชื่อ หรือรหัสบัญชี รวมถึงสามารถทำหน่วยงานย่อย ๆ ได้เหมือน Subdirectory

### 2. เลขหมายภายใน (ผู้ใช้โทรศัพท์) เป็นเลขหมายประจำหัวเครื่องโทรศัพท์ รวมถึง Authorize/Account/Access Code

#### 3. สายนอก

เป็นเลขหมาย Port ของ Trunk ซึ่งอาจจะเป็นสายนอกขององค์การโทรศัพท์ หรือเป็น Tie Line, Mobile

#### 4. กลุ่มเบอร์ปลายทาง

เป็นกลุ่มของเลขหมายปลายทางที่โทรออก ในการวิเคราะห์แยกออกเป็น แต่ละจังหวัด ทุก ๆ จังหวัด ทั่วประเทศ, แต่ละประเทศ ทุก ๆ ประเทศ ทั่วโลก หรือแยกออกเป็น กลุ่มเบอร์โทรของ แต่ละสาขา ตัวแทนแต่ละราย ลูกค้าแต่ละบริษัท

การแสดงรายงานต่าง ๆ จะต้องผ่านองค์ประกอบเหล่านี้ แต่ผู้ที่จะทำการใด ๆกับองค์ประกอบเหล่านี้ได้เฉพาะผู้ที่ได้รับ สิทธิ์เท่านั้น แต่ผู้จะใช้สิทธิของตนจะต้องเข้าระบบรหัสผ่านก่อน โดยเลือกเมนู ระบบ/รหัสผ่าน หรือกด Ctrl+I เพื่อใส่ชื่อผู้ใช้ โปรแกรมพร้อมรหัสผ่าน ถ้าชื่อและรหัสผ่านถูกต้องจึงจะมีสิทธิ เมื่อโปรแกรมเริ่มทำงานครั้งแรก จะเข้า รหัสผ่าน Default ให้เองอัตโนมัติ โดยช่างผู้ดูแลระบบสามารถกำหนดความสามารถของ Default ได้

### 3.1 การจัดการเกี่ยวกับรหัสผ่าน

Natural Billing ถูกออกแบบมาเพื่อรักษาความปลอดภัยของข้อมูล และป้องกันการใช้โปรแกรมโดยไม่ได้รับ อนุญาติเป็นสำคัญ ดังนั้นผู้ใช้ต้องพิมพ์ชื่อและรหัสผ่าน เพื่อจะมีสิทธิใช้โปรแกรมตามขอบเขตสิทธิของตน ซึ่งสิทธิ ของระบบจะไม่จำกัดจำนวนสิทธิ โดยโปรแกรมจะถือว่าผู้มีระดับต่ำสุดจะมีความสำคัญสูงสุด และผู้มีระดับมากขึ้น จะมีความสำคัญ และความสามารถในการใช้งานน้อยลงมาตามลำดับ ซึ่งพอจะแบ่งระดับการใช้งานได้ดังต่อไปนี้

| ผู้ใช้    | สิทธิ           | ขอบเขตและความสามารถในการทำงาน                          |
|-----------|-----------------|--------------------------------------------------------|
| Technical | ระดับ = 0       | ติดตั้ง หน่วยงาน ภายใน สายนอก และกลุ่มเบอร์ปลายทาง     |
|           |                 | และมาตรฐาน RS-232 สื่อสารให้ตรงกับตู้สาขา              |
| Admin     | ระดับ = 1 - 8   | แก้ไข ชื่อ รหัสผ่าน สิทธิ และหน่วยงาน ของผู้ใช้โปรแกรม |
|           |                 | สามารถกำหนดอัตราค่าบริการและดูแลระบบ                   |
| Audit     | ระดับ = 9 - 32  | สามารถตรวจสอบที่ Admin แก้ไข และทำ Summary Report      |
| User      | ระดับ = 33 - 99 | สามารถทำได้เฉพาะ Detail Report เท่านั้น                |

รหัสผ่าน สามารถทำการเปลี่ยนแปลงแก้ไขนั้น จะได้รับอนุญาติหรือไม่ ขึ้นอยู่กับความยินยอมของหัวหน้าสายงาน ผู้ ที่รับผิดชอบ หรือเจ้าหน้าที่ดูแลโปรแกรมในระบบนี้อยู่ รหัสผ่าน อาจจะเป็นตัวเลขหรือตัวหนังสือก็ได้ ซึ่งขอบเขตการใช้สิทธิ ที่ได้รับนั้นก็มีลำดับ ขอบเขตจำกัด การได้รับอนุญาติด้วย มีตั้งแต่ ลำดับ 0 – 99 และสามารถขยายได้ไม่จำกัด ถ้าโปรแกรมถูกติดตั้งในระบบเครือข่าย ผู้ใช้โทรศัพท์ทุกคน สามารถดูข้อมูลการใช้โทรศัพท์ของตนได้ และ หัวหน้าสามารถดูข้อมูลการใช้โทรศัพท์ของพนักงานในสายงานได้ ดังนั้นผู้ใช้โทรศัพท์ คือผู้ใช้โปรแกรม นั่นเอง

การเข้ารหัสผ่าน หรือ กด Ctrl + I

1. เมื่อได้รับรหัสผ่านแล้ว ให้เลือก เมนู "ระบบ" หัวข้อ "รหัสผ่าน" กด Enter หรือ กด Ctrl + I

| Natural Logi | n                      |           | × |
|--------------|------------------------|-----------|---|
|              | ชื่อผู้ใช้<br>รหัสผ่าน | Technical |   |
|              | ตกลง                   | ยกเดิก    |   |

2. พิมพ์ชื่อผู้ใช้ และใส่รหัสผ่าน แล้วกด ตกลง

### เปลี่ยนแปลงรหัสผ่านใหม่

- ให้เลือก เมนู "แก้ไข" หัวข้อ "เปลี่ยนรหัสผ่าน" กด Enter จะปรากฏหน้าจอเปลี่ยนรหัสผ่าน
- 2. ใส่รหัสผ่าน เดิม, รหัสผ่านใหม่ที่ต้องการเปลี่ยน และยืนยันใส่รหัสซ้ำอีกครั้ง กด ตกลง
- 3. Technical และ Admin สามารถแก้ไขรหัสผ่านของ User ได้โดยไม่ต้องรู้ รหัสผ่านเดิม

| เปลี่ยนรหัสผ่าน                                                  | $\mathbf{X}$ |
|------------------------------------------------------------------|--------------|
| ชื่อผู้ใช้<br>รหัสผ่านเดิม<br>รหัสผ่านใหม่<br>ยืนยันรหัสผ่านใหม่ | Technical    |
| ตกลง                                                             | ยกเลิก       |
## 3.2 การจัดการเกี่ยวกับหน่วยงาน (กลุ่ม)

การกำหนดหน่วยงานขึ้นมา เพื่อเป็นตัวแทนของการรวบรวมหมายเลขภายใน ให้เป็นหมวดหมู่ง่ายต่อการ ประเมิน วิเคราะห์ และติดตามการใช้โทรศัพท์ การแก้ไขเปลี่ยนแปลงหน่วยงาน จะทำได้เฉพาะช่างเทคนิคเท่านั้น กล่าวคือ เฉพาะผู้ที่มีระดับสิทธิ เท่ากับ 0, 1 - 8

ตามปกติ หมายเลขภายใน และหมายเลขสายนอก โปรแกรมจะเพิ่มให้เองโดยอัตโนมัติ ซึ่งโปรแกรมสามารถ ตรวจสอบหมายเลขภายใน และหมายเลขสายนอก จากข้อมูลโทรศัพท์ที่ตู้สาขาส่งมา แล้วเพิ่มไว้ในหน่วยงาน PABX แต่โปรแกรมไม่สามารถเพิ่มหน่วยงานได้เอง โดยผู้ใช้จะต้องกำหนดหน่วยงานขึ้นมาเอง เราสามารถแบ่งหน่วยงาน หรือแผนกย่อย ได้ไม่จำกัดจำนวนชั้น ได้เหมือนกับ Subdirectory ของ DOS หรือ Folder ของ Windows

| Organization | Name                                |
|--------------|-------------------------------------|
| Natural      | Natural                             |
| L Account    | Natural/Account                     |
| FACILITIES   | Natural/Account/FACILITIES          |
| PREMISES     | Natural/Account/FACILITIES/PREMISES |

#### 3.2.1 การสร้างหน่วยงาน

 ให้เลือก เมนู "แก้ไข" แล้วเลือก หัวข้อ "เพิ่มชื่อหรือเลขหมาย" กด Enter หรือ กดรูป และกด Ctrl + Alt + C

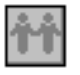

2. กำหนดชื่อหน่วยงาน, อยู่ภายใต้หน่วยงานใด, รหัสประจำหน่วยงาน และ ระดับ

| ชื่อ           | New Group    |  |
|----------------|--------------|--|
|                | New Group    |  |
| ID. Code       |              |  |
| รทัส           |              |  |
| ระดับ          | 99           |  |
| หน่วยงาน/กลุ่ม | PABX เปลี่ยน |  |
|                |              |  |

| ชื่อ                 | ชื่อหน่วยงาน (ไทย/English ) เป็นการแบ่ง กลุ่ม แผนก หรือฝ่าย            |
|----------------------|------------------------------------------------------------------------|
| หน่วยงาน             | เป็นการกำหนดว่าอยู่ภายในหน่วยงานใด                                     |
| เปลี่ยนหน่วยงาน      | ถ้าต้องการให้ไปขึ้นกั๊บหน่วยงานอื่น                                    |
| รหัส ( Code Center ) | สามารถใช้หรือไม่ใช้ก็ได้ เราจะใช้รหัสหน่วยงานแทนชื่อหน่วยงานในบางครั้ง |
|                      | เพราะชื่อ หรือ ID. Code ของหน่วยงานเป็นสิ่งที่ไม่แน่นอนเปลี่ยนแปลงได้  |
| ระดับ ( Level )      | ระดับของผู้จะเข้าดู หรือแก้ไขโปรแกรมได้ เช่น ระดับ 9 จะสามารถดู        |
|                      | รายการได้อย่างเดียว ไม่สามารถแก้ไขส่วนอื่นได้                          |

## 3.2.2 การแก้ไขหรือเปลี่ยนชื่อหน่วยงาน

- 1. กดรูป แล้วจอภาพจะแสดงหน่วยงานทั้งหมด
- เลือกหน่วยงานที่ต้องการจะแก้ไข โดยใช้ Mouse เลื่อนไปยังหน่วยงานที่ต้องการ แล้วกด Enter
   หรือ Ctrl + Enter จะปรากฏหน้าจอหน่วยงานของหมายเลขภายใน

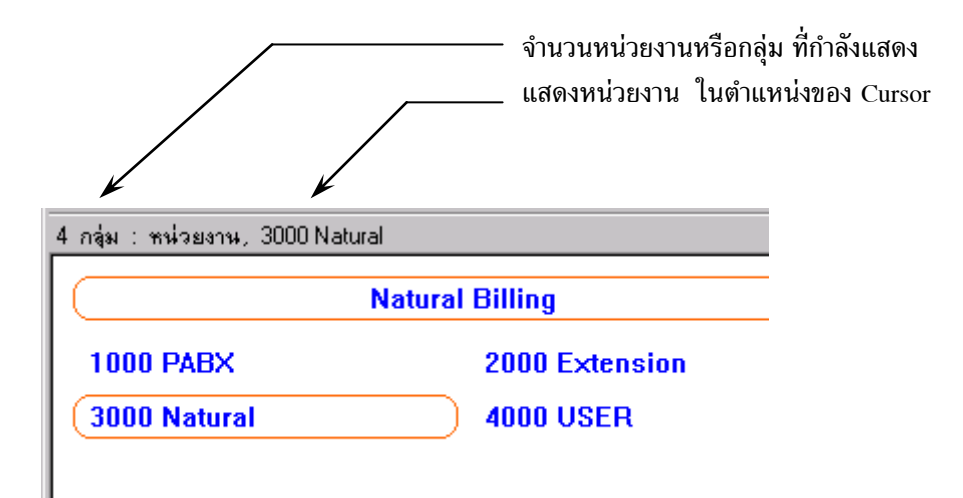

| หน่วยงาน/กลุ่ม |              |  |
|----------------|--------------|--|
| ๆ ณสมบัติ      |              |  |
| ชื่อ           | РАВХ         |  |
|                | PABX         |  |
| ID. Code       |              |  |
| চপঁর           | 1000         |  |
| ระดับ          | 99           |  |
| หน่วยงาน/กลุ่ม | PABX เปลี่ยน |  |
|                |              |  |
|                | ตกลง ยกเลิก  |  |

3. กดปุ่ม Delete หรือลบชื่อเก่าออก แล้วพิมพ์ชื่อหน่วยงาน (ไทย/English) ใหม่แทนที่ชื่อเดิม

## 3.2.3 การเปลี่ยนหรือย้ายหน่วยงาน

1. กดรูป

แล้วจอภาพจะแสดงหน่วยงานทั้งหมด

- เลือกหน่วยงานที่ต้องการจะเปลี่ยนหรือย้าย โดยใช้ Mouse เลื่อนไปยังหน่วยงานที่ต้องการ กด Mouse ซ้ำอีกครั้ง แล้วคลิ๊กเลือกหน่วยงานย่อย ที่ต้องการย้ายให้เป็นกรอบสีแดงล้อมรอบ
- เลือก เมนู "แก้ไข" และเลือก หัวข้อ "เปลี่ยนหน่วยงาน"
- เลือกหน่วยงานที่ต้องการจะเปลี่ยนหรือย้ายไป
   โดยใช้ Mouse เลื่อนไปยังหน่วยงานที่ต้องการจะย้ายไปหา แล้ว กด ตกลง

#### 3.2.4 ระดับของหน่วยงานและการเปลี่ยนระดับ

ระดับของหน่วยงาน (Level) คือขอบเขตสิทธิของหน่วยงาน ที่ผู้ใช้โปรแกรมจะเข้ามากระทำได้ดับ 0 - 99 เลือกหน่วยงานที่ต้องการจะเปลี่ยนระดับ โดยใช้ Mouse เลื่อนไปยังหน่วยงานที่ต้องการ แล้วกด Enter หรือ Ctrl + Enter จะปรากฏหน้าจอหน่วยงานของเลขหมายภายใน เพื่อแก้ไขระดับ

| เพิ่มหน่วยงาน      |              | × |
|--------------------|--------------|---|
| – หน่วยงาน/กลุ่ม – |              |   |
| ชื่อ               | Natural      |   |
|                    | Natural      |   |
| ID. Code           |              |   |
| চলর                | 3000         |   |
| ระดับ              | 99           |   |
| หน่วยงาน/กลุ่ม     | PABX เปลี่ยน |   |
|                    |              |   |
|                    | ตกลง ยกเลิก  |   |

| หน่วยงาน/กลุ่ม                                                                                                    |
|----------------------------------------------------------------------------------------------------|
| เปลี่ยนเป็น : 1000 PABX                                                                                                    |
| <ul> <li>2000 Extension</li> <li>3000 Natural</li> <li>3010 ADMINS</li> <li>3020 BUSINESS</li> <li>3030 FACILITY</li> <li>3040 FINANCE</li> <li>3050 IS</li> <li>3060 LOGISTIC</li> <li>3070 PLASTIC</li> <li>3080 PRESIDENT</li> <li>3090 PRODUCT</li> <li>3091 QA</li> <li>3092 QC</li> <li>4000 USER</li> </ul> |
| ตกลง ยกเลิก                                                                                                    |

หรือ เลือกหน่วยงานที่ต้องการจะเปลี่ยนระดับ โดยใช้ Mouse เลื่อนไปยังหน่วยงานที่ต้องการ แล้วเลือก เมนู "แก้ไข" แล้ว เลือกหัวข้อ "เปลี่ยนระดับ" เพื่อแก้ไขระดับ

| เปลี่ยนระดับ |      |        |  |
|--------------|------|--------|--|
|              |      |        |  |
| ระดับ        |      |        |  |
|              | ตกลง | ยกเลิก |  |

#### 3.2.5 การลบหน่วยงาน

- 1. กดรป
  - แล้วจอภาพจะแสดงหน่วยงานทั้งหมด
- 2. เลือกหน่วยงานที่ต้องการจะลบ เท่านั้น โดยใช้ Mouse เลือกไปยังหน่วยงานที่ต้องการ ให้เป็นสีแดงล้อมกรอบอยู่
- 3. เลือก เมนู "แก้ไข" แล้ว เลือกหัวข้อ "ลดจำนวนชื่อหรือเลขหมาย" แล้วกด Enter หรือ กด Ctrl + Alt + D
- 4. โปรแกรมจะถามว่า "แน่ใจหรือไม่ ?" ถ้าแน่ใจที่จะลบ ให้กด Yes ถ้าไม่แน่ใจให้กด No

<u>้ถ้าหน่วยงานที่ลบมีสมาชิกอยู่ภายใน</u> คือหน่วยงานย่อย หรือเลขหมายภายในอยู่ในหน่วยงานนั้น หน้าจอจะ แสดงว่าหน่วยงานนี้มีข้อมลอย่ว่า "PREMISES is not empty!" จะไม่สามารถลบหน่วยงานนี้ได้ ต้องไปลบสมาชิกของของ หน่วยงานจนหมดก่อน

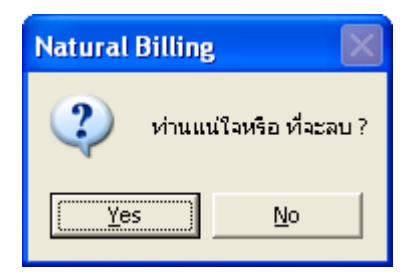

#### 3.2.6 การขยายและเพิ่มจำนวน Column ของหน่วยงานออกหน้าจอ

- 1. กดรูปคนคู่
- แล้วกดรูปโทรศัพท์ หรือ กด Shift + Enter

| ด้นหา |                                   | ความกว้าง 24 Column 4      |
|-------|-----------------------------------|----------------------------|
| V     | เรียงแยกตามรายการ                 | 🔘 แสดงเรียงตามชื่อ         |
| V     | เรียงแยกตาม หน่วยงาน/กลุ่ม        | 💿 แสดงเรียงตาม Number      |
| V     | แสดงเฉพาะ หน่วยงาน/กลุ่มหลัก      | 🔘 แสดงเรียงตาม Extension   |
|       | แสดงเฉพาะสมาชิก ของหน่วยงาน/กลุ่ม | 🔘 แสดงเรียงตาม Access Code |
|       |                                   | 🔘 แสดงเรียงตาม System Code |

- 2. ใส่ความกว้าง และ จำนวนคอลัมภ์ที่ต้องการ แล้วกด ตกลง
- 3.3 การจัดการเลขหมายภายใน

ในหน่วยงานแต่ละหน่วยงานจะประกอบด้วย เลขหมายภายในต่าง ๆ ดังนั้น การกระทำการใด ๆกับเลขหมาย ภายในของหน่วยงานนั้น ๆ จะต้อง**เลือก "หน่วยงาน"** ก่อนเสมอ และการกระทำการต่าง ๆ เกี่ยวกับเลขหมายภายใน จะกระทำการแก้ไขได้เฉพาะช่างเทคนิคเท่านั้น กล่าวคือ ผู้ที่มีระดับสิทธิ เท่ากับ 0, 1 และ 2

การกำหนดเลขหมายภายใน ขึ้นอยู่กับสภาพและความสามารถของตู้สาขาโทรศัพท์ ซึ่งรวมถึงผู้ติดตั้งที่จะเป็นผู้กำหนด ้จำนวนหลักของเลขหมาย และกำหนดหมายเลขภายในให้กับแต่ละเครื่อง เช่น กำหนดจำนวนหลักเป็น 3 หลัก และกำหนดให้ พนักงานรับโทรศัพท์ (Operator) กดเลข 0, ห้องประชุมกดเลข 100 เป็นต้น

# 3.3.1 การเพิ่มเลขหมายภายใน

|    |                                                                               | การเพิ่มผู้ใช้โทรศัพท์       | และเลขหมายภาย    | ยใน             |        | × |
|----|-------------------------------------------------------------------------------|------------------------------|------------------|-----------------|--------|---|
|    |                                                                               | ⊢ ผู้ใช้โทรศัพท์ —           |                  |                 |        | _ |
|    |                                                                               | 129960100                    | 9000 9002-12 901 | 4.20            |        |   |
|    |                                                                               | งสมกล 12<br>เริ่มวันที่      | 01/01/1990       | ระดับ           | 99     |   |
|    |                                                                               | รหัสจมสาย                    | 0000             | ะพัสถุรุ่งแนวร์ |        |   |
|    |                                                                               | *128922 /22                  | Natural/ADMINS   | anandarenna a   |        |   |
|    |                                                                               | 116/2016/1144                | Indiana Phillip  |                 |        |   |
|    |                                                                               | _ การโทร                     |                  |                 |        |   |
|    |                                                                               | ภายใน                        | 0                | ต่างจังหวัด     | 0      |   |
|    |                                                                               | โทรเข้า                      | 0                | ต่างประเทศ      | 0      |   |
|    |                                                                               | ในจังหวัด                    | 0                | Tie Line        | 0      |   |
|    |                                                                               | โทรมีอถือ                    | 0                | Telnet          | 0      |   |
|    |                                                                               |                              | ,                |                 | ,      |   |
|    |                                                                               | สถานะ                        |                  |                 |        |   |
|    |                                                                               | C Operator                   |                  | Extension       | ו      |   |
|    |                                                                               | C Compute                    | r                | 🔘 ห้องพัก       |        |   |
|    |                                                                               | 🔲 Slip File /                | / Print          | 🔲 คิดเมื่อโอ    | หสาย   |   |
|    |                                                                               |                              |                  |                 |        |   |
|    |                                                                               | ទាក                          | เลง              | 5               | แกเลิก |   |
|    |                                                                               |                              |                  |                 |        |   |
|    | *                                                                             | *                            |                  |                 |        |   |
| 1. | กดรูปคนคู่ 🛄                                                                  | 🧾 เลือกหน่วยงานที่เ          | ต้องการสร้างหมาย | ยเลขภายใน       |        |   |
|    |                                                                               | <b>†</b>                     | ۶.               |                 |        |   |
| 2. | กดรูปคนเดียว                                                                  | ให้มีแถบสว่                  | างขึ้น           |                 |        |   |
| 3. | เลือก เมนู "แก้ไ                                                              | ข" เลือกหัวข้อ "เพิ่มชื่<br> | อหรือเลขหมาย"    | ł               | 0      |   |
|    | หรือ <b>กด</b> Ctrl + Alt + C  แล้วกด Enter จะปรากฏหน้าจอการเพิ่มเลขหมายภายไน |                              |                  |                 |        |   |

#### 4. เลขหมายภายใน

| เริ่มจาก                                                 | เป็นการกำหนดเลขหมายภายในที่เพิ่มขึ้น ให้เริ่มต้นจากตัวเลขใด เช่น                                                                                                    |
|----------------------------------------------------------|----------------------------------------------------------------------------------------------------|
| ถ้ามีการระบุ 100<br>ถ้ามีการระบุ 101<br>ถ้ามีการระบุ 222 | จะหมายถึงการเพิ่มเลขหมาย 100<br>–20 จะหมายถึงการเพิ่มเลขหมายตั้งแต่เลขหมาย 101 ถึง 120<br>333 444 จะหมายถึงการเพิ่มเลขหมาย 222 เลขหมาย 333 และเลขหมาย 444                                                                                                    |
| หน่วยงาน<br>เปลี่ยบหบ่ายงาบ                              | เป็นการบอกถึงเลขหมายภายในนั้น ๆ จัดอยู่ในหน่วยงานใด<br>ถ้าต้องการให้ไปขึ้นกับหน่วยงานอื่น                                                                                                    |
| ระดับ                                                    | เป็นการกำหนดสิทธิ หรือลำดับขั้น ในการอนุญาติให้ใช้เลขหมายนั้น ๆ ซึ่งมีทั้งหมด 9 ระดับ<br>คือเริ่มตั้งแต่ 0, 1, 2 8 ขึ้นอยู่กับการจัดการให้เลขหมายใด มีสิทธิมากน้อยลำดับที่เท่าไร                                                                                                    |
| ชุดการค่าบริการ                                          | เป็นการกำหนดการคิดค่าบริการโทรศัพท์ของเลขหมายภายในนั้น ๆ ขึ้นอยู่กับว่าเป็น<br>ค่าบริการชุดใด ในเป็นการค่าบริการโทรศัพท์แต่ละประเภท ซึ่งในแต่ละประเภท<br>สามารถกำหนดให้แตกต่างกันได้อีกถึง 8 ชด                                                                                      |
| เริ่มวันที่                                              | เนื่องจากในองค์กรขนาดกลาง–ขนาดใหญ่ จะมีการย้ายเลขหมายภายใน อยู่เป็นประจำ<br>ทำให้การเรียกดูข้อมูลการใช้โทรศัพท์ของหน่วยงานเดิมมีค่าลดลง การกำหนดอายุของ<br>เลขหมายภายใน ทำให้เราสามารถสร้างเลขหมายภายในเดียวกันอยู่ได้หลายหน่วยงาน<br>แต่อายุของเลขหมายภายใน แต่ละหน่วยงานไม่เท่ากัน |

สถานะ เป็นการกำหนดสภาพของเลขหมายนั้น โดยเลือกให้มีเครื่องหมาย 💙 หน้าข้อที่ต้องการ

| _ | Operator        | ใช้ในกรณี การโอนสาย                                     |
|---|-----------------|---------------------------------------------------------|
| _ | Station         | ใช้ในกรณี การโอนสาย                                     |
| _ | Trunk           | ใช้ในกรณี การโอนสายให้สายนอกกับสายนอกสนทนากัน           |
| _ | เป็นห้องพัก     | ในกรณี Apartment/Hotel                                  |
| _ | Slip File/Print | เป็นการกำหนดให้พิมพ์ Slip หรือจัดเก็บของมูลลง File Slip |
|   |                 |                                                         |

- ใช้ Line Reverse เทียม สามารถใช้หรือไม่ใช้ แยกแต่ละเลขหมายภายในได้

นอกจากนี้ จำนวนหมายเลขภายใน ยังขึ้นอยู่กับ Serial Number ตามตาราง

| จำนวนเลขหมายภายใน | Serial Number              |
|-------------------|----------------------------|
| 128               | Xxx <b>01</b> -mmyyyy-xxxx |
| 256               | Xxx <b>02</b> -mmyyyy-xxxx |
| 512               | Xxx <b>03</b> -mmyyyy-xxxx |
| 1,024             | Xxx <b>10</b> -mmyyyy-xxxx |
| 2,048             | Xxx <b>20</b> -mmyyyy-xxxx |
| 3,072             | Xxx <b>30</b> -mmyyyy-xxxx |
| 4,096             | Xxx <b>40</b> -mmyyyy-xxxx |
| 5,120             | Xxx <b>50</b> -mmyyyy-xxxx |
| 6,144             | Xxx <b>60</b> -mmyyyy-xxxx |

## 3.3.2 การแก้ไขและเพิ่มชื่อให้เลขหมายภายใน

| రిని అండెయిత్ —— |         |                                       |         |                           |
|------------------|---------|---------------------------------------|---------|---------------------------|
| 1020113VIW11     |         |                                       |         | aer 1960                  |
| ชื่อเต็ม         | VANIDA  |                                       |         | C Operator                |
|                  | VANIDA  |                                       |         | Extension                 |
| รพัสผู้ใช้       |         |                                       |         | C Computer                |
| Number           | 1703    | ระดับ                                 | 99      | 🔿 Trunk                   |
| Extension        | 1703    | Authorize                             | 53090   | 🔿 ห้องพัก                 |
| รทัสชุมสาย       | 0.0.0.0 | รหัสกลุ่มเบอร์                        |         | 🔲 Slip File / Print       |
| หน่วยงาน/กลุ่ม   | PABX    |                                       | เปลี่ยน | 🔲 คิดเมื่อโอนสาย          |
| บอร์ส่วนตัว      | -       |                                       |         | 8023                      |
| บอร์ส่วนตัว<br>  |         |                                       |         | ตกลง<br>ทั้งหมด<br>ยกเจิก |
| บอร์ส่วนตัว<br>  |         |                                       |         | ตกลง<br>ทั้งหมด<br>ยกเลิก |
| บอร์ส่วนตัว<br>  |         | ต่างจังหวัด                           |         | ตกลง<br>ทั้งหมด<br>ยกเลิก |
| บอร์ส่วนตัว<br>  |         | ต่างจังหวัด<br>ต่างประเทศ             |         | ตกลง<br>ทั้งหมด<br>ยกเลิก |
| บอร์ส่วนตัว<br>  |         | ต่างจังหวัด<br>ต่างประเทศ<br>Tie Line |         | ตกลง<br>ทั้งหมด<br>ยกเจิก |

- 1. กดรูปคนคู่ ที่แสดงหน่วยงาน ใช้ Mouse เลือกหน่วยงานของเลขหมายภายในที่ต้องการ
- 2. กดรูปคนเดี่ยว ที่ ให้แสดงเลขหมายภายใน ใช้ Mouse เลือกหมายเลขภายในที่ต้องการ แล้วกด Enter
   หรือ Ctrl + Enter บันทึกค่าต่าง ๆ แล้วกด Enter

| ชื่อ    | หมายถึง | ชื่อผู้ใช้โทรศัพท์ (ไทย/English)          |
|---------|---------|-------------------------------------------|
| Number  | หมายถึง | เลขประจำหัวเครื่อง หรือเลขประจำตัวพนักงาน |
| Station | หมายถึง | เลขประจำหัวเครื่องที่ตู้สาขาโทรศัพท์ส่งมา |

| Access                | หมายถึง | Authorize Code หรือ Account Code                                       |
|-----------------------|---------|------------------------------------------------------------------------|
| หน่วยงาน              | หมายถึง | การกำหนดหน่วยงานที่ Extension ประจำอยู่                                |
| เปลี่ยนหน่วยงาน       |         | ถ้าต้องการให้ไปขึ้นกับหน่วยงานอื่น                                     |
| เบอร์ส่วนตัว          | หมายถึง | เบอร์โทรซึ่งไม่ว่าจะไปโทรที่เครื่องใด จะมาเรียกเก็บเงินกับเจ้าของเบอร์ |
| เริ่มวันที่ - ย้ายวัน | เทื่    | เนื่องจากในองค์กรขนาดกลาง-ขนาดใหญ่ จะมีการย้ายเลขหมายภายใน อยู่เป็น    |
|                       |         | ประจำ ทำให้การเรียกดูข้อมูลการใช้โทรศัพท์ของหน่วยงานเดิมมีค่าลดลง การ  |
|                       |         | กำหนดอายุของเลขหมายภายใน ทำให้เราสามารถสร้างเลขหมายภายในเดียวกัน       |
|                       |         | อยู่ได้หลายหน่วยงาน แต่อายุของเลขหมายภายใน แต่ละหน่วยงานไม่เท่ากัน     |

# 3.3.3 การเปลี่ยนหน่วยงานของเลขหมายภายใน

|          |                  | หน่วยงาน/กลุ่ม                                                                                                    | × |
|----------|------------------|----------------------------------------------------------------------------------------------------|---|
|          |                  | เปลี่ยนเป็น : 1000 PABX                                                                                                    |   |
|          |                  | <ul> <li>FABX</li> <li>2000 Extension</li> <li>3000 Natural</li> <li>3020 BUSINESS</li> <li>3030 FACILITY</li> <li>3040 FINANCE</li> <li>3050 IS</li> <li>3060 LOGISTIC</li> <li>3070 PLASTIC</li> <li>3080 PRESIDENT</li> <li>3090 PRODUCT</li> <li>3091 QA</li> <li>3092 QC</li> <li>4000 USER</li> </ul> |   |
|          |                  | ตกลง ยกเลิก                                                                                                    |   |
| 1.<br>2. | กดรูปค<br>กดรูปค | คนคู่ โท้แสดงหน่วยงาน ใช้ Mouse เลือกหน่วยงานของเลขหมายภายในที่ต้องการ<br>คนเดี่ยว โล้อกหมายเลขภายในที่ต้องการเปลี่ยนหน่วยงาน                                                                                                    |   |

- 3. เลือก เมนู "แก้ไข" แล้วเลือก หัวข้อ "เปลี่ยนหน่วยงาน" กด Enter
- 4. เลือกหน่วยงานใหม่ที่ต้องการจะย้ายไป กด Enter

## 3.3.4 การเปลี่ยนระดับของเลขหมายภายใน

| 37 หมายเลข : ผู้ใช้โทรศัพท์, 3070 Natura     | I/PLASTIC/1816 CHANPHEN      | 0 2          | 5 38:13   | 38:14      | 0,0 //     |  |  |  |  |
|----------------------------------------------|------------------------------|--------------|-----------|------------|------------|--|--|--|--|
| Natural Billing                              |                              |              |           |            |            |  |  |  |  |
| 1801 CHAROENKIAT                             | 1802 MARINA                  | 1803         | B CHALERM | SAK        |            |  |  |  |  |
| 1804 NAN                                     | 1805 MANOCH                  | 1800         | 6 RACHADA |            |            |  |  |  |  |
| 1807 BOONCHUAY                               | <mark>18</mark> เปลี่ยนระดับ |              |           | ×          |            |  |  |  |  |
| 1810 SAKUNRAT                                | 18                           |              |           |            |            |  |  |  |  |
| 1813 WINAI                                   | 18                           |              |           | _          |            |  |  |  |  |
| 1816 CHANPHEN                                | 18 ระดับ <u>7</u>            |              |           |            |            |  |  |  |  |
| 1819 SOMSAKDI                                | 18                           |              |           |            |            |  |  |  |  |
| 1822 CHANYUT                                 | 18 ตกลง                      |              | ยกเลิก    |            |            |  |  |  |  |
| 1825 DALUD                                   | 1820 NIKOM                   | 102          | RONGTIN   | A          | 1          |  |  |  |  |
| 1828 SOMMAT                                  | 1829 ANUSIT                  | 1830         | ) ΚΟΫΙΤ   |            | <b>_</b>   |  |  |  |  |
| ,<br>Copyright @ 1993-8 Natural Technology < | Technical, 0 01/04/199       | 8 30/04/1998 | 18:03:15  | R 44 V 152 | ? H 648 // |  |  |  |  |

- 1. กดรูปคนคู่ ที่แสดงหน่วยงาน ใช้ Mouse เลือกหน่วยงานของเลขหมายภายในที่ต้องการ
- 2. กดรูปคนเดี่ยว 🔟 เลือกหมายเลขภายในที่ต้องการเปลี่ยนระดับ
- 3. เลือก เมนู "แก้ไข" แล้วเลือก หัวข้อ "เปลี่ยนระดับ" กด Enter

#### 3.3.5 การลดเลขหมายภายใน

- 1. กดรูปคนคู่ 🛄 ให้แสดงหน่วยงาน ใช้ Mouse เลือกหน่วยงานของเลขหมายภายในที่ต้องการ
- 2. กดรูปคนเดี๋ยว 🛄 เลือกหมายเลขภายในที่ต้องการลบออก
- เลือก เมนู "แก้ไข" แล้วเลือก หัวข้อ "ลดจำนวนชื่อหรือเลขหมาย" กด Enter
   จะปรากฏข้อความ "แน่ใจหรือไม่ที่จะลบ?" ถ้าต้องการลบ ให้ตอบ Yes ถ้าไม่ต้องการลบ ให้ตอบ No

| Natural Billing |                    |  |  |  |  |  |
|-----------------|--------------------|--|--|--|--|--|
| 🤹 vinuut        | ม่ใจหรือ ที่จะลบ ? |  |  |  |  |  |
| ( <u>Y</u> es   | No                 |  |  |  |  |  |

#### 3.4 การจัดการสายนอก

สายนอกเป็นแหล่งรวบรวมข้อมูลการใช้โทรศัพท์ แยกออกเป็นแต่ละสายนอก สำหรับการเปรียบเทียบกับบิลของ องค์การโทรศัพท์แห่งประเทศไทยและการสื่อสารแห่งประเทศไทย เราสามารถกำหนดรหัสของแต่ละสายนอก ให้ตรงตาม โปรแกรมที่กำหนดไว้ในตู้สาขาโทรศัพท์ และกำหนดว่าสายนอกนั้นเป็น Line Reverse หรือไม่

## 3.4.1 การเพิ่มจำนวนสายนอก

| ขึ้มจำนวนสายนอก<br>สายนอก<br>เบอร์โทรเข้า<br>Port No.<br>ระดับ<br>รหัสพื้นที่ | 9000 9002-12<br>99<br>THAI-SRI | ? 9014-20<br>ผู้ใส้บริการ<br>โปรโมชั่น | THAI-TTT<br>THAI-TTT.1 | สถานะสาว<br>(คิไม่ส์<br>(วิมีสีส<br>(วิ Tie<br>(วิ Min | ยนอก<br>ใสัญญายีนยัน<br>มูญายีนยัน<br>Line<br>i Bar |         | ตกลง<br>ยกเลิก |
|-------------------------------------------------------------------------------|--------------------------------|----------------------------------------|------------------------|--------------------------------------------------------|-----------------------------------------------------|---------|----------------|
| หน่วยงาน/กร                                                                   | PABX                           |                                        |                        |                                                        |                                                     |         | เปลี่ยน        |
| Access Code                                                                   |                                |                                        |                        |                                                        |                                                     |         |                |
| เบอร์ขึ้นต้น                                                                  | รหัสพื้นที่                    | ผู้ให้บริการ                           | โปรโมชั่น              | แสดงผล                                                 | ยืนยัน                                              |         | ประเภทการคิด   |
|                                                                               | THAI-SRI                       | THAI-TTT                               | THAI-TTT.1             | 🗌 ตัดเบอร์                                             | 🗌 ติดเสมอ                                           | 🔿 ภายใน | 🔿 โทรเข้า      |
|                                                                               | THAI-SRI                       | THAI-TTT                               | THAI-TTT.1             | 🗌 ตัดเบอร์                                             | 🔲 ติดเสมอ                                           | C ภายใน | 🔿 โทรเข้า      |

- 1. กดรูปสายนอก แล้วกด Ctrl + Alt + C หรือเลือก เมนู "แก้ไข" เลือก หัวข้อ "เพิ่มชื่อหรือเลขหมาย"
- 2. บันทึกข้อมูล แล้วกด **ตกลง**

Port No. เป็นการกำหนดหมายเลข Port. ของ Trunk เช่น

| ถ้ามีการระบุ | 1001      | จะหมายถึงการเพิ่ม Port 1001                   |
|--------------|-----------|-----------------------------------------------|
| ถ้ามีการระบุ | 2001-64   | จะหมายถึงการเพิ่ม Port ตั้งแต่ 2001 ถึง 20064 |
| ถ้ามีการระบุ | 3333 4444 | จะหมายถึงการเพิ่ม Port 3333 และ 4444          |
|              |           |                                               |

- ระดับ เป็นการกำหนดสิทธิ หรือลำดับขั้น ของสายนอกนั้นว่าอยู่ในระดับใด
- สถานะสายนอก เป็นการกำหนดสถานะของสายนอก ว่าเป็น Line Reverse, Tie Line หรือ Telnet

#### 3.4.2 การลดจำนวนสายนอก

1. กดรูปสายนอก 🔘 เลือกหมายเลขสายนอกที่ต้องการลบออก

2. เลือก เมนูแก้ไข แล้วเลือก หัวข้อ "ลดจำนวนชื่อหรือเลขหมาย" กด Enter จะปรากฏข้อความ "แน่ใจหรือไม่ที่จะลบ?" ถ้าต้องการลบ ให้ตอบ Yes ถ้าไม่ต้องการลบ ให้ตอบ No

#### 3.4.3 การกำหนดสถานะของสายนอก

| ะสายนอก                       |             |              |            |                           |               |         |               |
|-------------------------------|-------------|--------------|------------|---------------------------|---------------|---------|---------------|
| สายนอก                        |             |              |            | สถานะสา                   | ยนอก          |         |               |
| เบอร์โทรเข้า                  | 036 888-999 |              |            | ่ ไม่ส                    | มีสัญญายืนยัน |         | ตกลง          |
| Port No.                      | 10902       |              |            | <ul> <li>มีสัง</li> </ul> | ญญายืนยัน     |         | ອ້າສະນດ       |
| ระดับ                         | 99          | ผู้ให้บริการ | THAI-TTT   | O Tie                     | Line          |         | 113 11 81 61  |
| รหัสพื้นที่                   | THAI-SRI    | โปรโมชั่น    | THAI-TTT.1 | O Mir                     | ni Bar        |         | ยกเลิก        |
| ทน่วยงาน/กร่<br>Access Code - | IN PABX     |              |            |                           |               |         | เปลี่ยน       |
| เบอร์ขึ้นต้น                  | รหัสพื้นที่ | ผู้ให้บริการ | โปรโมชั่น  | แสดงผล                    | ยืนยัน        |         | ประเภทการคิดเ |
|                               | THAI-SRI    | THAI-TTT     | THAI-TTT.1 | 🗖 ตัดเบอร์                | 🔲 ติดเสมอ     | 🔿 ภายใน | 🔿 โทรเข้า     |
|                               | THAI-SBI    | THAI-TTT     | THAI-TTT 1 | ดัดเมอร์                  | 🗌 ติดเช่มอ    | 🔿 อายใน | C Incião      |

- 1. กดรูปสายนอก 🖾 เลือกหมายเลขสายนอกที่ต้องการเปลี่ยนแปลงหรือกำหนดสถานะ แล้วกด Enter หรือ Ctrl + Enter
- 2. แก้ไขข้อมูล แล้ว กด ตกลง

| ชื่อ        | หมายถึง ชื่อของ Trunk หรือเบอร์สายนอก ( 931-5899 )                    |
|-------------|-----------------------------------------------------------------------|
| Port No.    | หมายถึง เลขหมายวงจรหรือ รหัสของสายนอก                                 |
| ระหัสชุมสาย | หมายถึง การกำหนด อัตราค่าบริการโทรศัพท์ ให้แตกต่างตามประเภทของ Trunk  |
| ระดับ       | เป็นการกำหนดสิทธิ หรือลำดับขั้น ของสายนอกนั้นว่าอยู่ในระดับใด         |
| สถานะสายนอก | เป็นการกำหนดสถานะของสายนอก ว่าเป็น Line Reverse, Tie Line หรือ Telnet |

3. Access Code ( เบอร์ขึ้นต้น, รหัสชุมสาย )

กรณีการต่อ Tie Line เพื่อ Link ระหว่างตู้สาขาโทรศัพท์ อาจอยู่ระหว่างจังหวัดเดียวกัน หรือคนละจังหวัด หรืออาจจะมีการ Link ผ่านตู้สาขาโทรศัพท์ มาหลาย ๆ ชั้น

| เบอร์ขึ้นต้น | หมายถึง Access Code ที่ตู้สาขาโทรศัพท์ส่งมาก่อนหมุนเบอร์ปลายทาง                                                  |
|--------------|----------------------------------------------------------------------------------------------------|
|              | ( Access Code + Dial Number )                                                                                    |
| ระหัสชุมสาย  | หมายถึง การกำหนด อัตราค่าบริการโทรศัพท์ เมื่อหมุน Access Code แล้ว<br>จะได้สายนอกของจังหวัดใด หรือประเภทสายนอกใด |

### 3.5 การจัดการเบอร์โทรปลายทาง

การจัดกลุ่มเบอร์ปลายทาง เป็นความสามารถของโปรแกรมในการแสดงว่าหมายเลขภายในโทรไปบริษัทใด หรือ บริษัทนั้นมีหมายเลขภายในใดโทรเข้าไป โดยผู้ใช้สามารถกำหนดเองได้ เมื่อกำหนดเสร็จแล้วถ้ามีการโทรไปยังกลุ่มเบอร์ ปลายทางนี้ ข้อมูลก็จะปรากฏขึ้นให้ทราบทันทีว่าโทรไปหาใคร โดยปกติแล้วโปรแกรมจะกำหนดไว้ให้ว่าเป็น มือถือ แพคลิงค์ ต่างจังหวัด-จังหวัดอะไร ต่างประเทศ-เป็นประเทศอะไร

| กสุ่ม | แบอร์โทร ( Dial                                | Group )   |           | × |
|-------|------------------------------------------------|-----------|-----------|---|
|       | – กลุ่มเบอร์โทร –                              |           |           | _ |
|       | ชื่อ                                           | Natural   |           |   |
|       |                                                | Natural   |           |   |
|       | ประเทศ                                         | ประเทศไทย |           |   |
|       |                                                | Thailand  |           |   |
|       | Number                                         | 99999     | จับเวลา 0 |   |
|       | ระดับ                                          | 99        | Account   |   |
|       | หน่วยงาน                                       | PABX      | เปลี่ยน   |   |
|       | ເນລະໂກະ<br>029315899<br>016155135<br>063862288 |           |           |   |
|       | [                                              | ОК        | Cancel    |   |

- 1. กดรูปเบอร์โทรปลายทาง 🗳
- เลือก เมนู "แก้ไข" เลือก หัวข้อ "เพิ่มชื่อหรือเลขหมาย"
- 3. กด Enter หรือ Ctrl + Enter เพื่อแก้ไข
- 4. บันทึกข้อมูลต่างๆ แล้วกด ตกลง

| ชื่อ ชื่อของกลุ่มเบอร์โทรปลายทาง (ไทย/Engli | sh) |
|---------------------------------------------|-----|
|---------------------------------------------|-----|

- รหัส รหัสของ กลุ่มเบอร์โทรปลายทาง
- ระดับ เป็นการกำหนดสิทธิ หรือลำดับขั้น ของสายนอกนั้นว่าอยู่ในระดับใด
- เบอร์โทร เบอร์โทรศัพท์ขึ้นต้น ของกลุ่มเบอร์โทรปลายทาง

เช่น เบอร์โทร 02654321 จะหมายถึง 026543210-9

# 4 ระบบคิดค่าบริการโทรศัพท์

โปรแกรม Natural Billing จะแตกต่างจากระบบคิดค่าบริการโทรศัพท์อื่น ๆ โดยสิ้นเชิง เพราะระบบคิดค่าริการ โทรศัพท์ทั่วไป จะเป็นแค่โปรแกรมจับเวลา คือ หากท่านถือหูนานเกิน 30 วินาที จะถือว่าท่านโทรติดแต่โปรแกรม Natural Billing มีความสามารถมากกว่านั้นคือ จะตรวจค่าความน่าจะเป็นในการโทร เช่น โทร PhoneLink 151 หากท่านถือหู นานเกิน 10 วินาที จึงจะถือว่าโทรติด หรือโทร PhoneLink 152 หากท่านถือหูนานเกิน 15 วินาที จึงจะถือว่าโทรติดเป็นต้น รวมทั้งโปรแกรมยังมีความสามารถในการตรวจสอบพฤติกรรมการโทรของท่าน เช่นถ้าท่านโทรไม่ติดส่วนใหญ่แล้ว จะมีการโทร ใหม่หรืออื่น ๆ แล้วแต่พฤติกรรมของแต่ละคน โปรแกรมจะตรวจสอบว่าการโทรครั้งนั้นโทรติดจริงหรือไม่ ซึ่งทำให้เจ้าของอ พาร์ทเม้นท์ สำนักงานโรงแรม ลดการโต้เถียงกับลูกห้องเรื่องการคิดค่าบริการโทรศัพท์ และข้อมูลโทรศัพท์ จะมีความเชื่อถือ ได้สูงขึ้น สามารถนำมาเป็นเครื่องมือวัดสถานะการใช้โทรศัพท์ได้อย่างถูกต้อง

Natural Billing มีความหลากหลายในรายงานการใช้โทรศัพท์ เพื่อความง่ายในการใช้งาน โปรแกรมจึงใช้ ลักษณะความสัมพันธ์ระหว่าง รายการ, รายงาน, ประเภทการโทร, Text / Graphic และเงื่อนไขการนำเสนอข้อมูล ซึ่งจะเรียงอะไรก่อนหลังก็ได้ ดังที่จะนำเสนอต่อไป

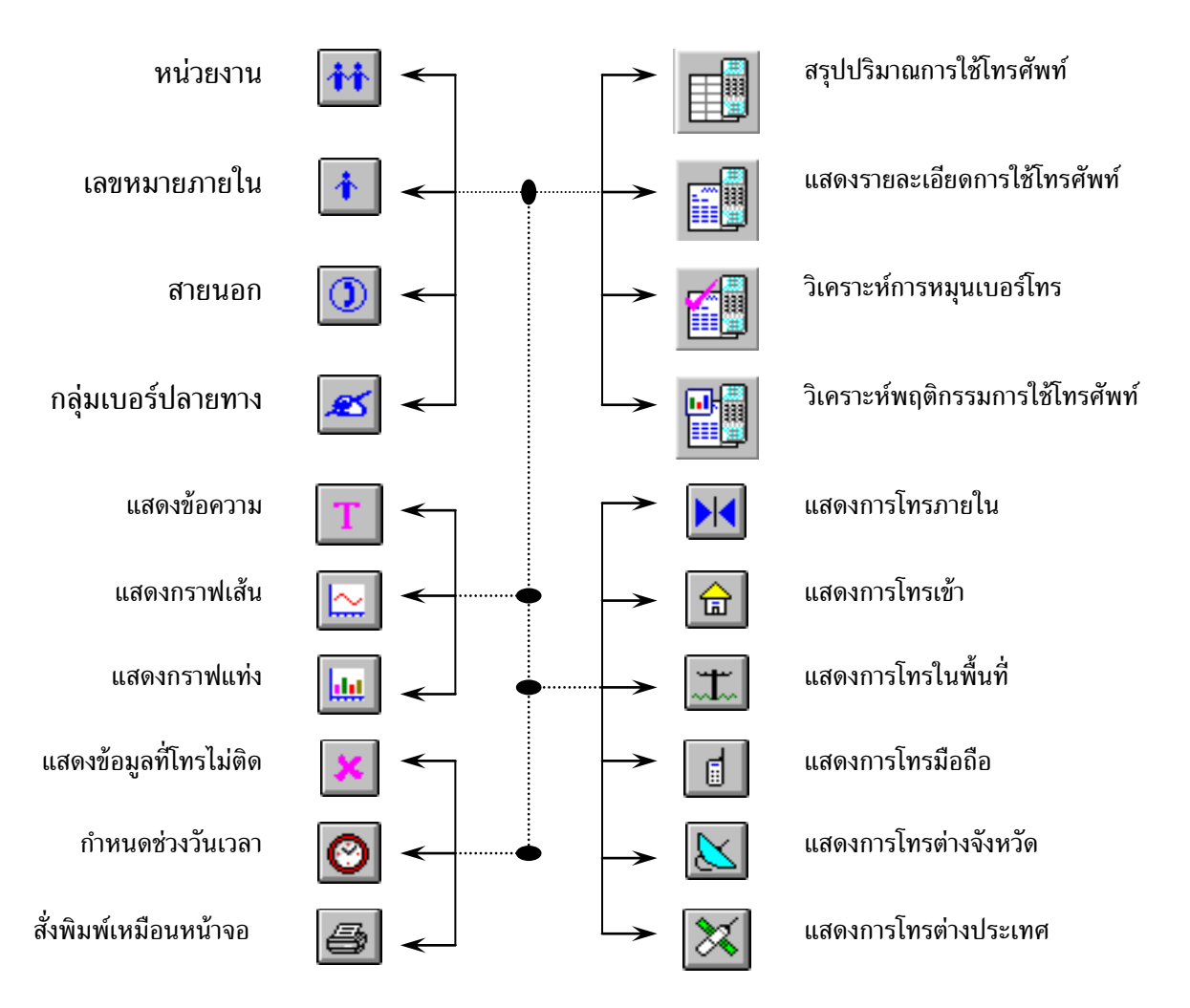

# 4.1 การกำหนดอัตราค่าบริการเบื้องต้น

อัตราการคิดค่าบริการการใช้โทรศัพท์ ปกติโปรแกรมจะคิดตามองค์การโทรศัพท์และการสื่อสาร แห่งประเทศไทย แยกตามแต่ละจังหวัด โดยไม่รวมภาษีมูลค่าเพิ่ม การแก้ไขอัตราค่าบริการโทรศัพท์ สามารถทำตามลำดับขั้นตอนดังนี้

- 1. เข้ารหัสผ่านระดับ 0, 1 หรือ 2
- เลือกเมนู "การโทร" หัวข้อ "อัตราค่าบริการ"
- 3. เลือกเมนู "**การโทร**" แล้วเลือกหัวข้อรายการโทรศัพท์ที่ต้องการ

เช่น เลือกหัวข้อ "ต่างจังหวัด" หรือเลือกรูป 🔟

| อัตราการโทรมือถือ                                                          |              |                   |            | ×    |
|----------------------------------------------------------------------------|--------------|-------------------|------------|------|
| ชุดที่ 1   ชุดที่ 2   ชุดที่ 3   ชุดที่ 4   ชุดที่ 5   ชุดที่ 6   ชุดที่ 7 | ชุดที่ 8     | การคำนวน          | 1          |      |
| _ เฉพาะวัน                                                                 |              |                   |            | _    |
| 🗸 อาทิตย์ 🗸 จันทร์ 🗸 อังการ 🗸 พุธ 🗸 พฤหัส                                  | 🔽 ศุกร์      | 🔽 เสาร์           | 🔲 อื่น ๆ   |      |
|                                                                            |              |                   |            |      |
| ชอบเขตการคิดค่าบริการ 2                                                    | ร้องเวลาการล | ภ                 |            |      |
| เวลาน้อย 0 เงินน้อย 0.00                                                   | ಎಂಡೆ         | , <del>2</del> ., | <b>5</b> . |      |
| เวลามาก 90000 เงินมาก 90000.00                                             | дыл          | 6281              | 613        |      |
|                                                                            | 1            | 00:00:00          | 23:59:59   |      |
| กาหนดเวลา (วนาท )                                                          | 1            | 00:00:00          | 23:59:59   |      |
| เพิ่มเวลา 0 ช่วงฟรี 0                                                      | 1            | 00:00:00          | 23:59:59   |      |
| ต่อช่วง 600 ต่อนาที 60                                                     | 1            | 00:00:00          | 23:59:59   |      |
| ลัตราค่าบริการ                                                             | 1            | 00:00:00          | 23:59:59   |      |
| ต่อครั้ง ต่อช่วง ต่อนาที อัตราเติม                                         | 1            | 00:00:00          | 23:59:59   |      |
| หน่วยมาก 0.00 0.00 0.00 0.00                                               | 1            | 00:00:00          | 23:59:59   |      |
| เปลร์เซ็น 0.00 0.00 0.00                                                   | 1            | 00:00:00          | 23:59:59   |      |
|                                                                            |              |                   | ,          |      |
|                                                                            |              |                   |            |      |
|                                                                            |              |                   |            |      |
|                                                                            |              |                   |            |      |
|                                                                            | 0K           | Can               |            | iply |

## ชุดที่ 1- 8

หมายถึง โปรแกรมสามารถกำหนดวิธีคิดค่าบริการได้ ทั้งหมด 8 แบบ ของแต่ละประเภทการโทร ปกติหัวเครื่องโทรศัพท์ทั่วไป จะเริ่มจากชุด ที่ 1 สำหรับห้องพักจะเริ่มจากชุดใด ๆ ก็ได้

## **ขอบเขตการคิดค่าบริการ** หากอยู่นอกขอบเขตโปรแกรมจะไปคิดค่าบริการในชุดต่อไป

| เวลาน้อย – เวลามาก | หมายถึง ขอบเขตของระยะเวลาในการใช้โทรศัพท์ (วินาที) |
|--------------------|----------------------------------------------------|
| เงินน้อย – เงินมาก | หมายถึง ขอบเขตของค่าบริการการใช้โทรศัพท์           |

**กำหนดเวลา (วินาที)** กำหนดรูปแบบเวลาที่ใช้ในการคิดค่าบริการ

เพิ่มเวลา หมายถึง การเพิ่มเวลาในการใช้โทรศัพท์ เช่น เดิมใช้ (นน:วว) 01:40 จะคิดค่าบริการ 2 นาที ถ้าเพิ่ม 30 วินาทีจะเป็น 02:10 จะคิดค่าบริการ 3 นาที โดยผู้ใช้โทรศัพท์จะไม่รู้สึกถึงเวลาที่เพิ่มขึ้น ช่วงฟรี หมายถึง ช่วงเวลาที่ไม่มีการคิดค่าบริการ ต่อช่วง หรือ ต่อนาที ค่าบริการ ช่วงเวลา หมายถึง การคิดค่าบริการเป็นช่วง ๆ ตามเวลาที่กำหนดไว้ เป็นช่วงเวลา ต่อนาที หมายถึง การคิดค่าบริการเป็นช่วง ๆ ตามเวลาที่กำหนดไว้ เป็นต่อนาที

| อัตราค่าบริการ | เป็นการกำหนดค่าบริการแยกเป็น ต่อครั้ง ต่อช่วง และต่อนาที พร้อม ๆ กัน<br>แยกเป็นการคิดค่าบริการเป็นหน่วยบาท และเป็นหน่วยเปอร์เซ็นของอัตราเดิม                                                                                                    |
|----------------|----------------------------------------------------------------------------------------------------|
| ต่อครั้ง       | เป็นการคิดค่าบริการเมื่อโทรติด                                                                                                    |
| ต่อช่วง        | เป็นการคิดค่าบริการเป็นช่วง ๆ เช่นคิดค่าบริการเพิ่มทุก ๆ ช่วง<br>ช่วงละ 5บาท/10 นาที ( ช่วงเวลา = 600 วินาที )                                                                                                    |
| ต่อนาที        | เป็นการคิดค่าบริการเป็นช่วง ๆ เช่น<br>- การโทรทางไกลในประเทศคิดทุก ๆ นาที ( ต่อนาที = 60 วินาที )<br>- การโทรทางไกลต่างประเทศคิดทุก ๆ 6 วินาที อย่างน้อยคิด 1 นาที<br>( ช่วงฟรี = 60 วินาที, ต่อนาที = 6 วินาที,<br>ต่อครั้ง = 100 %, ต่อนาที = -90 % ( 100 – 90 = 10 % ) |
| อัตราเดิม      | เป็นการปรับอัตราค่าบริการเดิมต่อนาที ก่อนจะนำไปใช้ในส่วนของการคำนวนส่วน %                                                                                                    |

ช่วงเวลาการลด โปรแกรมมีการเก็บอัตราค่าบริการตามองค์การและการสื่อสารแห่งประเทศไทย โดยมีราคาค่าบริการแต่ละช่วงเวลาการลดไม่เท่ากัน ขึ้นกับ ท.ศ.ท และ ก.ส.ท

#### ตัวอย่างการกำหนดอัตราค่าบริการ

1. การคิดค่าบริการตามการสื่อสารแห่งประเทศไทย

- การคิดค่าบริการรวมภาษีมูลค่าเพิ่ม โดยกำหนดเพิ่มให้อัตราเดิม = 10 %
   จะทำให้การคิดค่าบริการที่เกี่ยวกับการเทียบ "ค่าบริการอัตราเดิม/นาที" จะถูกคิดภาษี มูลค่าเพิ่ม 10 % แต่การคิดค่าบริการเป็นหน่วยบาท ให้กำหนดค่าบริการรวมภาษี มูลค่าเพิ่มด้วยการคำนวนภายนอก เช่น ค่าบริการโทรศัพท์ในเขตพื้นที่ ( เช่นกรุงเทพ )
   บาท/ครั้ง ให้ใส่ค่าบริการเป็น 3.3 บาท/ครั้ง
- การเปลี่ยนค่าบริการในเขตพื้นที่ ( เช่นกรุงเทพ ) มาเป็นระบบ Time Zone Metering โดยเปลี่ยนจาก 3 บาท/ครั้ง มาเป็น 3 นาทีแรก 3 บาท นาทีต่อไป 1บาท/นาที

## 4.2 กำหนดช่วงวันเวลา

โดยกดรูป **เ**มื่อใดก็ได้ ที่ต้องการเปลี่ยนเวลาในการนำเสนอข้อมูล หรือ Zoom Record ซึ่งจะมีผลต่อ "ข้อมูล" ในการทำรายงานการใช้โทรศัพท์ ทุกรายงาน

| รายละเอียด            |                          |                          |     |        |       |
|-----------------------|--------------------------|--------------------------|-----|--------|-------|
| กำหนดขอบเขตระยะเวลา   | ค้นหาข้อมูล              |                          |     |        |       |
| <b>โล</b> มวัน<br>ถึง | 01/08/2004<br>31/08/2004 | เวลา 00:00<br>เวลา 23:59 | :00 |        |       |
|                       |                          |                          |     |        |       |
|                       |                          |                          |     |        |       |
|                       |                          |                          |     |        |       |
|                       |                          |                          |     |        |       |
|                       |                          |                          |     |        |       |
|                       |                          |                          |     |        |       |
|                       |                          |                          | OK  | Cancel | Apply |

เป็นการกำหนดขอบเขตในการนำเสนอข้อมูลอย่างหนึ่ง โดยกำหนดวัน/เวลาที่จะเริ่ม และวันสิ้นสุดในการ นำเสนอข้อมูล แต่จะต้องไม่เกินวัน/เวลาปัจจุบันของเครื่อง Computer

#### 4.3 Zoom Record ( คุณสมบัติของข้อมูล ที่นำเสนอ )

โดยกดรูป **เ**มื่อใดก็ได้ ที่ต้องการเปลี่ยนเวลาในการนำเสนอข้อมูล หรือ Zoom Record ซึ่งจะมีผลต่อ "ข้อมูล" ในการทำรายงานการใช้โทรศัพท์ ทุกรายงาน

| รายละเอียด                      |                                           |
|---------------------------------|-------------------------------------------|
| กำหนดขอบเขตระยะเวลา คืนหาข้อมูล |                                           |
| การโอนชาย                       | ระหว่างช่วงเวลา                           |
| Г เริ่มโอนสาย                   | เริ่มจาก  00:00:00 จนถึง  23:59:59        |
| 🗹 รับสายโอน                     | ขอบเขตข้อมูล                              |
| ส่วนตัว / ทำงาน                 | เวลาน้อยสุด 00:00 เงินน้อยสุด 00.00       |
| 🔽 การโทรปกติ                    | เวลามากสุด 100000:00 เงินมากสุด 100000.00 |
| 🔽 โทรส่วนตัว                    |                                           |
| 🔽 โทรเพื่องาน                   | แสดงเฉพาะเบอร์ไทรออก                      |
| Authorize / Account             |                                           |
| 🔽 การโทรปกติ                    |                                           |
| 🔽 ตัวเองเป็นคนโทร               |                                           |
| 🥅 คนอื่นเป็นคนโทร               |                                           |
| สัมพันธ์กับ                     |                                           |
| 🗖 เลขหมายภายใน                  | 🗖 สายนอก 🧖 กลุ่มเบอร์ปลายทาง              |
|                                 |                                           |
|                                 | OK Cancel Apply                           |

เริ่มจากวันเวลา เป็นการเริ่ม ( วัน/เวลา ) ในการนำเสนอข้อมูลการใช้โทรศัพท์

- ตามการกำหนด หมายถึง เริ่มจาก ( วัน/เวลา ) ที่กำหนดตามข้อ 4.1.1
- จากวันที่เข้าพัก หมายถึง เริ่มจาก ( วัน/เวลา ) ที่ลูกห้องเริ่มเข้าพัก ( สำหรับโรงแรม อพาร์ทเม้นท์ )
- ยอดค้างชำระ หมายถึง เริ่มจาก (วัน/เวลา) ที่เริ่มค้างชำระ (สำหรับโรงแรม อพาร์ทเม้นท์)

ระหว่างช่วงเวลา เป็นการ Zoom เฉพาะช่วงเวลาของทุกวัน เช่น จากวันที่ 1- สิ้นเดือน ที่กำหนดตามข้อ 4.1.1 แต่ Zoom เฉพาะช่วง 17:00 ถึง 08:00 น. ของทุกวัน

#### **การโอนสาย** ในการใช้โทรศัพท์ บางครั้งจะมีการโอนสาย ให้ผู้อื่นคุยต่อ และมีการโอนสายต่อเป็นทอด ๆ แต่ต้องการนำเสนอข้อมูลเฉพาะ

- การโทรปกติ หมายถึง การใช้โทรศัพท์ในการโทรเข้าและโทรออก โดยที่ไม่มีการโอนสาย
- เริ่มโอนสาย หมายถึง การเลือกข้อมูลเฉพาะการใช้โทรศัพท์ของการโทรครั้งแรก ก่อนการโอนสายให้ผู้อื่น
- รับโอนสาย หมายถึง การเลือกข้อมูลเฉพาะการใช้โทรศัพท์ของการรับโอนสาย

ขอบเขตของข้อมูล หมายถึง การเลือกข้อมูลการใช้โทรศัพท์ เฉพาะที่อยู่ในขอบเขตที่กำหนดไว้

| เวลาน้อยสุด ( นน:วว ) | หมายถึง เวลาในการใช้โทรศัพท์ อย่างน้อยนานเท่าใด จึงจะถูกเลือก |
|-----------------------|---------------------------------------------------------------|
| เวลามากสุด ( นน:วว )  | หมายถึง เวลาในการใช้โทรศัพท์ อย่างมากนานเท่าใด จึงจะถูกเลือก  |
|                       |                                                               |
| เงินน้อยสุด ( บาท )   | หมายถึง ค่าบริการการใช้โทรศัพท์ อย่างน้อยเท่าใด จึงจะถูกเลือก |
| เงินมากสุด ( บาท )    | หมายถึง ค่าบริการการใช้โทรศัพท์ อย่างมากเท่าใด จึงจะถูกเลือก  |
|                       |                                                               |

Authorize/Account เป็นความสามารถพิเศษในการเรียกดูข้อมูลสำหรับรุ่น Professional

- การโทรปกติ การเลือกข้อมูลการใช้โทรศัพท์ เฉพาะที่ไม่ได้ใช้ Authorize/Account
- ตัวเองเป็นคนโทร การเลือกข้อมูลการใช้โทรศัพท์ เฉพาะเจ้าของ Authorize/Account ที่เป็นคนโทร
- คนอื่นเป็นคนโทร ตรวจสอบการใช้โทรศัพท์ ตามหัวเครื่องโทรศัพท์ต่าง ๆ ที่มีการใช้ Authorize/Account

<mark>แสดงเฉพาะเบอร์โทรออก</mark> การเลือกข้อมูลการใช้โทรศัพท์เฉพาะเบอร์โทรที่ขึ้นต้น ซึ่งกำหนดไว้ได้พร้อมๆ กัน สูงสุด 8 เบอร์โทรขึ้นต้น

สัพพันธ์กับ เป็นการเลือกความสัมพันธ์ ระหว่าง ( เลขหมายภายใน / สายนอก / กลุ่มเบอร์ปลายทาง ) เช่น ต้องการทำรายงาน เฉพาะที่เกี่ยวกับสายนอกส่วนกลาง ( บางสายนอก ) ทำได้โดยเลือก หน่วยงาน หรือ เลขหมายภานในที่ต้องการ และกำหนดให้สัพพันธ์กัน สายนอกที่เราเลือกไว้

#### 4.4 สรุปรายงานการใช้โทรศัพท์

สรุปรายงานปริมาณการใช้โทรศัพท์ (Summary Report ) ของ หน่วยงาน, เลขหมายภายใน, สายนอก และ กลุ่มเบอร์ปลายงาน สามารถสรุปการใช้โทรศัพท์ โดยแยกหรือรวมในการแสดงรายการ สรุปจำนวนครั้งที่โทรไม่ติด, สรุปจำนวนครั้งที่โทรติด, สรุปจำนวนระยะเวลาการโทร และสรุปค่าบริการการใช้โทรศัพท์

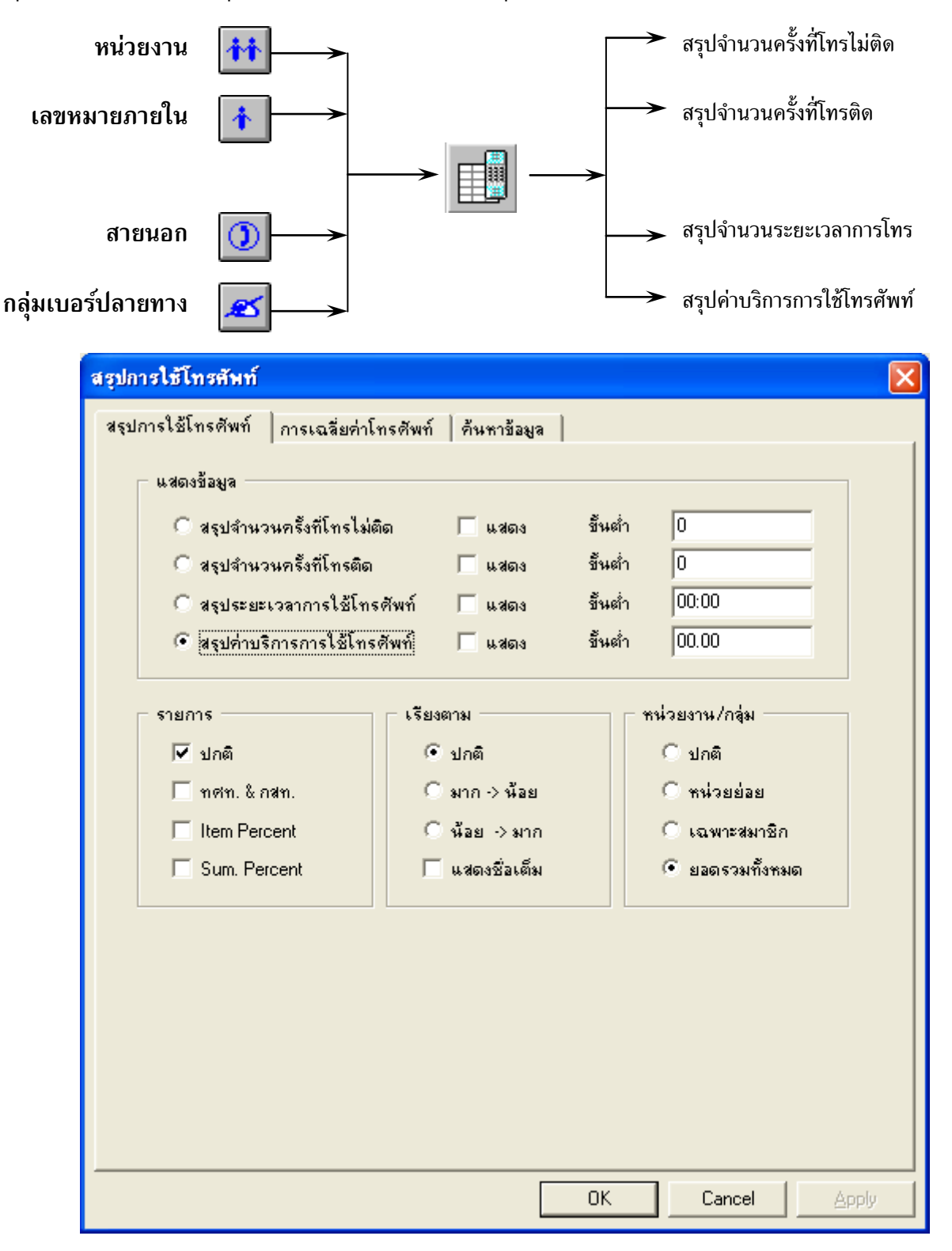

กด Enter หรือ กด Mouse ปุ่มซ้ายพร้อม ๆ กัน 2 ครั้ง จะปรากฏดังรูป

| แสดงข้อมูล | สามารถเลือกรายการเ                    | หลักที่ต้องการแสดง ซึ่งมีผลต่อการจัดเรียงรายการ และเลือกรายการย่อยได้อีก |
|------------|---------------------------------------|--------------------------------------------------------------------------|
| -          | 3 รายการ รวมทั้งสา                    | มารถกำหนดค่าน้อยที่สุดของแต่ละรายการ คือ                                 |
|            | <ul> <li>สรุปจำนวนครั้งที่</li> </ul> | โทรไม่ติด                                                                |
|            | - สรุปจำนวนครั้งที่                   | โทรติด                                                                   |
|            | - สรุปจำนวนระยะเ                      | เวลาการโทร                                                               |
|            | - สรุปค่าบริการการ                    | งใช้โทรศัพท์                                                             |
| Percent    | จะเริ่มทำเมื่อต้องการ                 | Percent Report                                                           |
|            | - ปกติ                                | คือ การแสดงรายการเฉพาะที่ถูกกำหนด ด้วยการ "แสดงข้อมูล"                   |
|            | - ท.ศ.ท & ก.ศ.ท                       | คือ การรวมรายการออกเป็นลักษณะของ ท.ศ.ท และ ก.ศ.ท                         |
|            | - Item Percent                        | คือ แสดงการเทียบ Percent ของแต่ละรายการ                                  |
|            | - Sum Percent                         | คือ แสดงการเทียบ Percent ของผลรวมของทุกรายการ                            |
| เรียงตาม   | โปรแกรมสามารถจัดเ                     | รียงรายการได้ 3 รูปแบบ คือ                                               |
|            | - ปกติ                                | คือ การจัดเรียงตามการจัดเรียงของ หน่วยงาน, เลขหมายภายใน,                 |
|            |                                       | สายนอก และกลุ่มเบอร์ปลายทาง ที่เคยมีการกำหนดไว้                          |
|            | - มาก -> น้อย                         | คือ การจัดเรียงรายการเปรียบเทียบ จากค่ามากไปหาค่าน้อย                    |
|            | - น้อย -> มาก                         | คือ การจัดเรียงรายการเปรียบเทียบ จากค่าน้อยไปหาค่ามาก                    |
|            | - แสดงชื่อเต็ม                        | คือ การแสดงทั้งชื่อและหน่วยงานที่สังกัด                                  |
| หน่วยงาน   | จะให้กรณีการทำราย                     | งานของหน่วยงานเท่านั้น                                                   |
|            | - ปกติ                                | คือ การแสดงรายงาน แตกย่อยของแต่ละหน่วยงาน จนถึงเลขหมายภายใน              |
|            | - หน่วยย่อย                           | คือ การแสดงรายงาน เฉพาะหน่วยงานที่เล็กที่สุด (ไม่มีหน่วยย่อยอีก )        |
|            | - เฉพาะสมาชิก                         | คือ การแสดงรายงาน เฉพาะหน่วยงานหรือเลขหมายภายในที่เป็นสมาชิก             |

- ยอดรวมทั้งหมด คือ การแสดงรายงาน ตามหน่วยงานที่ถูกเลือกไว้

# ตัวอย่างที่ 1. Summary Report for Organization

- กำหนดขอบเขตเวลา (หัวข้อ 4.2 หน้า 47 )
- 2. เลือก Organization หรือ หน่วยงาน โดยกดรูป มีไม่แล้วเลือกหน่วยงานที่ต้องการ

| Billing System        |                        |                        |  |  |
|-----------------------|------------------------|------------------------|--|--|
| 3000 Natural          | 3010 Natural/ADMINS    | 3020 Natural/BUSUNESS  |  |  |
| 3030 Natural/FACILITY | 3040 Natural/FINANCE   | 3050 Natural/IS        |  |  |
| 3060 Natural/LOGISTIC | 3070 Natural/PLASTIC   | 3080 Natural/PRESIDENT |  |  |
| 3090 Natural/PRODUCT  | (3100 Natural/PURCHASE | )                      |  |  |

3. ทำรายงาน สรุปการใช้โทรศัพท์ โดยกดรูป
 4. เรียงลำดับอาอ ชาวิการ์

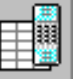

4. เรียงลำดับจาก มาก->น้อย และให้แสดงรายการ **ท.ศ.ท & ก.ส.ท** 

|                            |               | แสดงข้อความ       |             |            |
|----------------------------|---------------|-------------------|-------------|------------|
|                            |               |                   | ₩           |            |
| 11 1 🛈 💉 🗶                 | M 🕅           |                   | 🔀 T 🗅       | . 📖 🗡 🖃    |
| <b>^</b>                   | สรุปป         | ริมาณการใช้โ      | ทรศัพท์     |            |
| วันเวลาที่พิมพ์ : 24/08/1  | 998 01:02:11  |                   |             |            |
| ด่าโทรศัพท์เริ่ม : 01/04/: | 1998 00:00:00 | ) ถึง 30/04/      | 1998 23:59: | 59         |
| รายการ                     |               | ท.ศ.ท.            | ก.ส.ท.      | รวมทั้งหมด |
| 3020 Natural/BUSUNESS      | \$            | 4,906.50          | 44,628.00   | 49,534.50  |
| 3070 Natural/PLASTIC       |               | 13,704.00         | 32,392.00   | 46,096.00  |
| 3090 Natural/PRODUCT       |               | 17,305.00         | 27,735.00   | 45,040.00  |
| 3060 Natural/LOGISTIC      |               | 7,733.00          | 34,792.00   | 42,525.00  |
| 3100 Natural/PURCHASE      | 3             | 14,911.00         | 17,884.00   | 32,795.00  |
| 3050 Natural/IS            |               | 3 <b>,915</b> .00 | 16,518.00   | 20,433.00  |
| 3010 Natural/ADMINS        |               | 3,461.00          | 10,125.00   | 13,586.00  |
| 3040 Natural/FINANCE       |               | 2,760.00          | 10,774.00   | 13,534.00  |
| 3030 Natural/FACILITY      |               | 7,147.00          | -           | 7,147.00   |
| 3080 Natural/PRESIDEN      | Г             | 153.00            | 1,289.00    | 1,442.00   |
|                            | รวมทั้งหมด    | 75,995.50         | 196,137.00  | 272,132.50 |

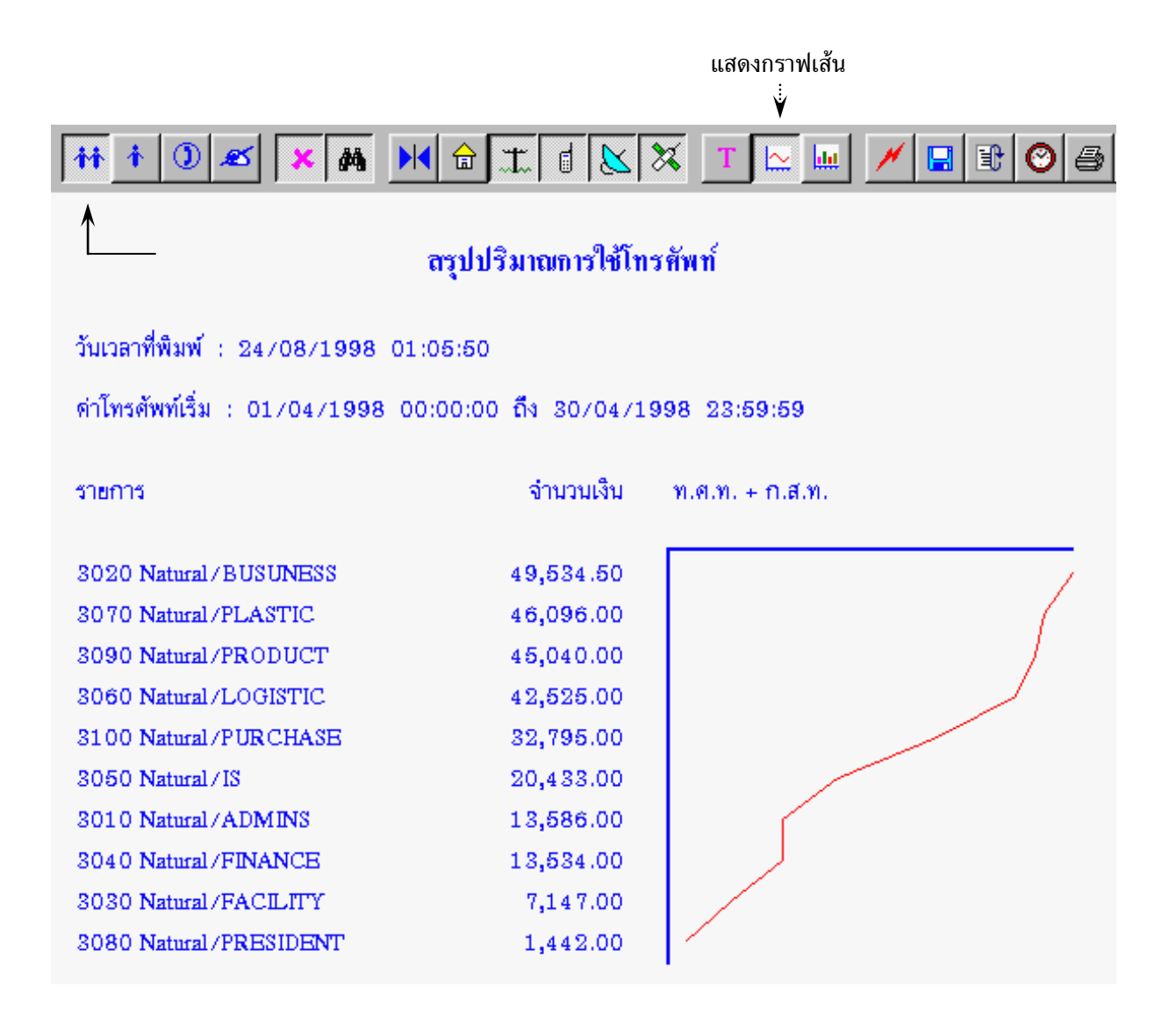

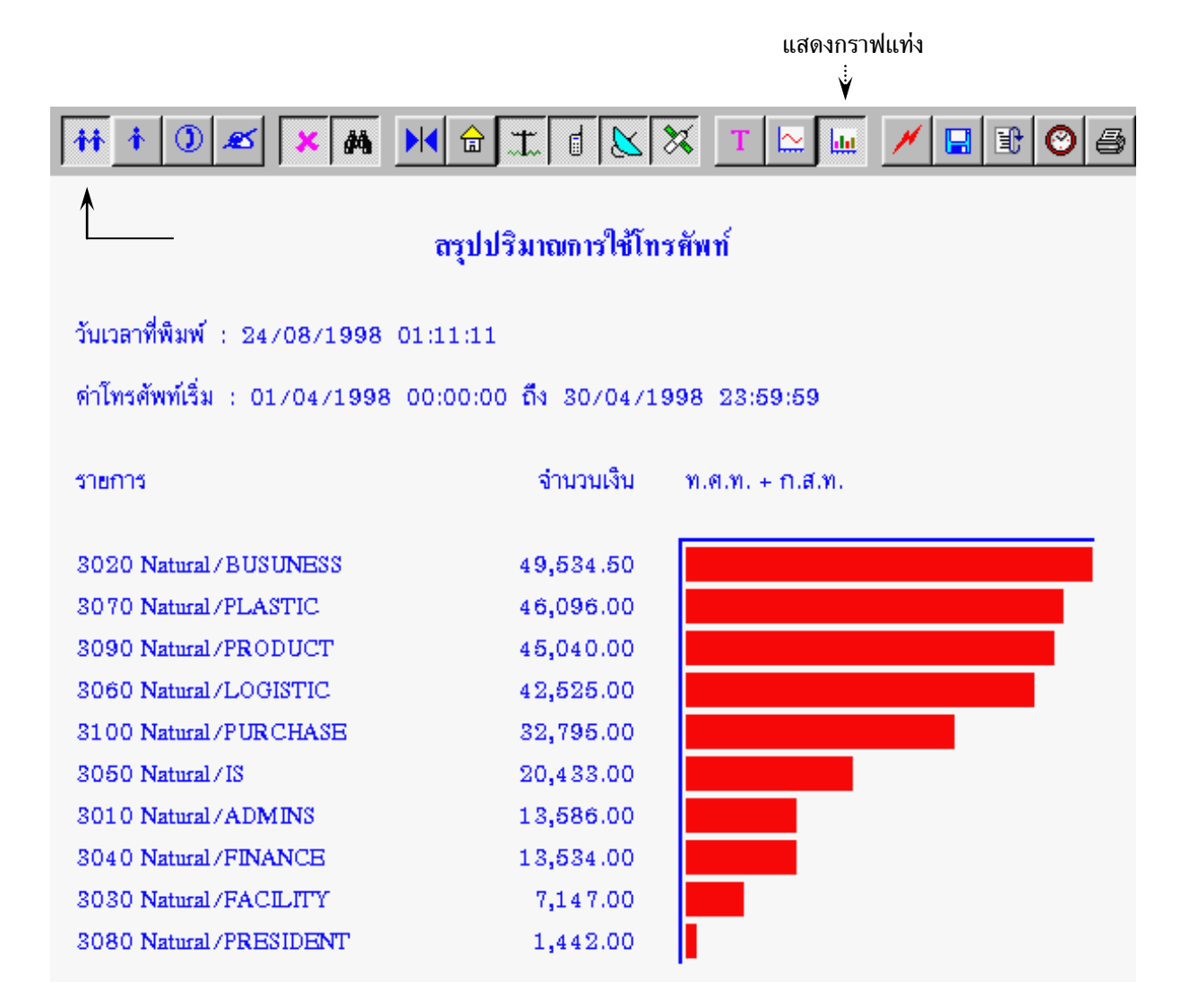

## ตัวอย่างที่ 2. Allocation Summary Report for Organization

จากการรวบรวมของโปรแกรม การโทรภายในประเทศ 75,995.50 บาท และการโทรต่างประเทศ 196,137.00 บาท แต่ผลของบิลองค์การและการสื่อสารแห่งประเทศไทย รวมค่าบริการรายเดือน และค่าเสือมอุปกรณ์ จึงต้องการรวมค่าบริการใหม่ ให้การโทรภายในประเทศ 80,000.00 บาท และการโทรต่างประเทศ 200,000.00 บาท โดยเราต้องกำหนดให้โปรแกรมเฉลี่ยค่าบริการโทรศัพท์ โดยการทำเครื่องหมาย ✔ เฉลี่ยค่าโทรศัพท์

การเฉลี่ยการคิดค่าบริการโทรศัพท์

- จะเริ่มทำเมื่อเลือก 🗸 เฉลี่ยค่าโทรศัพท์
- ภาษี เป็นการแสดงภาษีมูลค่าเพิ่ม เช่น -10% หมายถึงค่าโทรศัพท์รวมภาษี +10% ไม่รวมภาษี
- ขอคืน เป็นการแสดงการขอคืนภาษีมูลค่าเพิ่ม ขึ้นอยู่กับประเภทธุรกิจ เช่น ธนาคารขอคืนได้ 11.5 %

| สรุปการใช้โทรศัพท์                                                  |                         |                 |       |
|---------------------------------------------------------------------|-------------------------|-----------------|-------|
| สรุปการใช้โทรศัพท์ การเฉลี่ยค่า                                     | โทรศัพท์   ค้นหาข้อมูล  |                 |       |
| <ul> <li>การเฉลี่ยค่าโทรศัพท์</li> <li>เฉลี่ยค่าโทรศัพท์</li> </ul> | ภาษัยูลค่าเพิ่ม 00.00 % | ขอคืน 00.00 %   |       |
| โทรภายใน                                                            | โทรเข้า                 | องค์การโทรศัพท์ |       |
| 0.00<br>ในพื้นที่                                                   | U.UU<br>มีอถือ          | 80000.00        |       |
| 0.00                                                                | 0.00                    | 0.00            |       |
| ต่างประเทศ                                                          | Tie Line                | Tel Net         |       |
| 200000.00                                                           | 0.00                    | 0.00            |       |
| ทัวกระดาษ                                                           |                         |                 |       |
| L                                                                   |                         |                 |       |
|                                                                     |                         |                 |       |
|                                                                     |                         |                 |       |
|                                                                     | 0                       | DK Cancel       | Apply |

## แสดงการเฉลี่ยค่าบริการการใช้โทรศัพท์

| 111 1 2 X A H 🔂                       | II. 🛛 📐      | 🕅 T         | . 📖 🗡 🖃                    |  |  |  |
|---------------------------------------|--------------|-------------|----------------------------|--|--|--|
| <br>สรุปปริมาณการใช้โทรศัพท์          |              |             |                            |  |  |  |
| วันเวลาที่พิมพ์ : 24/08/1998 01:17:59 | I            |             |                            |  |  |  |
| ด่าโทรศัพท์เริ่ม : 01/04/1998 00:00:0 | 0 ถึง 30/04/ | 1998 23:59: | 59                         |  |  |  |
| รายการ                                | ท.ศ.ท.       | ก.ส.ท.      | รวมทั้งหมด                 |  |  |  |
| 3010 Natural/ADMINS                   | 3,643.37     | 10,324.42   | 13,967.79                  |  |  |  |
| 3020 Natural/BUSUNESS                 | 5,165.04     | 45,506.97   | 50,672.01                  |  |  |  |
| 3030 Natural /FACILITY                | 7,523.60     | -           | 7,523.60                   |  |  |  |
| 3040 Natural / FINANCE                | 2,905.44     | 10,986.20   | 13,891.64                  |  |  |  |
| 3050 Natural/IS                       | 4,121.30     | 16,843.33   | 20,964.63                  |  |  |  |
| 3060 Natural/LOGISTIC                 | 8,140.48     | 35,477.24   | 43,617.72                  |  |  |  |
| 3070 Natural / PLASTIC                | 14,426.12    | 33,029.97   | 47,456.09                  |  |  |  |
| 3080 Natural /PRESIDENT               | 161.06       | 1,314.39    | 1,475.45                   |  |  |  |
| 3090 Natural/PRODUCT                  | 18,216.87    | 28,281.25   | 46,498.12                  |  |  |  |
| 3100 Natural/PURCHASE                 | 15,696.72    | 18,236.23   | 33 <b>,9</b> 32. <b>95</b> |  |  |  |
| รวมทั้งหมด                            | 80,000.00    | 200.000.00  | 280,000.00                 |  |  |  |

การเฉลี่ยการคิดค่าบริการโทรศัพท์ จะเป็นการคิดจากยอดทั้งหมด เช่น ค่าโทรศัพท์ ก.ส.ท จำนวนเงินทั้งหมด ที่โปรแกรมรวบรวมได้ 196,137 บาท โดยเป็นของ Natural/BUSUNEES 44,628 บาท แต่หากบิลของ ก.ส.ท มียอดเงิน 200,000 บาท ดังนั้นหน่วยงาน Natural/BUSUNEES จะมีค่าโทรศัพท์เป็น 45,506.97 บาท เมื่อเทียบ กับบิลของ ก.ส.ท.

ก.ส.ท. 196,137 บาท เป็นของ Natural/BUSUNEES 44,628 ก.ส.ท. 200,000 บาท เป็นของ Natural/BUSUNEES (44,628 \* 200,000 ) / 196137

ดังนั้น Natural/BUSUNEES จะมีค่าโทรศัพท์เทียบกับบิลของ ก.ส.ท. = 45,506.97 บาท

# ตัวอย่างที่ 3. Summary Report for Extension

- 1. กำขอบเขตเวลา ( หัวข้อ 4.2 หน้า 47 )
- 2. เลือก Extension โดยกดรูป 🛄 แล้วเลือก เลขหมายภายใน หรือผู้ใช้โทรศัพท์ ที่ต้องการ

| Billing System   |               |                 |  |  |
|------------------|---------------|-----------------|--|--|
| 1801 CHAROENKIAT | 1802 MARINA   | 1803 CHALERMSAK |  |  |
| (1804 NAN        | 1805 MANOCH   | 1806 RACHADA    |  |  |
| 1807 BOONCHUAY   | 1808 VORANUCH | 1809 KANITTA    |  |  |
| 1810 SAKUNRAT    | 1811 SUPAPORN | 1812 SARAVUTH   |  |  |

3. ทำรายงาน สรุปการใช้โทรศัพท์ โดยกดรูป

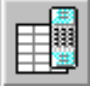

4. กำหนดการนำเสนอเฉพาะ Extension ที่ค่าบริการโทรศัพท์เกินกว่า 700 บาท

| สรุปการใช้โทรศัพท์ 🛛 🔀                              |
|-----------------------------------------------------|
| สรุปการใช้โทรศัพท์ การเฉลี่ยค่าโทรศัพท์ ค้นหาข้อมูล |
| แสดงข้อมูล                                          |
| C สรุปสำนวนครั้งที่โทรไม่ติด 🥅 แสดง ขึ้นต่ำ 🛛 🛛     |
| 🔿 สรุปจำนวนครั้งที่โทรติด 🦳 แสดง ขึ้นต่ำ 🛛 🛛        |
| 🔿 สรุประยะเวลาการใช้โทรศัพท์ 🥅 แสดง ขึ้นต่ำ 🛛 00:00 |
| 💽 สรุปค่าบริการการใช้โทรศัพท์ 🦳 แสดง ขึ้นต่ำ 700.00 |
| รายการ เรียงตาม หน่วยงาน/กลุ่ม                      |
| ⊻ ปกติ (©ีปกติ )                                    |
| ทศท. & กลทุ่ 0 มาก -> นอย ทนวยยอย                   |
| Item Percent เป็นสม > มาก เป็นฉพาะสมาชก             |
|                                                     |
|                                                     |
|                                                     |
|                                                     |
|                                                     |
|                                                     |
|                                                     |
| OK Cancel Apply                                     |

# กำหนดให้แสดงเฉพาะ การโทรในจังหวัด, มือถือ, ต่างจังหวัด และต่างประเทศ

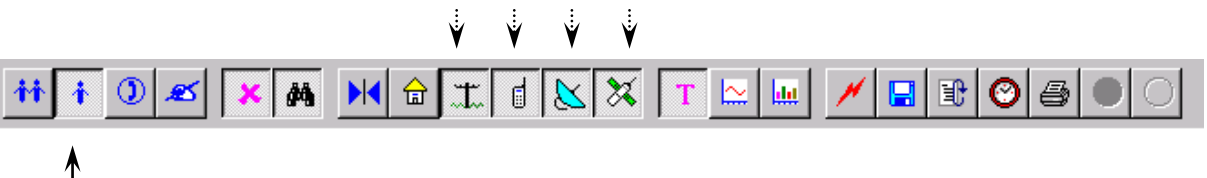

# สรุปปริมาณการใช้โทรศัพท์

วันเวลาที่พิมพ์ : 24/08/1998 10:19:41

ดำโทรศัพท์เริ่ม : 01/04/1998 09:00:00 ถึง 30/04/1998 23:59:58

| รายการ                 | ใบจังหวัด | โทรมือถือ | ต่างจังหวัด | ต่างประเทศ | รวมทั้งหมด         |
|------------------------|-----------|-----------|-------------|------------|--------------------|
| 1803 CHALERMSAK        | 66.00     | 18.00     | 237.00      | 1,534.00   | 1,855.00           |
| 1804 NAN               | 3,039.00  | 858.00    | 2,054.00    | 9,982.00   | 1 <b>5,9</b> 33.00 |
| 1807 BOONCHUAY         | 162.00    | -         | 231.00      | 332.00     | 725.00             |
| 1810 SAKUNRAT          | 18.00     | 150.00    | -           | 13,335.00  | 13,503.00          |
| 1811 SUPAPORN          | 120.00    | 289.00    | -           | 3,290.00   | 3,699.00           |
| 1813 WINAI             | 30.00     | 24.00     | 30.00       | 1,205.00   | 1,289.00           |
| 1816 CHANPHEN          | 96.00     | -         | -           | 932.00     | 1,028.00           |
| 1817 SARAYUTH          | 435.00    | 42.00     | 486.00      | 812.00     | 1,775.00           |
| 1837 ENGINEERING TEAME | 1,638.00  | -         | -           | -          | 1,638.00           |
| รวมทั้งหมด             | 5,604.00  | 1,381.00  | 3,038.00    | 31,422.00  | 41,445.00          |

| สรุปการใช้โทรศัพ | ท์ 🛛   |
|------------------|--------|
| 🦯 จำนวนตัวอักษร  |        |
| กั้นหน้า         | 2      |
| หมายเลข          | 30     |
| ช่องว่าง         | 2      |
| วันเริ่ม         | 12     |
| อื่น ๆ           | 12     |
|                  |        |
|                  |        |
| ตกลง             | ยกเลิก |

## กด Shift + Enter เพื่อขยายความกว้างของแต่ละรายการ

กำหนดไม่ให้แสดง การโทรในจังหวัด และแสดงชื่อเต็มของ Extension

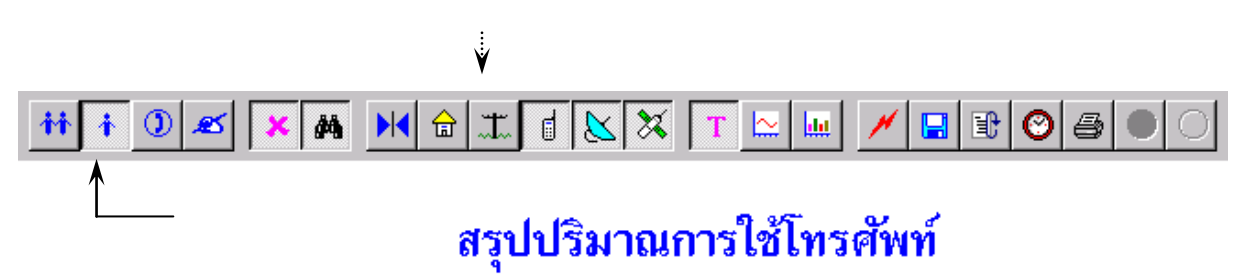

วันเวลาที่พิมพ์ : 24/08/1998 10:32:31

ค่าโทรศัพท์เริ่ม : 01/04/1998 09:00:00 ถึง 30/04/1998 23:59:58

| รายการ                                | โทรมือถือ | ต่างจังหวัด | ต่างประเทศ | รวมทั้งหมด |
|---------------------------------------|-----------|-------------|------------|------------|
| 3070 Natural /PLASTIC/1803 CHALERMSAK | 18.00     | 237.00      | 1.534.00   | 1.789.00   |
| 3070 Natural/PLASTIC/1804 NAN         | 858.00    | 2,054.00    | 9,982.00   | 12,894.00  |
| 3070 Natural/PLASTIC/1810 SAKUNRAT    | 150.00    | -           | 13,335.00  | 13,485.00  |
| 3070 Natural/PLASTIC/1811 SUPAPORN    | 289.00    | -           | 3,290.00   | 3,579.00   |
| 3070 Natural/PLASTIC/1813 WINAI       | 24.00     | 30.00       | 1,205.00   | 1,259.00   |
| 3070 Natural/PLASTIC/1816 CHANPHEN    | -         | -           | 932.00     | 932.00     |
| 3070 Natural/PLASTIC/1817 SARAYUTH    | 42.00     | 486.00      | 812.00     | 1,340.00   |
| สารเข้งหมด                            | 1 291 00  | 9 907 00    | 21 090 00  | 25 979 00  |
| 2.1914/21914                          | 1,301.00  | 2,007.00    | 31,090.00  | 30,270.00  |

แสดงแยกตาม TRUNK ท.ศ.ท. & ก.ส.ท. และแสดงจำนวนครั้ง, จำนวนเวลา, จำนวนเงิน

| <b>เ</b> รุปการใช้โทรศัพท์             |             |         |       |
|----------------------------------------|-------------|---------|-------|
| สรุปการใช้โทรศัพท์ การเฉลียค่าโทรศัพท์ | ค้นหาข้อมูล | 1       |       |
| แสดงข้อมูล                             |             |         |       |
| C สรุปจำนวนครั้งที่โทรไม่ติด           | 🗌 แสดง      | ขึ้นต่ำ | 0     |
| C สรุปจำนวนครั้งที่โทรติด              | 🔽 แสดง      | ขึ้นต่ำ | 0     |
| 🔘 สรุประยะเวลาการใช้โทรศัพท์           | 🔽 แสดง      | ขึ้นต่ำ | 00:00 |
| 💿 สรุปค่าบริการการใช้โทรศัพท์          | 🔲 แสดง      | ขึ้นต่ำ | 00.00 |
|                                        |             |         | ,     |

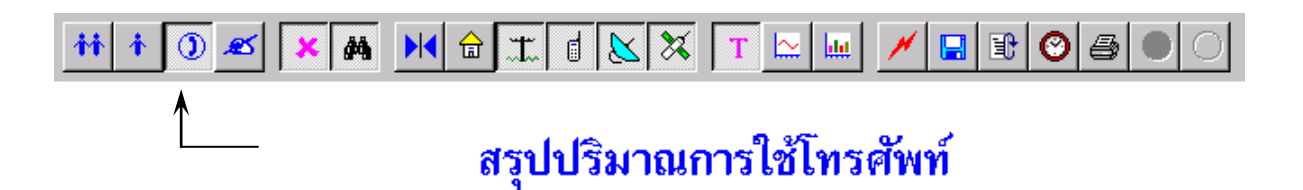

วันเวลาที่พิมพ์ : 24/08/1998 10:57:13

ค่าโทรศัพท์เริ่ม : 01/04/1998 09:00:00 ถึง 30/04/1998 23:59:58

| รายการ     | ท.ศ.ท.     |           |           | ก.ส.ท.     |           |                  |  |
|------------|------------|-----------|-----------|------------|-----------|------------------|--|
|            | จำนวนครั้ง | จำนวนเวลา | จำนวนเงิน | จำนวนครั้ง | จำนวนเวลา | จำนวนเงิน        |  |
| 931-4957   | 1,310      | 4,664:14  | 7,276.00  | 54         | 232:42    | <b>9,9</b> 72.00 |  |
| 931-4958   | 1,336      | 4,616:40  | 6,419.00  | 71         | 254:02    | 11,026.00        |  |
| 931-5548   | 1,249      | 4,698:28  | 7,080.50  | 66         | 279:48    | 11,890.00        |  |
| 931-5895   | 1,311      | 4,834:42  | 7,290.50  | 70         | 275:04    | 11,503.00        |  |
| 931-5896   | 1,240      | 4,616:34  | 6,927.00  | 58         | 329:04    | 14,002.00        |  |
| 931-5897   | 1,204      | 4,178:34  | 4,986.00  | 59         | 250:44    | 10,270.00        |  |
| 931-5898   | 1,267      | 4,586:46  | 6,980.50  | 67         | 260:46    | 10,903.00        |  |
| 931-5899   | 1,165      | 4,379:40  | 5,791.00  | 56         | 360:56    | 14,158.00        |  |
| รวมทั้งหมด | 10,082     | 36,575:38 | 52,750.50 | 501        | 2,243:06  | 93,724.00        |  |

# แสดง Dial Group ( กลุ่มเบอร์ปลายทาง )

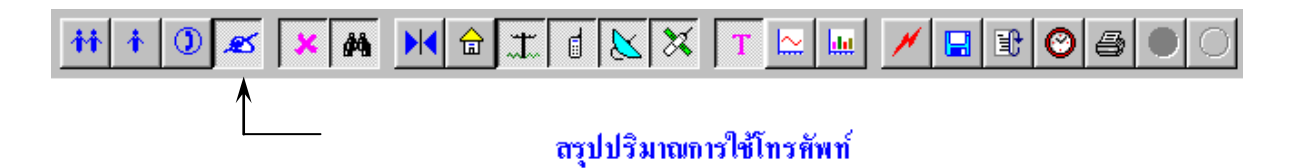

วันเวลาที่พิมพ์ : 24/08/1998 23:56:37

ดำโทรศัพท์เริ่ม : 01/04/1998 00:00:00 ถึง 30/04/1998 23:59:59

| รายการ              | ใบจังหวัด    | โทรมือถือ | ต่างจังหวัด | ต่างประเทศ | รวมทั้งหมด |
|---------------------|--------------|-----------|-------------|------------|------------|
| 749 CHINA           | -            | -         | -           | 39,336.00  | 39,336.00  |
| 691 HONG KONG       | -            | -         | -           | 10,463.00  | 10,463.00  |
| 746 JAPAN           | -            | -         | -           | 7,400.00   | 7,400.00   |
| 743 PHILIPPINES     | -            | -         | -           | 8,551.00   | 8,551.00   |
| 745 SINGAPORE       | -            | -         | -           | 33,870.00  | 33,870.00  |
| 697 TAIWAN          | -            | -         | -           | 63,396.00  | 63,396.00  |
| 756 U.S.A OR CANADA | -            | -         | -           | 84,743.00  | 84,743.00  |
| 501 กรุงเทพฯ        | 44,886.00    | -         | -           | -          | 44,886.00  |
| 762 มาเลเชีย        | -            | -         | 19,000.00   | -          | 19,000.00  |
| รวมทั้งหม           | NN 44,886.00 | _         | 19,000.00   | 247,759.00 | 311,645.00 |

## 4.5 แสดงรายละเอียดการใช้โทรศัพท์ / วิเคราะห์การหมุน

การแสดงรายละเอียดการใช้โทรศัพท์ ( Detail Report ) และวิเคราะห์การหมุน ( Dial Report ) ของ หน่วยงาน, เลขหมายภายใน, สายนอก และกลุ่มเบอร์ปลายทาง จะแสดงทีละหน่วยงาน หรือเลขหมาย แต่ถ้าเราต้องการแสดงกลุ่มหรือเลขหมายอื่น ก่อนหน้า หรือถัดไป สามารถทำได้โดย

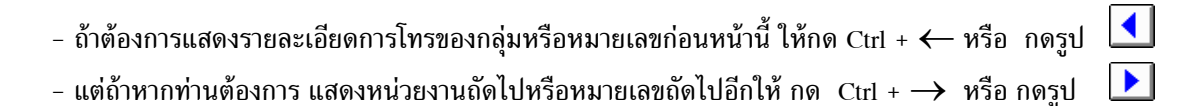

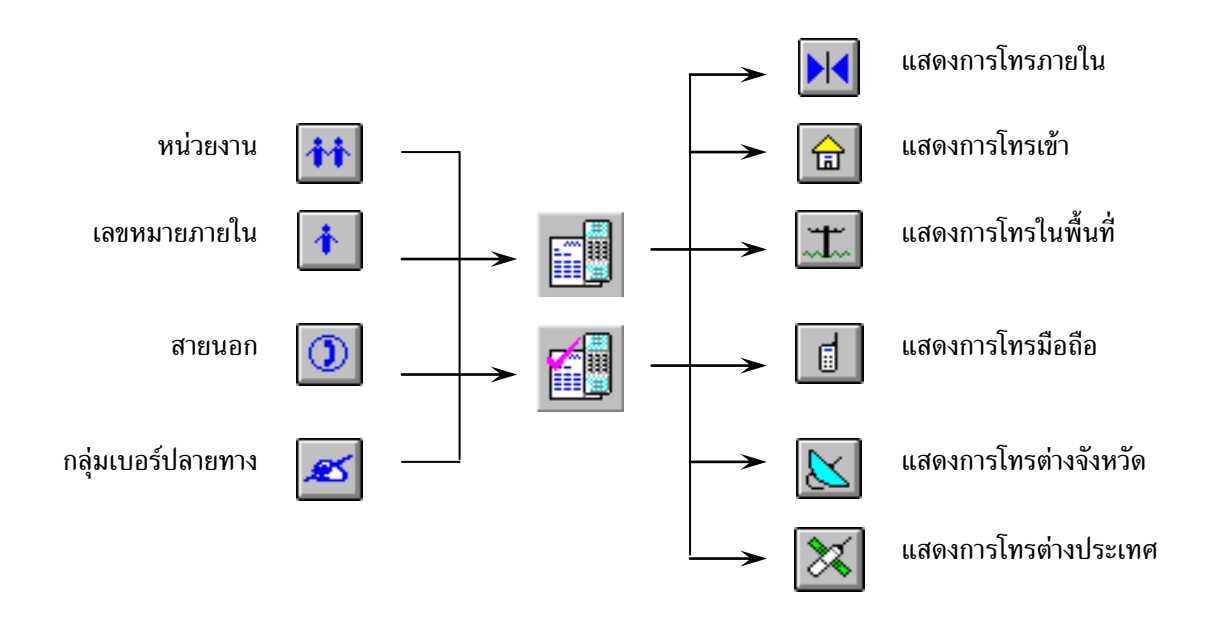

#### ตัวอย่างที่ 4. การแสดงรายละเอียด/วิเคราะห์การหมุน ของ<u>หน่วยงาน</u>

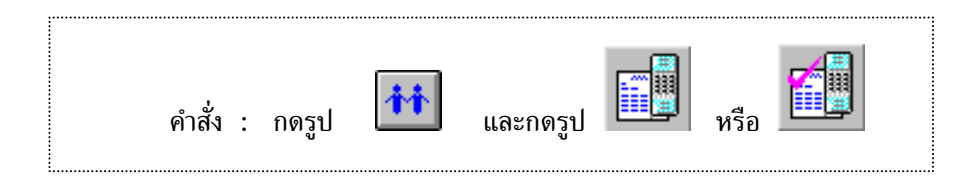

- 1. กำหนดขอบเขตเวลา ( หัวข้อ 4.2 หน้า 47 )
- 2. กดรูป แล้วเลือกหน่วยงานที่ต้องการแสดงรายละเอียด

| Billing System        |                       |                         |  |  |  |
|-----------------------|-----------------------|-------------------------|--|--|--|
| 3000 Natural          | 3010 Natural/ADMINS   | ) 3020 Natural/BUSUNESS |  |  |  |
| 3030 Natural/FACILITY | 3040 Natural/FINANCE  | 3050 Natural/IS         |  |  |  |
| 3060 Natural/LOGISTIC | 3070 Natural/PLASTIC  | 3080 Natural/PRESIDENT  |  |  |  |
| 3090 Natural/PRODUCT  | 3100 Natural/PURCHASE |                         |  |  |  |

3. กดรูป มีมี หรือ Ctrl + Shift + F2 สำหรับแสดงรายละเอียดการใช้โทรศัพท์ เช่นของหน่วยงาน Natural/Admin
 จะแสดงการเรียงตามลำดับการโทรว่า โทรไปที่ไหน เวลาใด ใช้เวลาโทรทั้งหมดเท่าไร ?

หรือ

กดรูป หรือ Ctrl + Shift + F3 สำหรับแสดงการวิเคราะห์การหมุนเบอร์ เช่นของหน่วยงาน Natural/Admin จะแสดงเรียงตามลำดับเบอร์โทรแต่ละเบอร์ว่า โทรทั้งหมดกี่ครั้ง ระยะเวลารวมที่ใช้ และยอดรวมค่าบริการโทรศัพท์

 ถ้าต้องการแสดงรายละเอียดการโทรของกลุ่มหรือหมายเลขก่อนหน้านี้ ให้กด Ctrl + ← หรือ กดรูป แต่ถ้าหากท่านต้องการ แสดงหน่วยงานถัดไปหรือหมายเลขถัดไปอีกให้ กด Ctrl + → หรือ กดรูป เฉพาะที่เคยถูกเลือกไว้เท่านั้น
#### **Billing System**

หน่วยงาม : 3010 Natural/ADMINS

วันเวลาที่พิมพ์ : 26/08/1998 10:59:30

ด่าโทรศัพท์เริ่ม : 01/04/1998 09:00:00 ถึง 30/04/1998 23:59:58

| ล่าดับ | เบอร์โทร | วับ        | ເວລາ  | คมโทร     | โทรเครื่อง | สายนอก   | นาที  | รวมเงิบ | ปลายทาง  |
|--------|----------|------------|-------|-----------|------------|----------|-------|---------|----------|
| 1      | 3215343  | 01/04/1998 | 07:22 | SAKCHAI   | 245        | 931-4957 | 99:46 | 3.00    | กรุงเทพฯ |
| 2      | 7216500  | 01/04/1998 | 09:15 | TAWATCHAI | 414        | 777-0124 | 1:10  | 3.00    | กรุงเทพฯ |
| 3      | 2580320  | 01/04/1998 | 09:30 | ANRAMIT   | 226        | 931-4958 | 1:46  | 3.00    | กรุงเทพฯ |
| 4      | 3938699  | 01/04/1998 | 09:31 | ER OFFICE | 313        | 777-0124 | 0:28  | 3.00    | กรุงเทพฯ |
| 5      | 6414688  | 01/04/1998 | 09:44 | PEERANUCH | 132        | 931-5897 | 1:04  | 3.00    | กรุงเทพฯ |
| 6      | 9123070  | 01/04/1998 | 10:05 | ANRAMIT   | 226        | 777-0124 | 2:28  | 3.00    | กรุงเทพฯ |
| 7      | 3931637  | 01/04/1998 | 10:15 | SOMSRI    | 301        | 931-5899 | 6:10  | 3.00    | กรุงเทพฯ |
|        |          |            |       |           |            |          |       |         |          |

( แสดงรายละเอียดการใช้โทรศัพท์ )

## **Billing System**

หม่วยงาม : 3010 Natural/ADMINS

วันเวลาที่พิมพ์ : 26/08/1998 10:23:27

ค่าโทรศัพท์เริ่ม : 01/04/1998 09:00:00 ถึง 30/04/1998 23:59:58

| ลำดับ | เบอร์โทร | จำนวนครั้ง | จำนวนเวลา | จำนวนเงิน | ปลายทาง  |
|-------|----------|------------|-----------|-----------|----------|
|       |          |            |           |           |          |
| 1     | 9605555  | 25         | 63:58     | 75.00     | กรุงเทพฯ |
| 2     | 3944293  | 22         | 24:52     | 66.00     | กรุงเทพฯ |
| 3     | 7216500  | 18         | 26:42     | 54.00     | กรุงเทพฯ |
| 4     | 3981454  | 16         | 23:04     | 48.00     | กรุงเทพฯ |
| 5     | 3215343  | 14         | 701:56    | 42.00     | กรุงเทพฯ |
| 6     | 2460061  | 9          | 19:48     | 27.00     | กรุงเทพฯ |
| 7     | 3938699  | 9          | 13:42     | 27.00     | กรุงเทพฯ |

( แสดงการวิเคราะห์การหมุนเบอร์ )

### ้ตัวอย่างที่ 5. การแสดงรายละเอียด/วิเคราะห์การหมุน ของ<u>ผู้ใช้โทรศัพท์ หรือเลขหมายภายใน</u>

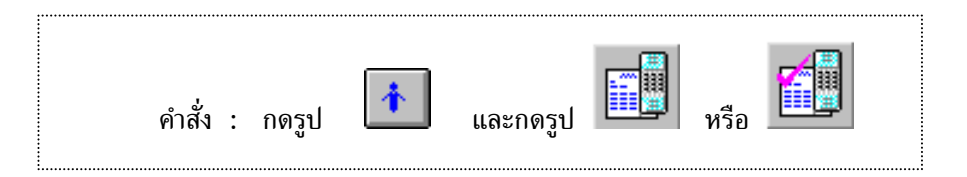

- กำหนดขอบเขตเวลา ( หัวข้อ 4.2 หน้า 47 )
- 2. กดรูป 📫 แล้วเลือกผู้ใช้โทรศัพท์ หรือเลขหมายภายใน ที่ต้องการแสดงรายละเอียด

| Billing System  |               |              |  |  |  |  |  |  |
|-----------------|---------------|--------------|--|--|--|--|--|--|
| (1701 TAWATCHAI | 1702 ANRAMIT  | 1703 VANIDA  |  |  |  |  |  |  |
| 1704 SOMSRI     | 1705 SOPA     | 1706 KUEPORN |  |  |  |  |  |  |
| 1707 PEERANUCH  | 1708 SATHIT   | 1709 SAKCHAI |  |  |  |  |  |  |
| 1710 ER OFFICE  | 1711 CANTEEN  | 1712 CO-OP   |  |  |  |  |  |  |
| 1713 PHILIPIN   | 1714 SHANGHAI | 1715 CONSOLE |  |  |  |  |  |  |

กดรูป ทรือ Ctrl + Shift + F2 สำหรับแสดงรายละเอียดการใช้โทรศัพท์ เช่น เลขหมายภายใน
 1701 TAWATCHAI จะแสดงการเรียงตามลำดับการโทรว่า โทรไปที่ไหน เวลาใด ใช้เวลาโทรทั้งหมดเท่าไร ?

หรือ

- กดรูป มีมี หรือ Ctrl + Shift + F3 สำหรับแสดงการวิเคราะห์การหมุนเบอร์ เช่น เลขหมายภายใน
   1701 TAWATCHAI จะแสดงเรียงตามลำดับเบอร์โทรแต่ละเบอร์ว่า โทรทั้งหมดกี่ครั้ง ระยะเวลารวมที่ใช้ และยอดรวมค่าบริการโทรศัพท์
- ถ้าต้องการแสดงรายละเอียดการโทรของเลขหมายภายในก่อนหน้านี้ ให้กด Ctrl + ← หรือ กดรูป แต่ถ้าหากท่านต้องการ แสดงเลขหมายภายในถัดไปอีกให้ กด Ctrl + → หรือ กดรูป เฉพาะที่เคยถูกเลือกไว้เท่านั้น

#### **Billing System**

ผู้ใช้โทรศัพท์ : 1701 TAWATCHAI หน่วยงาน : 3010 Natural/ADMINS

วับเวลาที่พืมพ์ : 26/08/1998 11:13:55

ดำโทรดัพท์เริ่ม : 01/04/1998 09:00:00 ถึง 30/04/1998 23:59:58

| ลำดับ | เบอร์โทร | วับ        | เวลา  | คมโทร     | โทรเครื่อง | สายนอก   | บาที | รวมเงิบ | ปลายทาง  |
|-------|----------|------------|-------|-----------|------------|----------|------|---------|----------|
| 1     | 7216500  | 01/04/1998 | 09:15 | TAWATCHAI | 414        | 777-0124 | 1:10 | 3.00    | กรุงเทพฯ |
| 2     | 5011020  | 01/04/1998 | 13:53 | TAWATCHAI | 414        | 931-5548 | 0:34 | 3.00    | กรุงเทพฯ |
| 3     | 7216500  | 01/04/1998 | 14:05 | TAWATCHAI | 414        | 777-0127 | 1:28 | 3.00    | กรุงเทพฯ |
| 4     | 7493080  | 01/04/1998 | 14:58 | TAWATCHAI | 414        | 777-0127 | 3:04 | 3.00    | กรุงเทพฯ |
| 5     | 2100551  | 01/04/1998 | 15:10 | TAWATCHAI | 414        | 777-0020 | 1:40 | 3.00    | กรุงเทพฯ |
|       |          |            |       |           |            |          |      |         |          |

( แสดงรายละเอียดการใช้โทรศัพท์ )

## **Billing System**

ผู้ใช้โทรศัพท์ : 1701 TAWATCHAI

หม่วยงาม : 3010 Natural/ADMINS

วับเวลาที่พิมพ์ : 26/08/1998 11:19:42

ดำโทรศัพท์เริ่ม : 01/04/1998 09:00:00 ถึง 30/04/1998 23:59:58

| ลำดับ | เบอร์โทร | จำนวนครั้ง | จำนวนเวลา | ຈຳນວນເຈີນ | ปลายทาง  |
|-------|----------|------------|-----------|-----------|----------|
| 1     | 9605555  | 25         | 63:58     | 75.00     | กรุงเทพฯ |
| 2     | 7216500  | 18         | 26:42     | 54.00     | กรุงเทพฯ |
| 3     | 2781201  | 8          | 15:32     | 24.00     | กรุงเทพฯ |
| 4     | 9485470  | 5          | 17:38     | 15.00     | กรุงเทพฯ |
| 5     | 3210584  | 4          | 6:46      | 12.00     | กรุงเทพฯ |
| 6     | 7493080  | 3          | 13:18     | 9.00      | กรุงเทพฯ |

### ( แสดงการวิเคราะห์การหมุนเบอร์ )

#### ้ตัวอย่างที่ 6. การแสดงรายละเอียด/วิเคราะห์การหมุน ของ<u>สายนอก</u>

|--|

- กำหนดขอบเขตเวลา ( หัวข้อ 4.2 หน้า 47 )
- 2. กดรูป 🔟 แล้วเลือกสายนอก ที่ต้องการแสดงรายละเอียด

| Billing System |          |          |  |  |  |  |  |  |
|----------------|----------|----------|--|--|--|--|--|--|
| 9000 TRUNK     | 931-4957 | 931-4958 |  |  |  |  |  |  |
| 931-5548       | 931-5895 | 931-5896 |  |  |  |  |  |  |
| 931-5897       | 931-5898 | 931-5899 |  |  |  |  |  |  |

3. กดรูป ทรือ Ctrl + Shift + F2 สำหรับแสดงรายละเอียดการใช้โทรศัพท์ เช่น สายนอกเบอร์
 931-4957 จะแสดงการเรียงตามลำดับการโทรว่า โทรไปที่ไหน เวลาใด ใช้เวลาโทรทั้งหมดเท่าไร ?

หรือ

กดรูป หรือ Ctrl + Shift + F3 สำหรับแสดงการวิเคราะห์การหมุนเบอร์ เช่น สายนอกเบอร์ 931-4957 จะแสดงเรียงตามลำดับเบอร์โทรแต่ละเบอร์ว่า โทรทั้งหมดกี่ครั้ง ระยะเวลารวมที่ใช้ และยอดรวมค่าบริการโทรศัพท์

 ถ้าต้องการแสดงรายละเอียดการโทรของเลขหมายภายในก่อนหน้านี้ ให้กด Ctrl + ← หรือ กดรูป แต่ถ้าหากท่านต้องการ แสดงเลขหมายภายในถัดไปอีกให้ กด Ctrl + → หรือ กดรูป เฉพาะที่เคยถูกเลือกไว้เท่านั้น

### **Billing System**

สายนอก : 931-5897

วับเวลาที่พิมพ์ : 26/08/1998 15:41:02

ด่าโทรศัพท์เริ่ม : 01/04/1998 09:00:00 ถึง 30/04/1998 23:59:58

| ลำดับ | เบอร์โทร  | วับ        | ເວລາ  | คมโทร    | โทรเครื่อง | สายนอก   | บาที | รวมเงิน | ปลายทาง              |
|-------|-----------|------------|-------|----------|------------|----------|------|---------|----------------------|
| 1     | 018129745 | 01/04/1998 | 14:03 | BOONCHAI | 356        | 931-5897 | 2:04 | 9.00    | มือถือระบบ 900-1 GSM |
| 2     | 014342201 | 03/04/1998 | 09:46 | WANPORN  | 601        | 931-5897 | 4:22 | 15.00   | มือถือระบบ 1800-1    |
| 3     | 038538663 | 03/04/1998 | 13:04 | SARAYUTH | 101        | 931-5897 | 1:52 | 12.00   | ฉะเชิงเทรา           |
| 4     | 019523137 | 03/04/1998 | 14:22 | WANPORN  | 601        | 931-5897 | 0:28 | 12.00   | มือถือระบบ 900-4     |
| 5     | 014956885 | 03/04/1998 | 18:43 | VIMOL    | 319        | 931-5897 | 0(46 | 3.00    | มือถือระบบ 800-1     |
| 6     | 018149959 | 03/04/1998 | 18:51 | NAN      | 314        | 931-5897 | 0:52 | 3.00    | มือถือระบบ 900-1 GSM |
|       |           |            |       |          |            |          |      |         |                      |

( แสดงรายละเอียดการใช้โทรศัพท์ )

### **Billing System**

สายนอก : 931-5897

วันเวลาที่พิมพ์ : 26/08/1998 15:42:36

ด่าโทรศัพท์เริ่ม : 01/04/1998 09:00:00 ถึง 30/04/1998 23:59:58

| ลำดับ | เบอร์โทร  | จำนวนครั้ง | จำนวนเวลา | ຈ່ານວນເຈີນ | ปลายทาง              |
|-------|-----------|------------|-----------|------------|----------------------|
| 1     | 019188829 | 6          | 23:48     | 81.00      | มือถือระบบ 900       |
| 2     | 038593223 | 6          | 16:00     | 114.00     | ฉะเชิงเทรา           |
| 3     | 019082841 | 4          | 19:58     | 66.00      | มือถือระบบ 900       |
| 4     | 018129745 | 4          | 12:10     | 45.00      | มือถือระบบ 900-1 GSM |
| 5     | 038593225 | 3          | 3:54      | 30.00      | ฉะเชิงเทรา           |
| 6     | 014315110 | 2          | 10:20     | 33.00      | มือถือระบบ 1800-1    |
|       |           |            |           |            |                      |

( แสดงการวิเคราะห์การหมุนเบอร์ )

### ตัวอย่างที่ 7. การแสดงรายละเอียด/วิเคราะห์การหมุน ของ<u>กลุ่มเบอร์ปลายทาง ( Dial Group )</u>

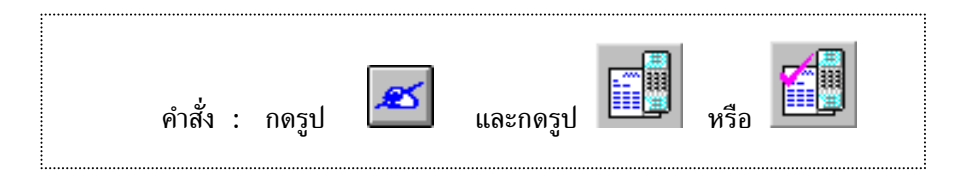

- 1. กำหนดขอบเขตเวลา ( หัวข้อ 4.2 หน้า 47 )
- 2. กดรูป 🖾 แล้วเลือก กลุ่มเบอร์ปลายทาง ( Dial Group ) ที่ต้องการแสดงรายละเอียด

|                  | Billing System |                      |
|------------------|----------------|----------------------|
| 604 BAHAMAS      | 707 BAHRAIN    | 709 BHUTAN           |
| 623 CHANA        | 738 CHILE      | 749 CHINA            |
| 305 Credit Phone | 632 ETHIOPIA   | 688 FRENCH POLYNESIA |
| 661 HONDURAS     | 691 HONG KONG  | 720 HUNGARY          |

กดรูป หรือ Ctrl + Shift + F2 สำหรับแสดงรายละเอียดการใช้โทรศัพท์ เช่น สายนอกเบอร์
 931-4957 จะแสดงการเรียงตามลำดับการโทรว่า โทรไปที่ไหน เวลาใด ใช้เวลาโทรทั้งหมดเท่าไร ?

หรือ

กดรูป ทรือ Ctrl + Shift + F3 สำหรับแสดงการวิเคราะห์การหมุนเบอร์ เช่น สายนอกเบอร์ 931-4957 จะแสดงเรียงตามลำดับเบอร์โทรแต่ละเบอร์ว่า โทรทั้งหมดกี่ครั้ง ระยะเวลารวมที่ใช้ และยอดรวมค่าบริการโทรศัพท์

 ถ้าต้องการแสดงรายละเอียดการโทรของเลขหมายภายในก่อนหน้านี้ ให้กด Ctrl + ← หรือ กดรูป แต่ถ้าหากท่านต้องการ แสดงเลขหมายภายในถัดไปอีกให้ กด Ctrl + → หรือ กดรูป เฉพาะที่เคยถูกเลือกไว้เท่านั้น

ปลายทาง

### **Billing System**

ปลายทาง : 691 HONG KONG วันเวลาที่พิมพ์ : 31/08/1998 20:53:48 ค่าโทรศัพท์เริ่ม : 01/04/1998 09:00:00 ถึง 30/04/1998 23:59:58

ลำดับ เบอร์โทร วัน เวลา คนโทร โทรเครื่อง สายนอก นาที รวมเงิน

| 1 | 00185226192118 | 01/04/1998 | 11:55 | WINAI   | 496 | 777-0511 | 1:34 | 68.00  | HONG KONG |
|---|----------------|------------|-------|---------|-----|----------|------|--------|-----------|
| 2 | 00185229760718 | 01/04/1998 | 12:20 | WASAN   | 496 | 777-0511 | 1:22 | 68.00  | HONG KONG |
| 3 | 00185228684514 | 01/04/1998 | 15:11 | WILLIAM | 495 | 777-0411 | 0:58 | 34.00  | HONG KONG |
| 4 | 00185224232077 | 01/04/1998 | 15:23 | ANUWAT  | 246 | 777-0126 | 2:46 | 102.00 | HONG KONG |
| 5 | 00185228877441 | 03/04/1998 | 10:29 | WILLIAM | 357 | 931-5895 | 0:40 | 34.00  | HONG KONG |
| 6 | 00185228877441 | 03/04/1998 | 10:31 | WILLIAM | 357 | 931-5898 | 0:58 | 34.00  | HONG KONG |
| 7 | 00185228877441 | 03/04/1998 | 10:48 | WILLIAM | 425 | 931-5897 | 1:40 | 68.00  | HONG KONG |
|   |                |            |       |         |     |          |      |        |           |

( แสดงรายละเอียดการใช้โทรศัพท์ )

# **Billing System**

ปลายทาง : 691 HONG KONG

วันเวลาที่พิมพ์ : 31/08/1998 20:56:42

ค่าโทรศัพท์เริ่ม : 01/04/1998 09:00:00 ถึง 30/04/1998 23:59:58

| ลำดับ | เบอร์โทร       | จำนวนครั้ง | จำนวนเวลา | จำนวนเงิน | ปลายทาง   |
|-------|----------------|------------|-----------|-----------|-----------|
| 1     | 00185223512344 | 29         | 63:14     | 2,652.00  | HONG KONG |
| 2     | 00185223501299 | 17         | 29:56     | 1,147.00  | HONG KONG |
| 3     | 00185224805852 | 8          | 12:08     | 510.00    | HONG KONG |
| 4     | 00185225266341 | 5          | 27:32     | 986.00    | HONG KONG |
| 5     | 00185224804255 | 5          | 4:20      | 204.00    | HONG KONG |
| 6     | 00185226192000 | 4          | 14:58     | 578.00    | HONG KONG |
| 7     | 00185227648878 | 4          | 11:28     | 442.00    | HONG KONG |
|       |                |            |           |           |           |

( แสดงการวิเคราะห์การหมุนเบอร์ )

### **Billing System**

ปลายทาง : 691 HONG KONG

วันเวลาที่พิมพ์ : 31/08/1998 21:01:31

ด่าโทรศัพท์เริ่ม : 01/04/1998 09:00:00 ถึง 30/04/1998 23:59:58

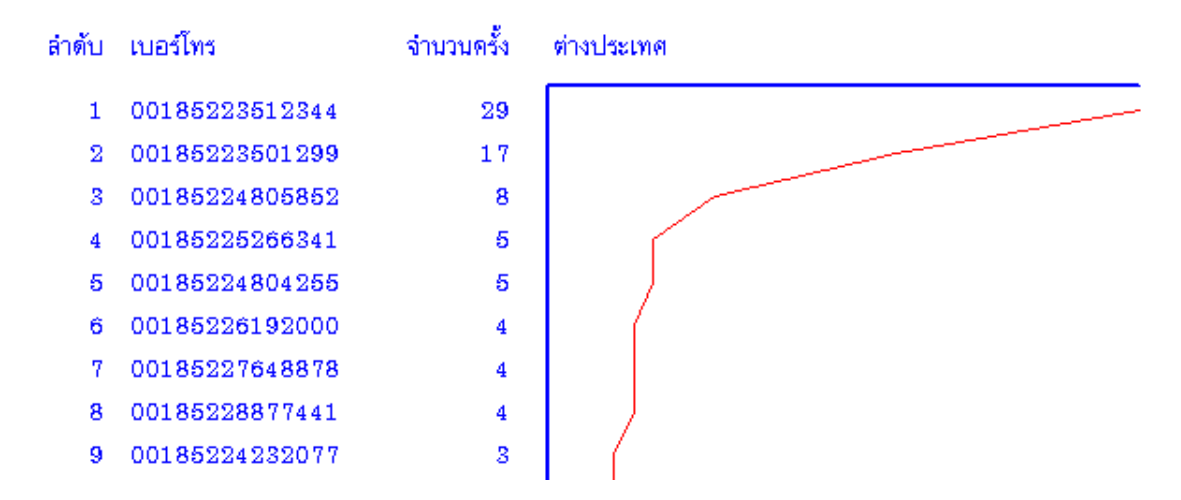

( แสดงกราฟเส้น วิเคราะห์การหมุนเบอร์ )

### **Billing System**

ปลายทาง : 691 HONG KONG

วับเวลาที่พิมพ์ : 31/08/1998 21:03:15

ด่าโทรศัพท์เริ่ม : 01/04/1998 09:00:00 ถึง 30/04/1998 23:59:58

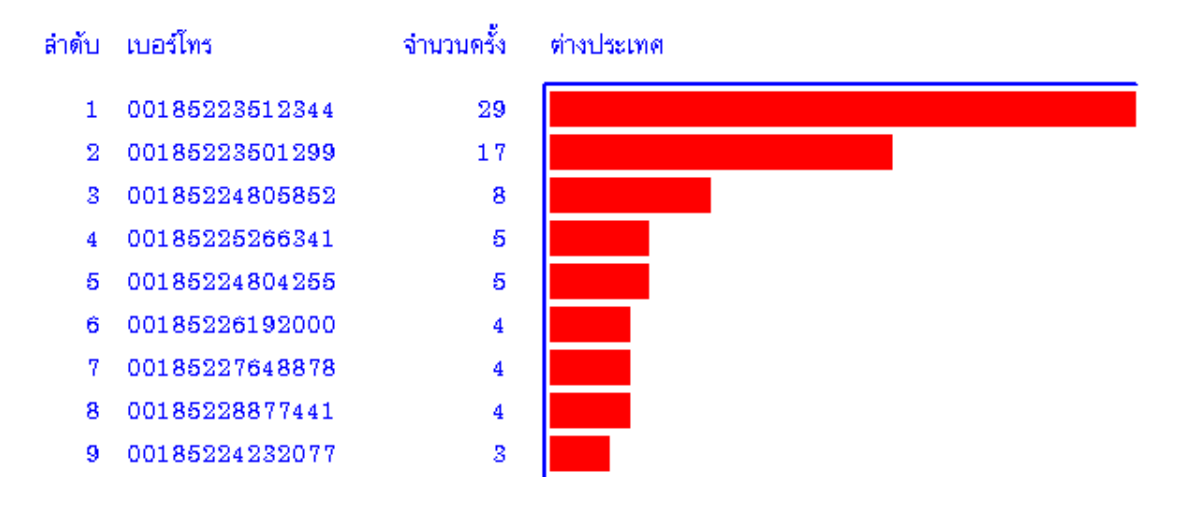

( แสดงกราฟแท่ง วิเคราะห์การหมุนเบอร์ )

### 4.5.1 รูปแบบการแสดงรายละเอียดการใช้โทรศัพท์

โดยกด

หรือ ใหม่อีกครั้ง หรือกด Shift + Enter แล้วใช้ Mouse เลือกหน้า ( Page ) ที่ต้องการ

#### **Telephone Page**

้เป็นการเลือกรายการที่เราต้องการให้แสดงในรายงานรายละเอียดการใช้โทรศัพท์ และสามารถกำหนด ความกว้างของรายการ ( จำนวนตัวอักษร )

#### **Summary Page**

เป็นการเลือกรายการที่เราต้องการให้แสดงในรายงานรายละเอียดการใช้โทรศัพท์ (ในส่วนของการสรุป ท้ายรายงาน) และสามารถกำหนดความกว้างของรายการ ( จำนวนตัวอักษร )

#### Form Page

เป็นการจัดเรียงรายการในรายงานใหม่ โดยสามารถกำหนดรูปแบบรายงานได้พร้อมกัน 4 รูปแบบ โดยผู้ใช้สามารถเลือกแบบใด แบบหนึ่ง ในขณะทำรายงาน

| รายละเอียดการไทร X                                                                                                    | วิเกราะท์การหมุนเบอร์ 🛛 🗙                                                                             |
|----------------------------------------------------------------------------------------------------|----------------------------------------------------------------------------------------------------|
| Telephone Summary From                                                                                                    | วิเทราะห์การหมุนเบอร์ Summary                                                                         |
| Record of Telephone                                                                                                    | ุ สำนวนตัวอักษร                                                                                       |
| <ul> <li>✓ 1. กันหน้า</li> <li>4</li> <li>✓ 11. โอนให้</li> <li>8</li> <li>✓ 2. สำคับ</li> <li>5</li> <li>✓ 12. สายนอก</li> <li>9</li> <li>✓ 3. ช่องว่าง</li> <li>2</li> <li>✓ 13. เวลา หน:วว</li> <li>6</li> <li>✓ 4. เบอร์โทร</li> <li>17</li> <li>✓ 14. เวลา หน</li> <li>8</li> </ul> | กันหน้า 📴 โทรไม่ติด 0<br>สำดับ 8 จำนวนครั้ง 12<br>ช่องว่าง 2 จำนวนเวลา 12<br>เบอร์โทร 17 จำนวนเวิน 12 |
| <ul> <li>✓ 5. วว/ตด/ปป 12</li> <li>Г 15. ต่อครั้ง 8</li> <li>Г 6. ชช:นหนวว 10</li> <li>Г 16. ต่อช่วง 8</li> <li>✓ 7. ชช:นน 8</li> <li>✓ 17. ต่อนาที 0</li> <li>✓ 8. คนโทร 10</li> <li>✓ 18. รวมเงิน 7</li> <li>9. โอนจาก 8</li> <li>✓ 19. สอานะ 4</li> </ul>                             | จากวัน 0 ช่องว่าง 4<br>จากเวลา 0 ปลายทาง 20<br>ถึงวัน 0 ช่องว่าง 10<br>ถึงเวลา 0 ช่องว่าง 10          |
| ID. โทรเครื่อง 8       ID. โทรเครื่อง     8     ID. ปลายทาง     20       ID. โทรเครื่อง     8     ID. ปลายทาง     20                                                                                                    | OK Cancel Apply                                                                                       |

รายละเอียดการใช้โทรศัพท์

วิเคราะห์การหมุน

### 4.5.2 การจัดเรียงรายงาน

### 1. การกำหนดรูปแบบการจัดเรียง

- กำหนดให้จัดเรียง จากน้อยไปมาก หรือจากมากไปน้อย

แบบของข้อมูล ที่ให้เรียงลำดับมี 10 แบบให้เลือกคือ เรียงตามเวลาวางหู, เวลาเริ่มโทร, ค่าโทรศัพท์,
 เวลาที่ใช้โทร, กลุ่มเบอร์โทรปลายทาง, สายนอก, หมายเลขเครื่อง, Authorize/Account, Access Code,
 เบอร์โทรออก หลังจากเลือกเรียบร้อยแล้วก็กด ตกลง

้ตัวอย่างการทำรูปแบบการจัดเรียง กำหนดให้จัดเรียงลำดับความสำคัญของข้อมูล

| ลำดับที่ | 1 | เรียงลำดับตามหมายเลขเครื่อง |
|----------|---|-----------------------------|
| ลำดับที่ | 2 | เรียงลำดับเวลาเวลาเริ่มโทร  |
| ลำดับที่ | 3 | เรียงลำดับเวลาที่ใช้โทร     |

| รายละเอียดการโทร                                                                  |                         |                                                                                   |
|-----------------------------------------------------------------------------------|-------------------------|-----------------------------------------------------------------------------------|
| รูปแบบการจัดเรียง ค้นหาข้อมูล                                                     |                         |                                                                                   |
| จัดเรียง สำดับที่ 1<br><ul> <li>พ้อย -&gt; มาก</li> <li>พาก -&gt; ห้อย</li> </ul> | จัดเรียง สำดับที่ 2<br> | จัดเรียง สำดับที่ 3<br><ul> <li>น้อย -&gt; มาก</li> <li>มาก -&gt; น้อย</li> </ul> |
| - เรียงตาม                                                                        | เรียงตาม                | เรียงตาม                                                                          |
| C เวลาวางซู                                                                       | C ເວລາວາ <b>ນ</b> ຫຼ    | C เวลาวางซู                                                                       |
| 🔿 เวลาเริ่มโทร                                                                    | 💿 เวลาเริ่มโทร          | 🔿 เวลาเริ่มโทร                                                                    |
| 🔿 ค่าโทรศัพท์                                                                     | 🔿 ค่าโทรศัพท์           | 🔿 ค่าโทรศัพท์                                                                     |
| C เวลาที่ใช้โทร                                                                   | C เวลาที่ใช้โทร         | • เวลาที่ไช้โทร                                                                   |
| 🔘 กลุ่มเบอร์ปลายทาง                                                               | 🔘 กลุ่มเบอร์ปลายทาง     | 🔿 กลุ่มเบอร์ปลายทาง                                                               |
| 🔘 สายนอก                                                                          | 🔿 สายนอก                | 🔿 สายนอก                                                                          |
| 💿 หมายเลขเครื่อง                                                                  | 🔘 หมายเลขเครื่อง        | 🔿 หมายเลขเครื่อง                                                                  |
| C Authorize / Account                                                             | C Authorize / Account   | C Authorize / Account                                                             |
| C Access Code                                                                     | C Access Code           | C Access Code                                                                     |
| 🔿 เบอร์โทรออก                                                                     | 🔿 เบอร์โทรออก           | C เบอร์โทรออก                                                                     |
| From 1     C Fr                                                                   | rom 2 C From 3          | C Serial                                                                          |
|                                                                                   |                         |                                                                                   |
|                                                                                   | ОК                      | Cancel Apply                                                                      |

#### ตัวอย่าง : รูปแบบการจัดเรียง

| สาดับ | เบอร์โทร | ( วัน    | เวลา  | หมายเลข) | นาที | ด่อนาที | รวมเงิน | ปลายทาง       |
|-------|----------|----------|-------|----------|------|---------|---------|---------------|
|       |          |          |       | ······   |      |         |         |               |
| 1     | 7490823  | 04/04/97 | 18:19 | 100      | 0:46 | -       | 3.00    | กรุงเทพฯ      |
| 2     | 2029555  | 04/04/97 | 08:15 | 101      | 5:34 | -       | 3.00    | กรุงเทพฯ      |
| з     | 4350043  | 04/04/97 | 09:20 | 101      | 0:28 |         | 3.00    | กรุงเทพฯ      |
| 4     | 5511052  | 04/04/97 | 10:23 | 101      | 1:16 |         | 3.00    | กรุงเทพฯ      |
| 5     | 5511052  | 04/04/97 | 11:17 | 101      | 2:52 |         | 3.00    | กรุงเทพฯ      |
| 6     | 3226137  | 04/04/97 | 11:37 | 101      | 3:40 | -       | 3.00    | กรุงเทพฯ      |
| 7     | 3660505  | 04/04/97 | 12:05 | 101      | 1:22 | -       | 3.00    | กรุงเทพฯ      |
| 8     | 2679363  | 04/04/97 | 12:20 | 101      | 1:52 | -       | 3.00    | กรุ่งเทพฯ     |
| 9     | 3854350  | 04/04/97 | 12:23 | 101      | 1:58 | -       | 3.00    | กรุงเทพฯ      |
| 10    | 2596048  | 04/04/97 | 14:18 | 101      | 1:28 | -       | 3.00    | กรุงเทพฯ      |
| 11    | 3987135  | 04/04/97 | 13:38 | 104      | 8:34 |         | 3.00    | กรุงเทพฯ      |
| 12    | 3946058  | 04/04/97 | 14:41 | 104      | 0:52 |         | 3.00    | ้<br>กรุงเทพฯ |
| 13    | 3945421  | 04/04/97 | 14:42 | 104      | 2:34 |         | 3.00    | ่<br>กรุงเทพฯ |
| 14    | 3945421  | 04/04/97 | 14:42 | 104      | 2:34 |         | 3.00    | ่<br>กรุงเทพฯ |

#### 2. คุณสมบัติของข้อมูล ( Zoom Record )

ต้องการกำหนด คุณสมบัติของข้อมูล ( Zoom Record ) ใช้ Mouse กดไปที่ช่องคุณสมบัติของข้อมูล

- 2.1 เริ่มจากวันเวลา เป็นลักษะเวลาในการขอดูข้อมูลการใช้โทรศัพท์ เราจะใช้เวลาเป็นตัวกำหนด
  - ตามการกำหนด สามารถดูเวลาตามความต้องการที่จะกำหนดของผู้ใช้เองได้
  - จากวันที่เข้าพัก ดูยอดค่าบริการทั้งหมดให้เริ่มจากวันที่ลูกค้าเข้าพัก หรือ เช็คอิน (สำหรับโรงแรม โรงพยาบาล และอพาร์ทเม้นท์)
  - ยอดค้างชำระ เริ่มจากวันที่ค้างชำระ (สำหรับ โรงแรม โรงพยาบาล และอพาร์ทเม้นท์)
- 2.2 ระหว่างช่วงเวลา เป็นการระบุเวลาเป็น ชั่วโมง:นาที:วินาที เช่นต้องการให้แสดงข้อมูลระหว่าง เวลา 17:30:00 จนถึง 08.00:00 ของทุกวัน
- 2.3 การโอนสาย บางครั้งมีการพูดคุยเสร็จแล้วต้องการคุยกับคนอื่นอีก โดยไม่ต้องโทรเข้ามาใหม่ จะใช้วิธีการโอนสายให้คิดจาก
  - การโทรปรกติ คือการใช้โทรศัพท์ในการโทรเข้าและโทรออก โดยที่ไม่มีการโอนสาย
  - เริ่มโอนสาย เป็นการใช้โทรศัพท์เป็นผู้เริ่มโอนสาย ให้กับผู้อื่นเป็นคนแรก
  - การโอนสายครั้งถัดมา เป็นการใช้โทรศัพท์ อันเนื่องมาจากการรับสายซึ่งผู้อื่นโอนมาให้

#### 2.4 ขอบเขตของข้อมูล

้ เป็นการกำหนดขอบเขตในการแสดงข้อมูลเป็นเวลาและจำนวนเงินให้แสดงเฉพาะข้อมูลตั้งแต่น้อยสุด-มากสุด

 

 เวลา
 น้อยสุด (นน:วว) - แสดงข้อมูลเวลา ที่ใช้สายน้อยสุด 00:10 (10 วินาที) มากสุด - แสดงข้อมูลเวลา ที่ใช้สายมากสุด 300:00 (5 ชั่วโมง)

 จำนวนเงิน
 น้อยสุด (บาท) - แสดงข้อมูลคิด เป็นเงินน้อยสุด 3.00 บาท มากสุด - แสดงข้อมูลคิด เป็นเงินมากสุด 10,000 บาท

2.5 Authorize / Account เป็นความสามารถพิเศษในการเรียกดูข้อมูลสำหรับรุ่น Professional

การโทรปกติ แสดงข้อมูลการโทรปกติ หรือเจ้าของ Authorize/Account โทรที่เครื่องของตนเอง ตัวเองเป็นคนโทร แสดงข้อมูลการใช้โทรศัพท์ ซึ่งเจ้าของ Authorize/Account ไปโทรตามเครื่องต่าง ๆ คนอื่นเป็นคนโทร แสดงข้อมูลการใช้โทรศัพท์ ซึ่งเจ้าของ Authorize/Account ต่าง ๆ มาโทรที่เครื่องนี้

#### 2.6 แสดงเฉพาะเบอร์โทรออก

เป็นการค้นหาเบอร์โทร หรือกำหนดให้แสดงเบอร์โทรออก บางเบอร์ที่ต้องการให้แสดง ได้พร้อมๆ กัน สูงสุดถึงครั้งละ 8 เลขหมาย เช่น ให้ค้นหาเบอร์น่าสงสัยว่าในบิลค่าโทรศัพท์สูงมาก พิมพ์เบอร์ที่ต้องการรู้ สามารถทำได้เลยทันที โปรแกรมจะ แสดงเบอร์และรายละเอียดการโทรขึ้นหน้าจอ เป็นต้น

| รายละเอียด                       |                        |                      | × |
|----------------------------------|------------------------|----------------------|---|
| กำหนดขอบเขตระยะเวลา กิ้นหาข้อมูล | ]                      |                      | - |
| การโอนสาย                        | - ระหว่างช่วงเวลา      |                      |   |
| 🔽 การโทรปกติ                     | เริ่มจาก 00:00:00      | จนถึง 23:59:59       |   |
| 🔽 เริ่มโอนสาย                    | ,                      | ,                    |   |
| 🗹 รับสายโอน                      | - ขอบเขตข้อมูล         |                      |   |
| ส่วนตัว / ทำงาน                  | เวลาน้อยสุด 00:00      | เงินน้อยสุด 00.00    |   |
| 🔽 การโทรปกติ                     | เวลามากสุด 100000:00   | เงินมากสุด 100000.00 |   |
| 🔽 โทรส่วนตัว                     |                        |                      |   |
| 🔽 โทรเพื่องาน                    | - แสดงเฉพาะเบอร์โทรออก |                      |   |
| Authorize / Account              | 391                    | 0193                 |   |
| 🔽 การโทรปกติ                     | 256                    | 00181                |   |
| 🔽 ตัวเองเป็นคนโทร                | 005                    | 00188                |   |
| 🥅 คนอื่นเป็นคนโทร                | 00149                  |                      |   |
|                                  |                        |                      |   |
|                                  |                        |                      |   |
|                                  | ОК                     | Cancel Apply         |   |

## <u>ตัวอย่าง</u> ต้องการให้แสดงเบอร์โทรออก ที่ขึ้นต้นด้วย 391, 256,0193, 00165, 00181, 00188,00149,005

| แสดงเฉพาะเบอร์โทรออก — |       |
|------------------------|-------|
| 391                    | 00181 |
| 256                    | 00188 |
| 0193                   | 00149 |
| 00165                  | 005   |

| ลำดับ | เบอร์โทร        | วัน         | เวลา  | หมายเลข      | นาที      | ต่อนาที  | รวมเงิน    | ปลายทาง          |
|-------|-----------------|-------------|-------|--------------|-----------|----------|------------|------------------|
|       |                 |             |       |              |           |          |            |                  |
| 1     | 2569898         | 04/04/97    | 09:39 | 115          | 0:46      | -        | 3.00       | กรุงเทพฯ         |
| 2     | 2569898         | 04/04/97    | 13:49 | 115          | 2:58      | -        | 3.00       | กรุงเทพฯ         |
| 3     | 3917731         | 04/04/97    | 08:11 | 281          | 0:28      | -        | 3.00       | กรุงเทพฯ         |
|       |                 |             |       |              |           |          |            |                  |
| 1     | 019306537       | 04/04/97    | 09:10 | 306          | 1:04      | 3.00     | 6.00       | มือถือระบบ 900-1 |
|       |                 |             |       |              |           |          |            |                  |
| 1     | 001653221452    | 04/04/97    | 12:24 | 109          | 0:52      | 30.00    | 30.00      | SINGAPORE        |
| 2     | 001652550938    | 04/04/97    | 08:51 | 146          | 4:34      | 30.00    | 150.00     | SINGAPORE        |
| 3     | 001652550938    | 04/04/97    | 13:49 | 306          | 1:58      | 30.00    | 60.00      | SINGAPORE        |
| 4     | 001652261949    | 04/04/97    | 14:15 | 347          | 1:10      | 30.00    | 60.00      | SINGAPORE        |
| - 6   | 001652514228    | 04/04/97    | 09:31 | 496          | 1:40      | 30.00    | 60.00      | SINGAPORE        |
| 6     | 00181432992506  | 04/04/97    | 14:39 | 496          | 1:52      | 40.00    | 80.00      | JAPAN            |
| 7     | 001498141351306 | 04/04/97    | 17:56 | 496          | 4:46      | 46.00    | 230.00     | GERMNNY          |
| 8     | 00188678214644  | 04/04/97    | 18:31 | 496          | 3:52      | 40.00    | 160.00     | TAIWAN           |
|       |                 |             |       |              |           |          |            |                  |
|       |                 | การโทร      | โท    | รไม่ติด จำนว | นครั้ง จำ | านวนนาที | ี้สำนวนเรื | งิน              |
|       |                 |             |       |              |           |          |            |                  |
|       |                 | ในจังหวัด   |       | 0            | 3         | 4:12     | 9.         | 00               |
|       |                 | โทรมีอถือ   |       | 0            | 1         | 1:04     | 6.         | 00               |
|       |                 | ต่างจังหวัด | n     | 0            | 0         | 0:00     | 0.         | 00               |
|       |                 | ต่างประเท   | nel 👘 | 0            | 8         | 20:44    | 830.       | 00               |

### 4.6 วิเคราะห์พฤติกรรมการใช้โทรศัพท์

การวิเคราะห์พฤติกรรมการใช้โทรศัพท์ ( Traffic Report ) ของของ หน่วยงาน, เลขหมายภายใน, สายนอก และกลุ่มเบอร์ปลายทาง จะแสดงทีละหน่วยงาน หรือเลขหมาย แต่ถ้าเราต้องการแสดงหน่วยงาน หรือเลขหมายอื่น ก่อนหน้า หรือถัดไป สามารถทำได้โดย

– ถ้าต้องการแสดงรายละเอียดการโทรของกลุ่มหรือหมายเลขก่อนหน้านี้ ให้กด Ctrl + 🔶 หรือ กดรูป 🚺

– แต่ถ้าหากท่านต้องการ แสดงหน่วยงานถัดไปหรือหมายเลขถัดไปอีกให้ กด Ctrl + -> หรือ กดรูป

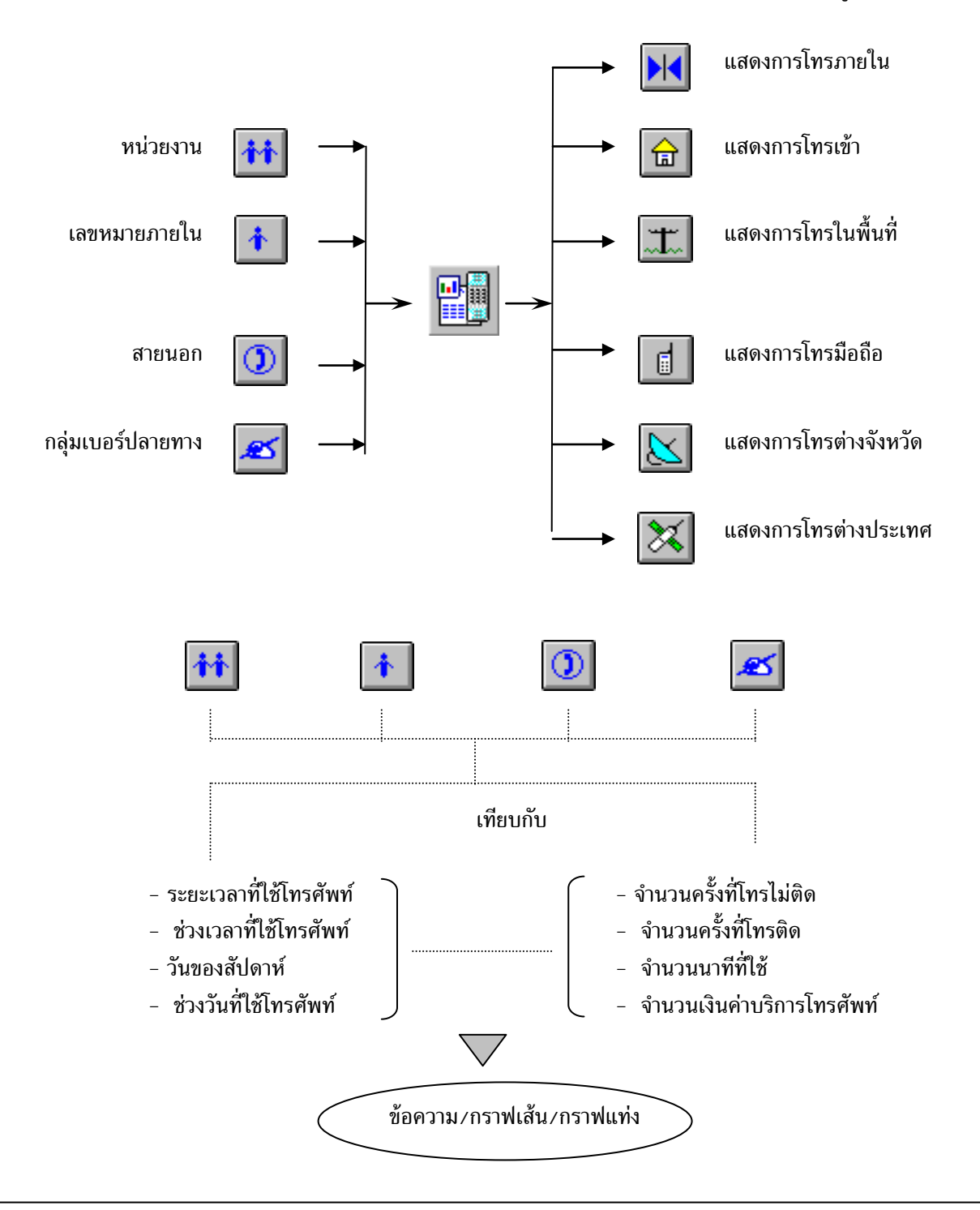

| คุณสมบัติการวิเกราะห์                    |                                                                        | ×     |
|------------------------------------------|------------------------------------------------------------------------|-------|
| คุณสมบัติการวิเคราะห์ คุณสมบัติของข้อมูล | 1                                                                      | .95   |
| รายงาน                                   | เทียบกับ<br>C โทรไม่ติด<br>C เวลาที่ใช้<br>C เวลาที่ใช้<br>C สำนวนเงิน |       |
|                                          | OK Cancel                                                              | Apply |

กด Enter หรือ กด Mouse ปุ่มซ้ายพร้อม ๆ กัน 2 ครั้ง จะปรากฏดังรูป

| วิเกราะท์ปริมาณการใ  | ช้โทรศัพท | វ      | ×              |
|----------------------|-----------|--------|----------------|
| 🗆 จำนวนตัวอักษร -    |           |        | ž. st          |
| กั้นหน้า<br>การเทียบ | 12        |        | and the second |
| อื่น ๆ               | 12        |        | 1. 1. E.       |
|                      |           |        | 100            |
| ตกลง                 |           | ยกเลิก |                |

กด Shift + Enter จะปรากฏดังรูป

หน่วยงาน/กลุ่ม : 3000 Natural

วันเวลาที่พิมพ์ : 27/02/2001 08:59:26

ค่าโทรศัพท์เริ่ม : 01/04/2000 00:00:00 ถึง 80/04/2000 28:59:59

| ช่วงเวลา      | ในจังหวัด      | โทรมือถือ   | ต่างจังหวัด | ต่างประเทศ | รวมทั้งหมด |
|---------------|----------------|-------------|-------------|------------|------------|
|               |                |             |             |            |            |
| 00:00 - 01:00 | 84             | 2           | 1           | 2          | 89         |
| 01:00 - 02:00 | 55             | 4           | 1           | 2          | 62         |
| 02:00 - 03:00 | 38             | 2           | 1           | -          | 41         |
| 08:00 - 04:00 | 47             | 2           | 1           | 6          | 56         |
| 04:00 - 05:00 | 51             | -           | δ           | 15         | 71         |
| 05:00 - 06:00 | 85             | 1           | 7           | 7          | 100        |
| 06:00 - 07:00 | 195            | 10          | 6           | 9          | 220        |
| 07:00 - 08:00 | 26 <b>0</b>    | 24          | 8           | 22         | 314        |
| 08:00 - 09:00 | 943            | 67          | 18          | 116        | 1,144      |
| 09:00 - 10:00 | 1,332          | 117         | 26          | 163        | 1,638      |
| 10:00 - 11:00 | 1,328          | 109         | 27          | 103        | 1,567      |
| 11:00 - 12:00 | 1,426          | 146         | 12          | 176        | 1,760      |
| 12:00 - 13:00 | 1 <b>,0</b> 25 | 15 <b>0</b> | 17          | 106        | 1,298      |
| 13:00 - 14:00 | 1,252          | 135         | 29          | 66         | 1,482      |
| 14:00 - 15:00 | 1,283          | 146         | 24          | 109        | 1,562      |
| 15:00 - 16:00 | 1,160          | 174         | 20          | 90         | 1,444      |
| 16:00 - 17:00 | 1,256          | 169         | 22          | 104        | 1,551      |
| 17:00 - 18:00 | 989            | 214         | 21          | 86         | 1,310      |
| 18:00 - 19:00 | 868            | 147         | 27          | 102        | 1,144      |
| 19:00 - 20:00 | 5 <b>90</b>    | 99          | 37          | 67         | 793        |
| 20:00 - 21:00 | 466            | 59          | 14          | 47         | 586        |
| 21:00 - 22:00 | 395            | 30          | 16          | 21         | 462        |
| 22:00 - 23:00 | 300            | 21          | 10          | 17         | 348        |
| 23:00 - 24:00 | 138            | 12          | 1           | 14         | 165        |
|               |                |             |             |            |            |
| รวมทั้งหมด    | 15,566         | 1,840       | 351         | 1,450      | 19,207     |

หน่วยงาน/กลุ่ม : 3000 Natural

วันเวลาที่พิมพ์ : 27/02/2001 04:02:16

ค่าโทรศัพท์เริ่ม : 01/04/2000 00:00:00 ถึง 30/04/2000 23:59:59

ช่วงเวลา

รวมทั้งหมด

ใบจังหวัด + โทรมือถือ + ต่างจังหวัด + ต่างประเทศ

| 00:00 - 01:00 | 89    |
|---------------|-------|
| 01:00 - 02:00 | 62    |
| 02:00 - 03:00 | 41    |
| 03:00 - 04:00 | 56    |
| 04:00 - 05:00 | 71    |
| 05:00 - 06:00 | 100   |
| 06:00 - 07:00 | 220   |
| 07:00 - 08:00 | 314   |
| 08:00 - 09:00 | 1,144 |
| 09:00 - 10:00 | 1,638 |
| 10:00 - 11:00 | 1,567 |
| 11:00 - 12:00 | 1,760 |
| 12:00 - 13:00 | 1,298 |
| 13:00 - 14:00 | 1,482 |
| 14:00 - 15:00 | 1,562 |
| 15:00 - 16:00 | 1,444 |
| 16:00 - 17:00 | 1,551 |
| 17:00 - 18:00 | 1,310 |
| 18:00 - 19:00 | 1,144 |
| 19:00 - 20:00 | 793   |
| 20:00 - 21:00 | 585   |
| 21:00 - 22:00 | 462   |
| 22:00 - 28:00 | 348   |
| 23:00 - 24:00 | 165   |

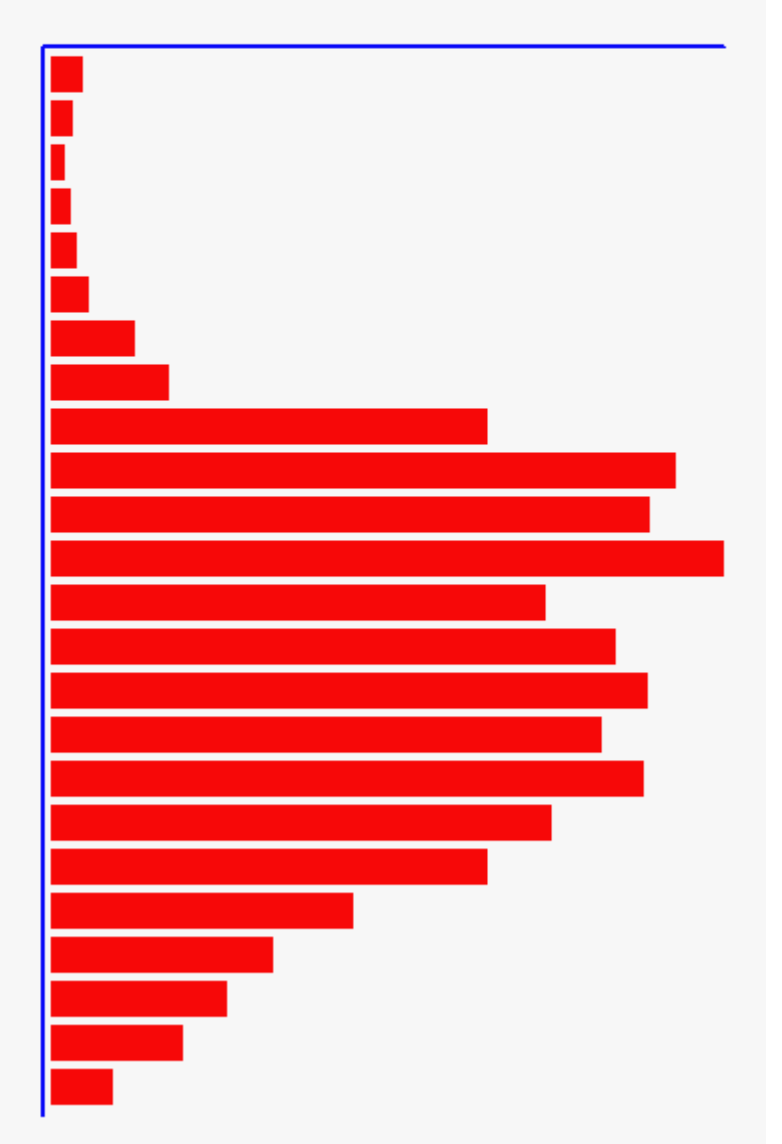

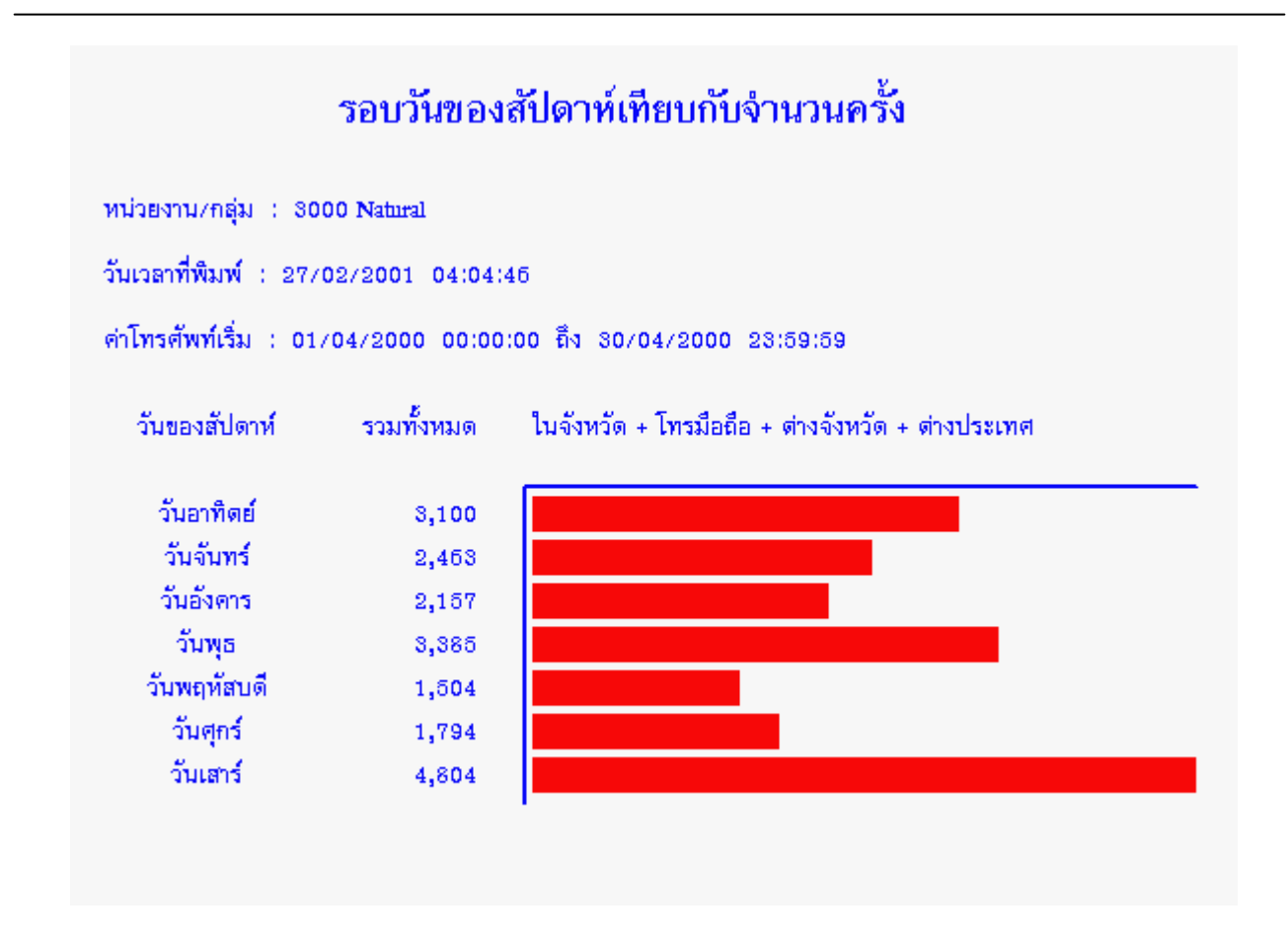

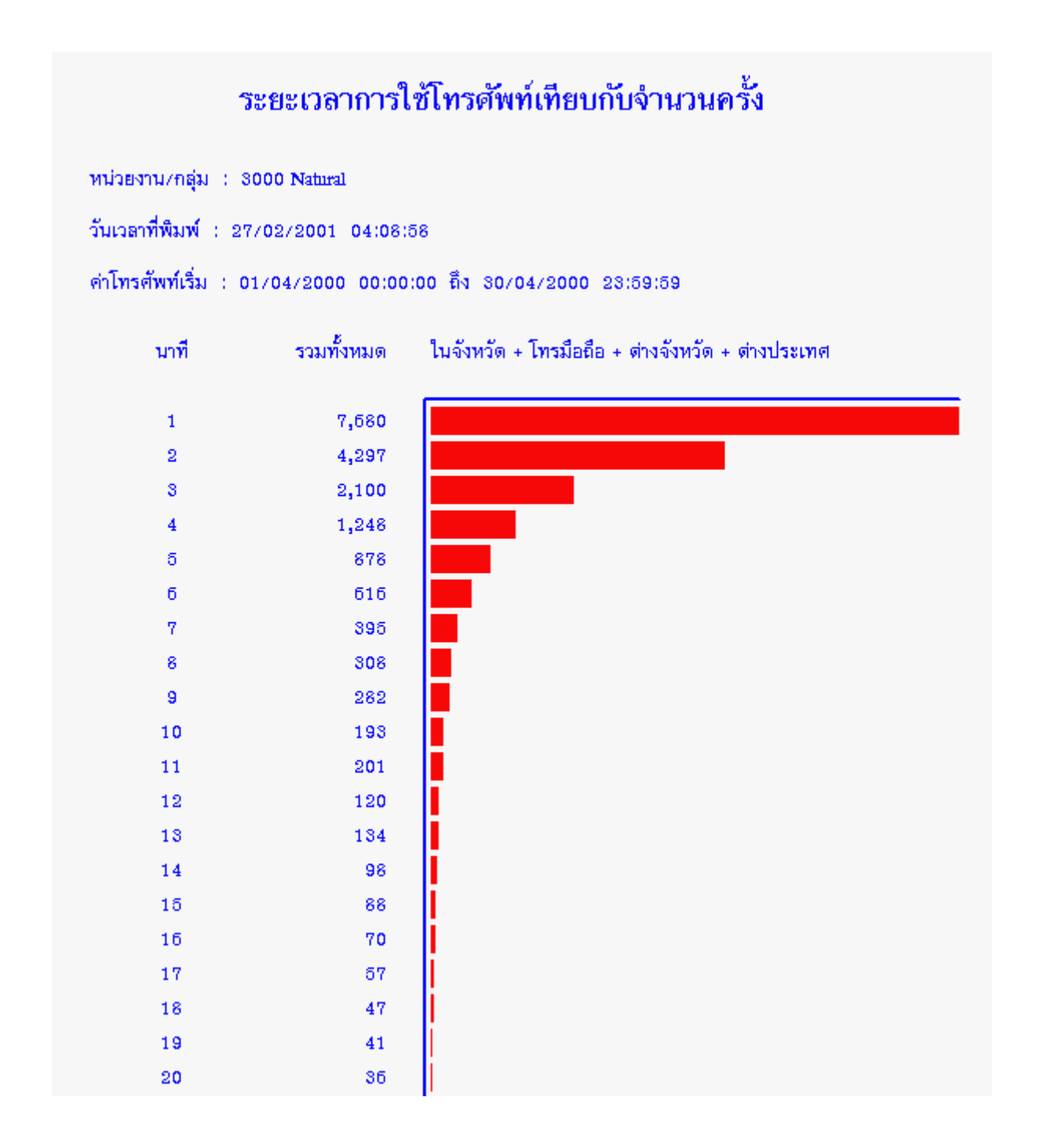

หน่วยงาน/กลุ่ม : 3000 Natural

วันเวลาที่พิมพ์ : 27/02/2001 04:11:11

ค่าโทรศัพท์เริ่ม : 01/04/2000 00:00:00 ถึง 80/04/2000 28:59:59

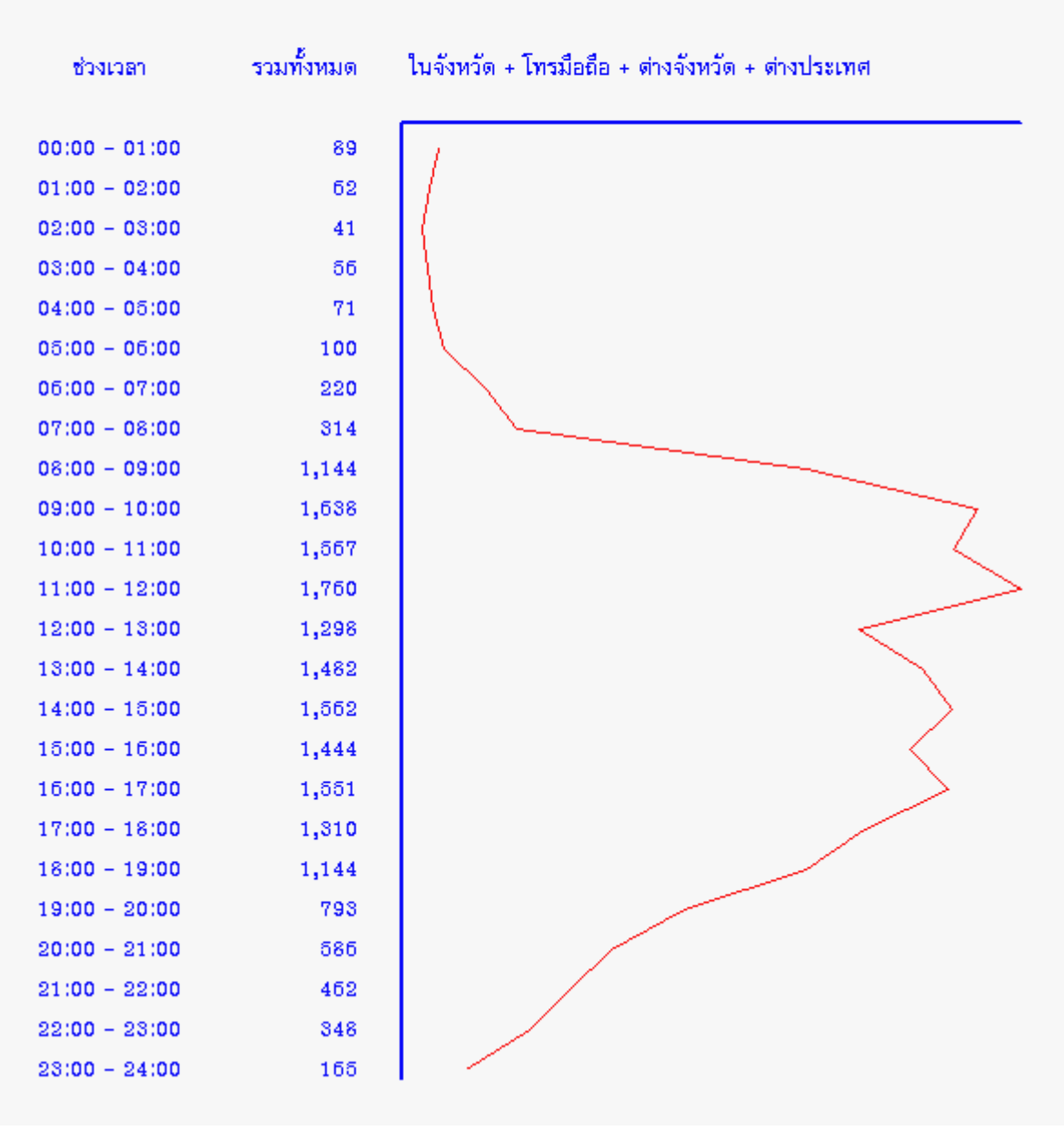

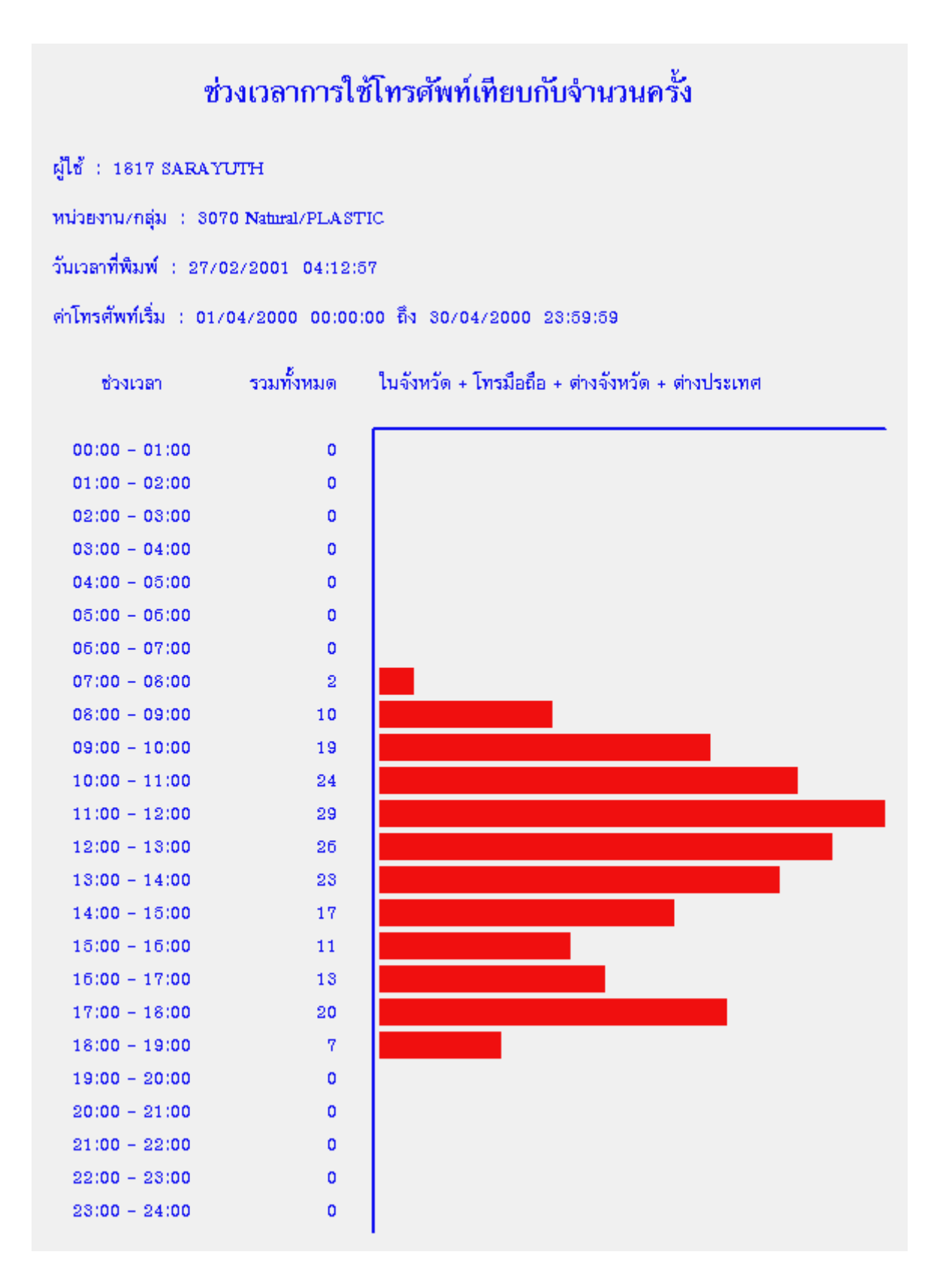

สายนอก : 931-5899

หน่วยงาน/กลุ่ม 💠 1000 PABX

วันเวลาที่พิมพ์ : 27/02/2001 04:16:21

ค่าโทรศัพท์เริ่ม : 01/04/2000 00:00:00 ถึง 30/04/2000 23:59:59

ช่วงเวลา 00:00 - 01:00 01:00 - 02:00 02:00 - 03:00 08:00 - 04:00 04:00 - 05:00 05:00 - 05:00 06:00 - 07:00 07:00 - 08:00 08:00 - 09:00 09:00 - 10:00 10:00 - 11:00 11:00 - 12:00 12:00 - 13:00

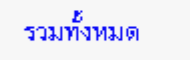

ในจังหวัด + โทรมือถือ + ต่างจังหวัด + ต่างประเทศ

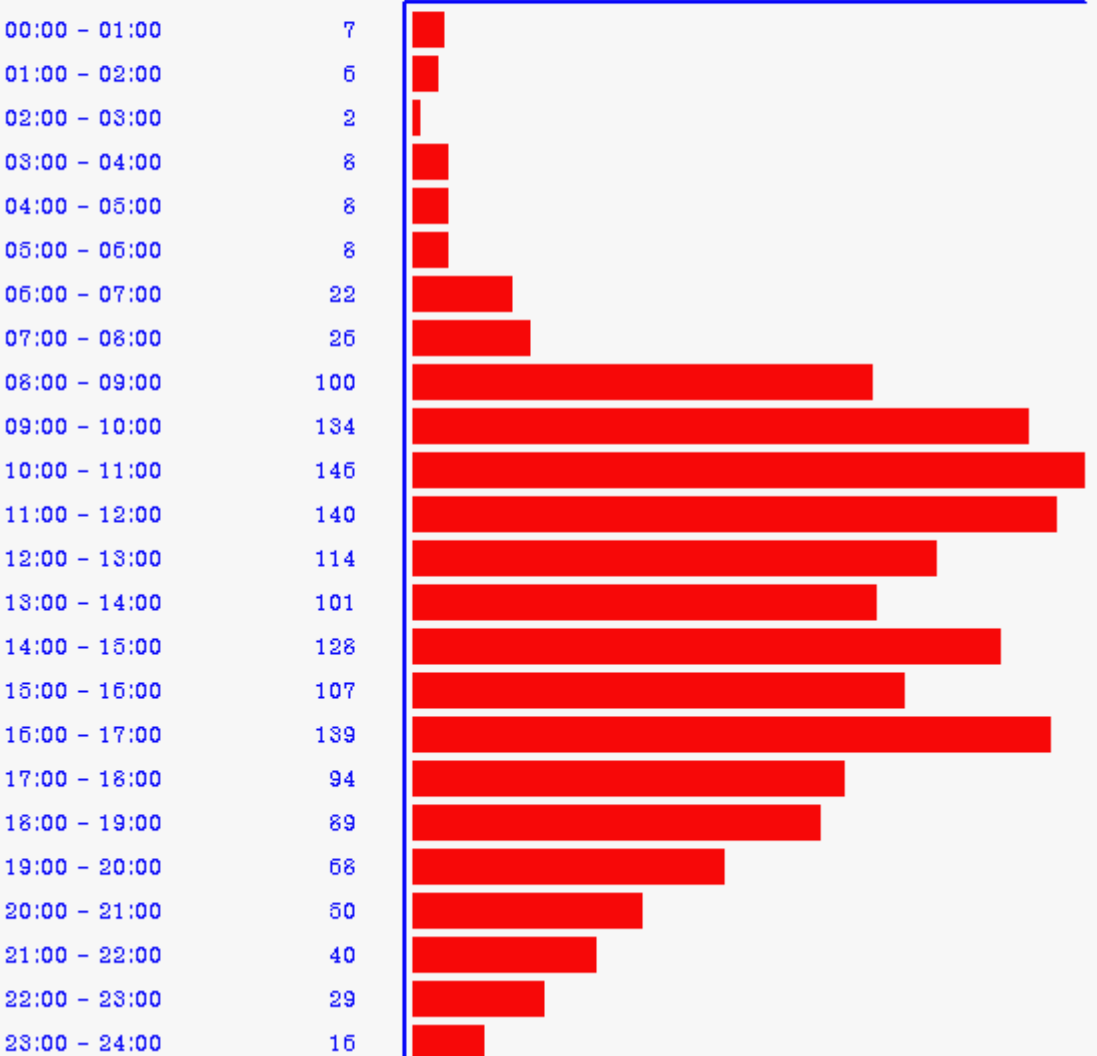

ปลายทาง : U.S.A CANADA HAWAII

หน่วยงาน/กลุ่ม 💠 1000 PABX

วันเวลาที่พิมพ์ : 27/02/2001 04:20:02

ค่าโทรศัพท์เริ่ม : 01/04/2000 00:00:00 ถึง 80/04/2000 28:59:59

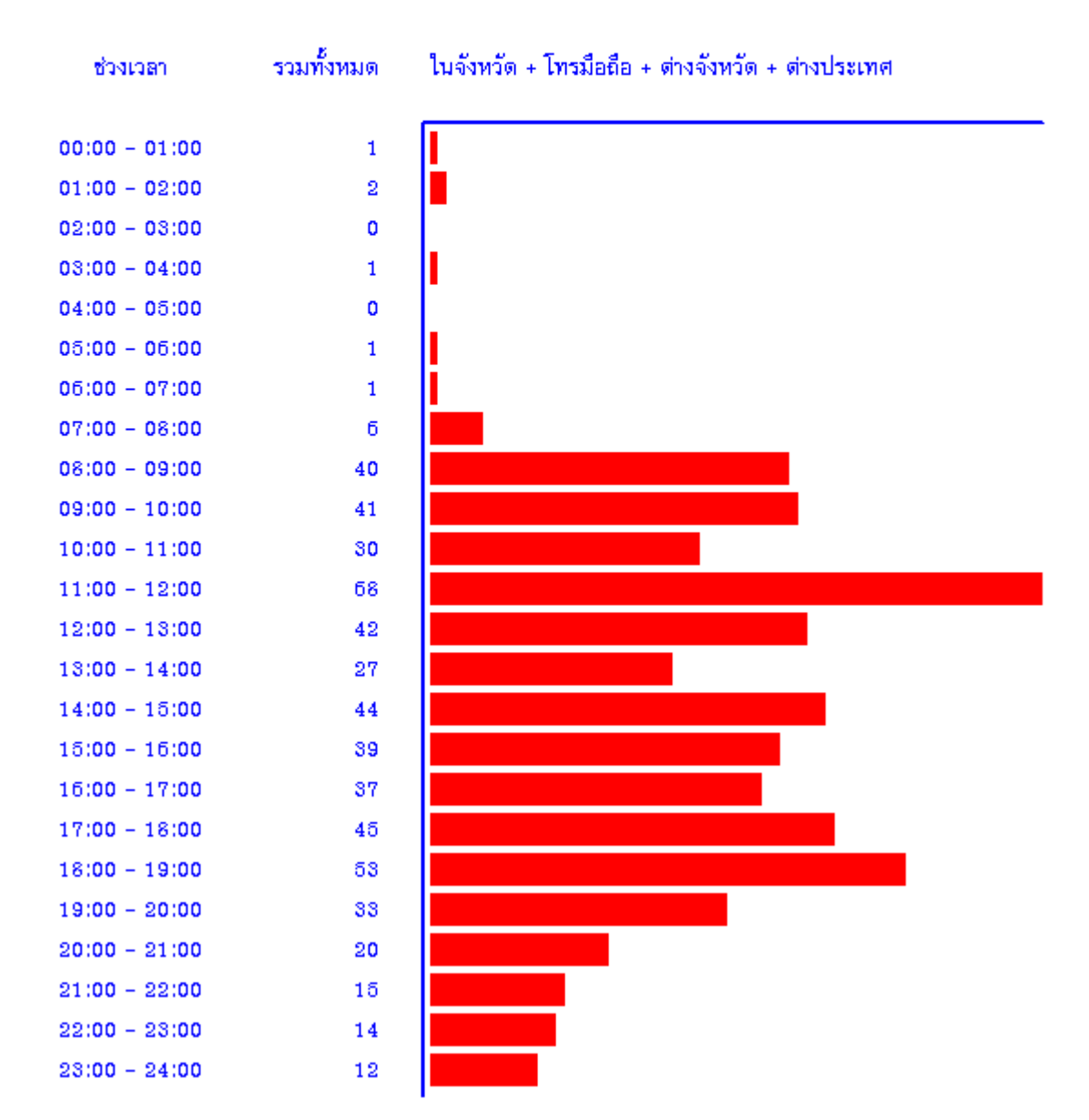

| รหัส | จังหวัด         | รหัสพื้นที่ | รหัสเต็ม   |
|------|-----------------|-------------|------------|
| 02   | กรุงเทพฯ        | THAI-BKK    | THAI.1.1   |
| 032  | เพชรบุรี        | THAI-PBI    | THAI.1.2.1 |
|      | ราชบุรี         | THAI-RBR    | THAI.1.2.2 |
|      | ประจวบคีรีขันธ์ | THAI-PKN    | THAI.1.2.3 |
| 034  | นครปฐม          | THAI-NPT    | THAI.1.3.1 |
|      | สมุทรสาคร       | THAI-SKN    | THAI.1.3.2 |
|      | สมุทรสงคราม     | THAI-SKM    | THAI.1.3.3 |
|      | กาญจนบุรี       | THAI-KRI    | THAI.1.3.4 |
| 035  | อยุธยา          | THAI-AYA    | THAI.1.4.1 |
|      | สุพรรณบุรี      | THAI-SPB    | THAI.1.4.2 |
|      | อ่างทอง         | THAI-ATG    | THAI.1.4.3 |
| 036  | สระบุรี         | THAI-SRI    | THAI.1.5.1 |
|      | ลพบุรี          | THAI-LRI    | THAI.1.5.2 |
|      | สิงห์บุรี       | THAI-SBR    | THAI.1.5.3 |
| 037  | ปราจีนบุรี      | THAI-PRI    | THAI.1.6.1 |
|      | สระแก้ว         | THAI-SKE    | THAI.1.6.2 |
|      | นครนายก         | THAI-NYK    | THAI.1.6.3 |
| 038  | ชลบุรี          | THAI-CBI    | THAI.1.7.1 |
|      | ระยอง           | THAI-RYG    | THAI.1.7.2 |
|      | ฉะเชิงเทรา      | THAI-CCO    | THAI.1.7.3 |
| 039  | จันทบุรี        | THAI-CTI    | THAI.1.8.1 |
|      | ตราด            | THAI-TRT    | THAI.1.8.2 |
| 042  | อุดรธานี        | THAI-UDN    | THAI.2.1.1 |
|      | หนองบัวลำภู     | THAI-NBL    | THAI.2.1.2 |
|      | หนองคาย         | THAI-NKI    | THAI.2.1.3 |
|      | นครพนม          | THAI-NPM    | THAI.2.1.4 |
|      | มุกดาหาร        | THAI-MDH    | THAI.2.1.5 |
|      | สกลนคร          | THAI-SNK    | THAI.2.1.6 |
|      | ເລຍ             | THAI-LEI    | THAI.2.1.7 |

# RATE CODE ของจังหวัด ที่ต้องใช้ในการติดตั้งโปรแกรม Natural Billing

| รหัส | จังหวัด       | รหัสพื้นที่ | รหัสเต็ม   |
|------|---------------|-------------|------------|
| 043  | ขอนแก่น       | THAI-KKN    | THAI.2.2.1 |
|      | มหาสารคาม     | THAI-MKM    | THAI.2.2.2 |
|      | ร้อยเอ็ด      | THAI-RET    | THAI.2.2.3 |
|      | กาฬสินธุ์     | THAI-KSN    | THAI.2.2.4 |
| 044  | นครราชสีมา    | THAI-NMA    | THAI.3.1.1 |
|      | ชัยภูมิ       | THAI-CPM    | THAI.3.1.2 |
|      | บุรีรัมย์     | THAI-BRM    | THAI.3.1.3 |
|      | สุรินทร์      | THAI-SRM    | THAI.3.1.4 |
| 045  | อุบลราชธานี   | THAI-UBN    | THAI.3.2.1 |
|      | อำนาจเจริญ    | THAI-ANJ    | THAI.3.2.2 |
|      | ยโสธร         | THAI-YST    | THAI.3.2.3 |
|      | ศรีสะเกษ      | THAI-SSK    | THAI.3.2.4 |
| 053  | เชียงใหม่     | THAI-CMI    | THAI.4.1.1 |
|      | <b>ຄຳ</b> พูน | THAI-LPN    | THAI.4.1.2 |
|      | แม่ฮ่องสอน    | THAI-MSN    | THAI.4.1.3 |
|      | เชียงราย      | THAI-CRI    | THAI.4.1.4 |
| 054  | ลำปาง         | THAI-LPG    | THAI.4.2.1 |
|      | แพร่          | THAI-PRE    | THAI.4.2.2 |
|      | น่าน          | THAI-NAN    | THAI.4.2.3 |
|      | พะเยา         | THAI-PYO    | THAI.4.2.4 |
| 055  | พิษณุโลก      | THAI-PLK    | THAI.5.1.1 |
|      | อุตรดิตถ์     | THAI-UTT    | THAI.5.1.2 |
|      | สุโขทัย       | THAISTI     | THAI.5.1.3 |
|      | กำแพงเพชร     | THAI-KPI    | THAI.5.1.4 |
|      | ตาก           | THAI-TAK    | THAI.5.1.5 |
| 056  | นครสวรรค์     | THAI-NSN    | THAI.5.2.1 |
|      | อุทัยธานี     | THAI-UTI    | THAI.5.2.2 |
|      | ชัยนาท        | THAI-CNT    | THAI.5.2.3 |
|      | เพชรบูรณ์     | THAI-PBN    | THAI.5.2.4 |
|      | พิจิตร        | THAI-PCT    | THAI.5.2.5 |

# RATE CODE ของจังหวัด ที่ต้องใช้ในการติดตั้งโปรแกรม Natural Billing

| รหัส | จังหวัด       | รหัสพื้นที่ | รหัสเต็ม   |
|------|---------------|-------------|------------|
| 073  | ยะลา          | THAI-YLA    | THAI.7.1.1 |
|      | ปัตตานี       | THAI-PTN    | THAI.7.1.2 |
|      | นราธิวาส      | THAI-NWT    | THAI.7.1.3 |
| 074  | สงขลา         | THAI-SKA    | THAI.7.2.1 |
|      | สตูล          | THAI-STN    | THAI.7.2.2 |
|      | พัทลุง        | THAI-PLG    | THAI.7.2.3 |
| 075  | นครศรีธรรมราช | THAI-NRT    | THAI.6.1.1 |
|      | ตรัง          | THAI-TRG    | THAI.6.1.2 |
|      | กระบี่        | THAI-KBI    | THAI.6.1.3 |
| 076  | ภูเก็ต        | THAI-PKT    | THAI.6.2.1 |
|      | พังงา         | THAI-PNA    | THAI.6.2.2 |
| 077  | สุราษฏร์ธานี  | THAI-SNI    | THAI.6.3.1 |
|      | ระนอง         | THAI-RNG    | THAI.6.3.2 |
|      | ชุมพร         | THAI-CPN    | THAI.6.3.3 |

# RATE CODE ของจังหวัด ที่ต้องใช้ในการติดตั้งโปรแกรม Natural Billing

องค์การโทรศัพท์แห่งประเทศไทย มีสูตรการคิดค่าบริการโทรศัพท์ ให้ประชาชนเลือกทั้งหมด 2 สูตร

THAI-TOT.1 จ่าย 100 บาท/เดือน ค่าบริการการโทรทางไกลสูงสุด 9 บาท / นาที THAI-TOT.2 จ่าย 200 บาท/เดือน ค่าบริการการโทรทั่วไทย 2 บาท / นาที

และมีการนำระบบโทรศัพท์มือถือมาใส่ตู้สาขา จะเป็นการคิดค่าบริการโทรศัพท์มือถือ

| THAI-TRUE.1 | ค่าบริการการโทรทั่วไทย 1 บาท / นาที |
|-------------|-------------------------------------|
| THAI-TRUE.2 | ค่าบริการการโทรทั่วไทย 2 บาท / นาที |

| THAI-DTAC | ค่าบริการการโทรทั่วไทย 2 บาท / นาที                          |
|-----------|--------------------------------------------------------------|
| THAI-AIS  | ค่าบริการการโทรภายใน AIS 1 บาท / นาที นอกนั้น 1.3 บาท / นาที |

\*\*\* สำหรับผู้ ใช้ Dial Group ( กลุ่มเบอร์ปลายทาง ) สามารถใช้หลักการหน้า 40 ได้

# 5 อพาร์ทเมนท์

### เมนูหลัก

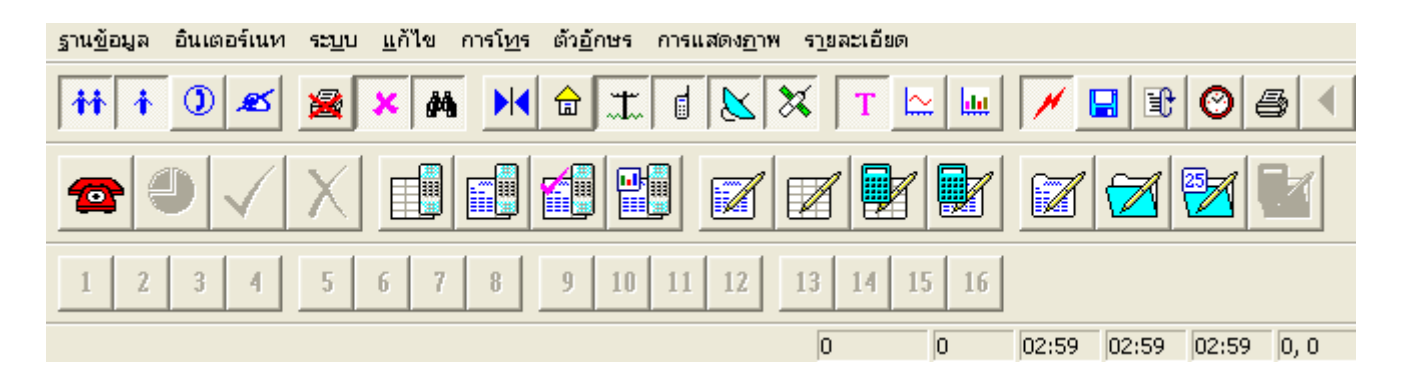

# ปุ่มการทำงานหลักที่เพิ่มขึ้นจากรุ่น Office

| ปุ่มการทำงาน | ความหมาย                         |
|--------------|----------------------------------|
| 1            | Key ค่าบริการหลักรายการที่ 1 - 8 |
| 9            | Key ค่าบริการโทรศัพท์            |
| 10           | Key ค่าบริการกลุ่มรายการ 10 - 16 |
| $\checkmark$ | Check In                         |
| X            | Check Out                        |
|              | ยอดค้างซำระ                      |
|              | สรุปยอดค้างชำระ                  |
|              | ใบแจ้งหนึ้                       |
|              | ใบเสร็จรับเงิน                   |
|              | ยอดการชำระ                       |
|              | สรุปยอดการชำระ                   |
|              | การดำเนินธุรกิจ                  |

### การเปลี่ยนสถานะหมายเลขภายใน

| — ผู้ใช้โครสัพค์ — |         |                |         |   |                   |
|--------------------|---------|----------------|---------|---|-------------------|
| el o non contra    |         |                |         |   |                   |
| ชื่อเต็ม           |         |                |         | 0 | Operator          |
|                    |         |                |         | C | Extension         |
| รพัสผู้ใช้         |         |                |         | 0 | Computer          |
| Number             | 101     | ระดับ          | 99      | C | Trunk             |
| Extension          | 101     | Authorize      |         | • | ห้องพัก           |
| รทัสชุมสาย         | 0.0.0.0 | รพัสกลุ่มเบอร์ |         |   | Slip File / Print |
| หน่วยงาน/กลุ่ม     | PABX    |                | เปลี่ยน |   | คิดเมื่อโอนสาย    |

จะต้องทำการเปลี่ยนหมายเลขภายในที่ต้องการจาก Extension เป็น Room ( ห้องพัก ) ดังรูป

## การเข้าพัก CHECK - IN

เนื่องจากข้อมูลการใช้โทรศัพท์ที่ถูกส่งมาจากตู้สาขา ( PABX ) ตัวโปรแกรมจะเก็บข้อมูลไว้มาตั้งแต่เริ่มต้นติดตั้ง ดังนั้นการนำข้อมูลขึ้นมาใช้งาน เราจะต้องกำหนดวันเวลาเริ่มต้นและสิ้นสุด เช่นเรากำหนดให้แสดงข้อมูลตั้งแต่ต้นเดือนถึง สิ้นเดือน แต่หากมีผู้เข้าพักตอนกลางเดือน เราต้องมาเริ่มต้นตั้งแต่กลางเดือนถึงสิ้นเดือน

การ Check-In จะเป็นตัวบอกให้โปรแกรมทราบว่า ผู้เช่าเริ่มเข้าพักเมื่อไร เช่นถ้าเรากำหนดการแสดงข้อมูลจากต้น เดือนถึงสิ้นเดือน ตัวโปรแกรมจะแสดงข้อมูลของทุกห้องเป็นต้นเดือนถึงสิ้นเดือน ยกเว้นห้องที่มีการพักระหว่างเดือน

การ CHECK-IN เราต้องเลือกห้องที่เราต้องการ แล้วกดคีย์ Shift + F3 หรือใช้ Mouse กดไปที่รูป เราจะสามารถกำหนดวันเวลาที่เริ่มเข้าพัก ประวัติของผู้เข้าพัก แบ่งกลุ่มของผู้เข้าพัก และถ้าห้องใดมีการแจ้งย้ายออก เรา สามารถ กำหนดลงไปได้ดังรูป

| ลงทะเบียนการเข้าพัก                                                                                                    |                                                                                                    |                                                                                                |                              |
|----------------------------------------------------------------------------------------------------|----------------------------------------------------------------------------------------------------|------------------------------------------------------------------------------------------------|------------------------------|
|                                                                                                    | 101 <- ผู้ลงรายการ[ , 17/12                                                                                                    | 2/2004 22:42:11                                                                                | 1                            |
| <ul> <li>วันเข้าพัก 17/12/2004</li> <li>เวลาเข้าพัก 22:42:11</li> <li>วันย้ายออก 17/12/2004</li> <li>วันเริ่มคิด 17/12/2004</li> <li>เวลาเริ่มคิด 22:42:11</li> <li>บริการพิเศษ</li> <li>อัตราค่าบริการ</li> <li>ส่วนลดพิเศษ</li> <li>ข้อมูลส่วนบุคคล</li> </ul> | <ul> <li>นักเรียน</li> <li>นักเรียน</li> <li>นักศึกษา</li> <li>ข้าราชการ</li> <li>พนักงานบริษัท</li> <li>นักธุรกิจ</li> <li>นักธุรกิจ</li> <li>พ่อค้าแม่ค้า</li> <li>พิเศษ</li> <li>อื่น ๆ</li> <li>กังหมด</li> </ul> | เจ้าของห้อง<br>ชื่อ/บริษัท<br>รหัสประจำ<br>เกิดวันที่<br>ที่อยู่<br>สัญชาติ<br>เบอร์โทร<br>ยกเ | นายไพโรจน์<br>นายไพโรจน์<br> |

## การย้ายออก CHECK-OUT

การ Check-Out เป็นการลบประวัติของผู้เข้าพัก โปรแกรมจะเลิกสนใจวันที่เริ่มเข้าพัก โดยการกดไปที่รูป 🔽 หากที่กดปุ่มแน่ใจ จะลบประวัติเฉพาะห้องที่ท่านเลือกไว้ทั้งหมด

| Natural Billing | $\mathbf{X}$           |
|-----------------|------------------------|
| 🤨 ท่านแน่ใจหรื  | อ ที่ลูกค้าจะข้ายออก ? |
| <u>Y</u> es     | No                     |

#### การลงรายการค่าบริการหลัก 1-8 และ 9

เข้ารหัสผ่านที่จะสามารถทำการแก้ไขได้และเมื่อเข้ารหัวผ่านเรียบร้อยแล้วนั้นจึจะทำการตั้งค่าบริการหลัก ดังรูป

1. ไปที่ เมนูการโทร และทำการ Check ที่เมนู "เปลี่ยนอัตราค่าบริการ" มีเครื่อง Check ถูกข้างหน้า ดังรูป

| 📙 Natural Billing 10.0 [ Interne                                                                                                    | t Demonstration ]                                                                                                    |                                                                                                    |
|----------------------------------------------------------------------------------------------------|----------------------------------------------------------------------------------------------------|----------------------------------------------------------------------------------------------------|
| ฐานข้อมูล อินเตอร์เนท ระบบ แก้ไข                                                                                                    | การโทร ตัวอักษร การแสด                                                                                                    | ดงภาพ รายละเอียด                                                                                                    |
| iii i       I       I <th>กายใน<br/>โหรเข้า<br/>✔ ในจังหวัด<br/>✔ ต่างจังหวัด<br/>✔ ต่างประเทศ<br/>Tie Line<br/>Telnet<br/>✔ โทรไม่ติด<br/>✔ จัดเรียงข้อมูล</th> <th>X       T       Image: Antiperiodic state of the state of the state of th</th> | กายใน<br>โหรเข้า<br>✔ ในจังหวัด<br>✔ ต่างจังหวัด<br>✔ ต่างประเทศ<br>Tie Line<br>Telnet<br>✔ โทรไม่ติด<br>✔ จัดเรียงข้อมูล | X       T       Image: Antiperiodic state of the state of the state of th |
| Default<br>101 นายไพโรวน์                                                                                                    | <ul> <li>✓ เปลี่ยนอัตราคาบริการ</li> <li>สรุปการโทร</li> </ul>                                                            | Technical                                                                                                    |
|                                                                                                    |                                                                                                    |                                                                                                    |

 เริ่มตั้งค่าบริการตามหมายเลขที่ต้องการ เช่น 1. ค่าเช่าห้อง 2. ค่าน้ำ 3. ค่าไฟ้า ถ้า Check บันทึกคงเดิมต้องไม่ใส่ยอดเงินในอัตรา แต่ถ้า Check หักลบเลขมิเตอร์จะต้องใส่ยอดเงินที่จะเอาไป คูณกับผลต่างของมิเตอร์ในช่องในอัตรา ดังรูป

| รายการค่าบริก                                       | าารหลัก                                            |                            | รายการค่าบริก                                       | ารหลัก                                   |                                                  | × |
|-----------------------------------------------------|----------------------------------------------------|----------------------------|-----------------------------------------------------|------------------------------------------|--------------------------------------------------|---|
| ภาษาไทย<br>English<br>อัตรา<br>ส่วนจด<br>น้อยที่สุด | ค่าเข่าท้อง<br>Room Rent<br>0.00<br>0.00<br>500.00 |                            | ภาษาไทย<br>English<br>อัตรา<br>ส่วนจด<br>น้อยที่สุด | ต่างผ้า<br>Water<br>15.00<br>0.00<br>100 |                                                  |   |
| V 1                                                 | บันทึกคงเดิม                                       | 🥅 พักลบเลขมิเตอร์          | V 1                                                 | ันทึกคงเดิม                              | 🔽 พักลบเลขมิเตอร์                                |   |
| 4 ⊃<br>∕ ●                                          | lo VAT<br>∕AT 0 %                                  | C add VAT<br>C Include VAT | C N<br>C V                                          | lo VAT<br>/AT 0 %                        | <ul> <li>add VAT</li> <li>Include VAT</li> </ul> |   |
| <b></b>                                             | เกลง                                               | ยกเลิก                     |                                                     | กลง                                      | ยกเลิก                                           |   |

3. เริ่มทำการตั้งค่าบริการค่าโทรศัพท์ 9 โดยที่ค่าบริการหลักต้องเป็นหมายเลขที่ 9 เท่านั้น ดังรูป

| 1 🖬 |   | X        |
|-----|---|----------|
|     | 1 | :  d   📐 |

โดยถ้าตั้งที่หมายเลขบริการอื่นจะไม่สามารถตั้งได้ และจะต้องKey ชื่อ ไทยและ อังกฤษของปุ่มที่จะทำงานใน หน้าที่นั้น ๆ โดยจะต้อง Key ชื่อตามลำดับของปุ่มที่ทำงานเท่านั้นห้ามสลับตำแหน่งกัน เพราะถ้าสลับตำแหน่งกันนั้นจะ ทำให้ยอดค่าใช้จ่ายมาโชว์ ในบิล

| <u> </u>           | ล่าบริการโทรศัพท์        |                     |              |            |  |  |  |
|--------------------|--------------------------|---------------------|--------------|------------|--|--|--|
| งาษาไทย<br>English | ต่าโทรศัพท์<br>Telephone |                     |              |            |  |  |  |
|                    | ภาษาไทย                  | English             | ส่วนลด       | น้อยที่สุด |  |  |  |
| โทรภาย             | เใน                      | Internal            | 0.00         | 0.00       |  |  |  |
| โทรเข้า            |                          | Incomming           | 0.00         | 0.00       |  |  |  |
| ในจังหวั           | วัด                      | Local               | 0.00         | 0.00       |  |  |  |
| มือถือ             |                          | Mobile              | 0.00         | 0.00       |  |  |  |
| ต่างจังห           | วัด                      | Long Dx             | 0.00         | 0.00       |  |  |  |
| ต่างประ            | เทศ                      | International       | 0.00         | 0.00       |  |  |  |
|                    |                          |                     | 0.00         | 0.00       |  |  |  |
|                    |                          |                     | 0.00         | 0.00       |  |  |  |
|                    | C No VAT                 | VAT 0 % 💽 add VAT 🤇 | ) Include VA | Т          |  |  |  |
|                    | ОК                       |                     | Cancel       |            |  |  |  |

### การลงรายการค่าบริการ

จะต้องทำการ เข้ารหัสผ่านก่อนโดยผู้ที่เข้ารหัสผ่านนั้นจะต้องมีระดับ (Level) ที่จะสามารถแก้ไขได้ด้วย ดังรูป

| 📙 Natural Billing 10.0 [ Internet Demonstration ] |                                                                                                |                          |  |  |
|---------------------------------------------------|------------------------------------------------------------------------------------------------|--------------------------|--|--|
| ฐานข้อมูล อินเตอร์เนท ระบบ แก้ไข                  | การโทร ตัวอักษร การแส                                                                          | ดงภาพ รายละเอียด         |  |  |
|                                                   | ภายใน<br>โหรเข้า<br>✔ ในจังหวัด                                                                |                          |  |  |
|                                                   | <ul> <li>✓ โทรมือถือ</li> <li>✓ ต่างจังหวัด</li> <li>✓ ต่างประเทศ</li> <li>Tie Line</li> </ul> |                          |  |  |
| 4 เลขหมายภายใน : นักเรียน, PABX\101 เ             | Telnet<br>✓ โทรไม่ติด                                                                          | 0 32:23 32:23 08:27 0, 0 |  |  |
|                                                   | 🗸 จัดเรียงข้อมูล                                                                               | g                        |  |  |
| Default                                           | เปลี่ยนอัตราค่าบริการ<br>สรุปการโทร ▶                                                          | Technical                |  |  |
| 101 นายโพโรวน์                                    | )                                                                                              | _                        |  |  |

และจะต้องไม่ Check เครื่องหมายถูก ที่ "เปลี่ยนอัตราค่าบริการ" ของเมนู การโทร

- 1. เลือกหมายเลขห้องที่ต้องการจะลงรายการค่าบริการที่ทำการ Check In เรียบร้อยแล้ว
- 2. เลือกปุ่มลงรายการ 1-8 ตามลำดับที่กำหนดจะขึ้นหน้าจอให้ลงรายการค่าบริการครั้งแรกดังรูป

| ารลงรายการค่าบริการ           |       |             |            |          |
|-------------------------------|-------|-------------|------------|----------|
| ค่าเช่าห้อง -> 101 นายไพโรจน์ |       |             |            |          |
|                               | จำนวน | ผู้ลงรายการ | วัน        | เวลา     |
| ข้อมูลครั้งก่อน               | 0.00  |             | 17/12/2004 | 22:43:59 |
| ข้อมูลหครั้งสุดท้าย           | 0.00  |             | 17/12/2004 | 22:43:59 |
| ข้อมูลใหม่                    | 2500  |             |            |          |
| หมายเหตุ                      |       |             |            |          |
| ามายเหตุ                      |       |             |            |          |
| ใบแจ้งหนึ่                    |       |             |            |          |
|                               |       |             |            |          |
| ใบเสร็จรับเงิน                |       |             |            |          |
|                               |       |             |            |          |
|                               |       | _           |            |          |
| <-                            | ตกลง  | ทั้งา       | เมด        | ยกเลิก   |

- ส่วนปุ่มรายการค่าบริการหมายเลข 9 นั้นไม่ต้องทำอะไร เพราะถ้าห้องไหน มีข้อมูลการใช้โทรศัพท์อยู่แล้วนั้นเมื่อ ทำการออกรายการต่าง ๆ ข้อมูลจะขึ้นมาเองอัตโนมัติ
- 4. เมื่อทำการลงรายการเรียบร้อยแล้วนั้นก็จะสามารถออกใบแจ้งหนี้ ->ใบเสร็จรับเงินได้

# ตัวอย่าง ใบแจ้งหนี้

# ใบแจ้งหนึ่

## Natural Billing

| ชื่อ     | Natural Technology | เลขที่  | วับที่       |
|----------|--------------------|---------|--------------|
| ที่อยู่  | 33-125 อ.เมือง     | 000000  | 05/04/2000   |
|          | จ.อุตร             | ห้องพัก | ผู้จัดพิมพ์  |
| โทรศัพท์ | 02-3532558         | 108     | Technical, 0 |

| ลำดับ  | รายการ                                                                        | วันลงรายการ              | จำนวนหน่วย                | จำนวนเงิน |
|--------|-------------------------------------------------------------------------------|--------------------------|---------------------------|-----------|
| 1<br>2 | ค่าเช่าท้อง<br>ค่าน้ำ<br>- มีแตอร์อดครั้งก่อน                                 | 05/04/2000<br>05/04/2000 | 100.00                    | 2,500.00  |
|        | – มิเตอร์จดครั้งสุดท้าย<br>– เปลี่ยนแปลง                                      |                          | 180.00<br>80.00           | 1,200.00  |
| 3      | ค่าไฟ้ฟ้า<br>- มิเดอร์จดครั้งก่อน<br>- มิเดอร์จดครั้งสุดท้าย<br>- เปลี่ยนแปลง | 05/04/2000               | 150.00<br>190.00<br>40.00 | 400.00    |
|        | = สี่พันหนึ่งร้อยบาทถ้วน =                                                    | รวมทั้งหมด               |                           | 4,100.00  |

# ตัวอย่าง ใบเสร็จรับเงิน

# ใบเสร็จรับเงิน

### Natural Billing

| ชื่อ     | Natural Technology | เลขที่  | วันที่       |
|----------|--------------------|---------|--------------|
| ที่อยู่  | 33-125 อ.เมือง     | 000001  | 05/04/2000   |
|          | จ.อุตร             | ห้องพัก | ผู้จัดพิมพ์  |
| โทรศัพท์ | 02-8582558         | 108     | Technical, 0 |

| ลำดับ  | รายการ                                                                                                    | วันลงรายการ              | จำนวนหน่วย                          | จำนวนเงิน |
|--------|----------------------------------------------------------------------------------------------------|--------------------------|-------------------------------------|-----------|
| 1<br>2 | ค่าเช่าห้อง<br>ค่าน้ำ<br>– มิเตอร์จดครั้งก่อน                                                                                                | 05/04/2000<br>05/04/2000 | 100.00                              | 2,500.00  |
| 3      | <ul> <li>มิเตอร์จดครั้งสุดท้าย</li> <li>เปลี่ยนแปลง</li> <li>ค่าไฟ้ฟ้า</li> <li>มิเตอร์จดครั้งก่อน</li> <li>มิเตอร์จดครั้งสุดท้าย</li> </ul> | 05/04/2000               | 180.00<br>80.00<br>150.00<br>190.00 | 1,200.00  |
|        | - เปลียมแปลง<br>= สี่พันหนึ่งร้อยบาทถ้วน =                                                                                                   | รวมทั้งหมด               | 40.00                               | 400.00    |
## 6 ระบบ Networking ( ไม่จำกัด Terminal / User )

นับตั้งแต่ JiniSoft / Natural Billing 4.0 ปี 2538 ได้เตรียมระบบ Networking โดยให้เจ้าของ Extension สามารถ ดูข้อมูลการใช้โทรศัพท์ของตัวเองได้ และให้หัวหน้าแผนกของแต่ละ Extension สามารถดูข้อมูลการใช้โทรศัพท์ของลูกน้อง ตนเองได้ ลักษณะเช่นนี้จึงให้ Login ของผู้ใช้โปรแกรม คือ Extension ดังนั้นจำนวน Login จึงเท่ากับจำนวน Extension

## การใช้ข้อมูลรวมกัน ( File Sharing up to client-side cache )

การใช้ข้อมูลรวมกัน (File Sharing) ความสำคัญอยู่ที่การบอกต่ำแหน่งที่อยู่ของข้อมูล โปรแกรม NATURAL.EXE จะอ่านข้อมูลของ การอนุญาติการใช้โปรแกรม (Licensee), รหัสสินค้า (Serial ID) ซึ่งจะบอกถึงขอบเขตความสามารถ ในการทำงานของโปรแกรม, รวมถึงการอนุญาติการใช้ข้อมูลรวมกัน (Sharing File) ที่อยู่ใน C:\NATURAL

| SET PATH         |                    | X |
|------------------|--------------------|---|
|                  |                    |   |
|                  |                    | r |
| BIN              |                    |   |
| RATE             | C:\NATURAL\RATE\   |   |
| TEMP             | C:\NATURAL\TEMP\   |   |
| PHONE            | C:\NATURAL\PHONE\  |   |
| BACKUP           | C:\NATURAL\BACKUP\ |   |
| MIRROR           | \\SERVER\MIRROR\   |   |
| ARRIVAL          | C:\NATURAL\DATA\   |   |
| SERVICE          | C:\NATURAL\BILL\   |   |
|                  |                    |   |
| Temp Sharing     | \\SERVICE\SHARING\ |   |
| Record Text File | C:\TEL-BILL.TXT    |   |
|                  |                    |   |
|                  | OK Cancel          |   |
|                  |                    |   |

โดยกด Ctrl + Shift + P เพื่อตรวจสอบ หาก Login ด้วย Technical สามารถแก้ไขได้

| Bin    | หมายถึง | ตำแหน่งจัดเก็บข้อมูลเกี่ยวกับ Department, Extension, Co.Line, Dial Group |
|--------|---------|--------------------------------------------------------------------------|
| Rate   | หมายถึง | ตำแหน่งจัดเก็บข้อมูลเกียวกับอัตราค่าบริการโทรศัพท์                       |
| Temp   | หมายถึง | ตำแหน่งจัดเก็บข้อมูลชั่วคราว                                             |
| Phone  | หมายถึง | ตำแหน่งจัดเก็บข้อมูลเกียวกับข้อมูลโทรศัพท์                               |
| Backup | หมายถึง | ตำแหน่งจัดเก็บข้อมูลสำรอง ( ชุดที่ 1 )                                   |
|        |         |                                                                          |

| Mirror หมายถึง   | ตำแหน่งจัดเก็บข้อมูลสำรอง ( ชุดที่ 2 )                    |
|------------------|-----------------------------------------------------------|
| Arrival หมายถึง  | ตำแหน่งจัดเก็บข้อมูลการลงทะเบียนผู้ใช้บริการโทรศัพท์      |
| Service หมายถึง  | ตำแหน่งจัดเก็บข้อมูลเกี่ยวกับ Apartment, Hotel            |
|                  |                                                           |
| Temp Sharing     | ตำแหน่งจัดเก็บข้อมูลสำหรับ Client\Server แบบ File Sharing |
| Record Text File | ตำแหน่งจัดเก็บข้อมูลสำหรับ Export the slip text file      |
|                  |                                                           |

ก่อนติดตั้งระบบ Networking แบบ Sharing File จะต้องตรวจสอบชื่อของเครื่อง computer ที่ใช้เก็บข้อมูลของ Natural Billing ( เช่น เครื่อง Computer ชื่อ Service ) หลังจากนั้น Sharing ของ C:\NATURAL ให้เป็นชื่ออะไรก็ได้ เช่น BILLING แล้วกำหนด Security ว่าใครสามารถมาใช้ Natural Billing หรือ Sharing นี้ได้

| Com                                                                                                    | nputer 🕨 Vista (C:) 🕨 NATURAL 🕨        | ✓ 4 Search                                                                                                    | :h                                                                                                    | Q                                                                                                    |
|----------------------------------------------------------------------------------------------------|----------------------------------------|----------------------------------------------------------------------------------------------------|----------------------------------------------------------------------------------------------------|----------------------------------------------------------------------------------------------------|
| 🔄 Organize 👻 🏢 V                                                                                                    | iews 🔻 📵 Burn                          |                                                                                                    |                                                                                                    | 0                                                                                                    |
| Organize Views Organize     Favorite Links   Documents   Pictures   Music   More     More >     Folders     Folders     Expand   Public   Public   Public   Pogra   Pictures   Public   Popy Disk Drive (A:)   Pictures   NATURAL   Pictures   Pictures   Poprogra   Pictures   Pictures   Pictures   Pictures   Poprogra   Pictures   Pictures </th <th>Name BACKUP BILL DATA PHONE RATE KGROUP EXEXTEN.Backup EXGROUP.Backup EXGROUP EXTRUNK.Backup EXTRUNK KICENSE RNET-PHONE RNET-PHONE</th> <th>Date modified<br/>05/07/2011 15:17<br/>05/07/2011 14:56<br/>05/07/2011 14:56<br/>05/07/2011 15:24<br/>05/07/2011 15:09<br/>05/07/2011 16:49<br/>05/07/2011 14:56<br/>05/07/2011 14:56<br/>05/07/2011 14:56<br/>05/07/2011 14:56<br/>05/07/2011 14:56<br/>25/06/2011 22:37<br/>22/02/2005 13:43<br/>26/06/2011 23:31<br/>05/07/2011 15:16<br/>05/07/2011 15:17</th> <th>Type<br/>File Folder<br/>File Folder<br/>File Folder<br/>File Folder<br/>File Folder<br/>File Folder<br/>BACKUP Fil<br/>BACKUP Fil<br/>Natural<br/>Natural<br/>Natural<br/>Natural<br/>Application<br/>Text Docum<br/>BACKUP Fil<br/>Natural<br/>Natural<br/>Natural<br/>Natural<br/>Natural<br/>Natural</th> |                                        | Name BACKUP BILL DATA PHONE RATE KGROUP EXEXTEN.Backup EXGROUP.Backup EXGROUP EXTRUNK.Backup EXTRUNK KICENSE RNET-PHONE RNET-PHONE | Date modified<br>05/07/2011 15:17<br>05/07/2011 14:56<br>05/07/2011 14:56<br>05/07/2011 15:24<br>05/07/2011 15:09<br>05/07/2011 16:49<br>05/07/2011 14:56<br>05/07/2011 14:56<br>05/07/2011 14:56<br>05/07/2011 14:56<br>05/07/2011 14:56<br>25/06/2011 22:37<br>22/02/2005 13:43<br>26/06/2011 23:31<br>05/07/2011 15:16<br>05/07/2011 15:17 | Type<br>File Folder<br>File Folder<br>File Folder<br>File Folder<br>File Folder<br>File Folder<br>BACKUP Fil<br>BACKUP Fil<br>Natural<br>Natural<br>Natural<br>Natural<br>Application<br>Text Docum<br>BACKUP Fil<br>Natural<br>Natural<br>Natural<br>Natural<br>Natural<br>Natural |
|                                                                                                    | Cut<br>Copy<br>Delete<br>Rename<br>New |                                                                                                    |                                                                                                    |                                                                                                    |
| 20 items                                                                                                    | Properties                             |                                                                                                    |                                                                                                    | ,                                                                                                    |

สำหรับโปรแกรมตั้งแต่รุ่น 9.80.xxx ไม่ต้องกำหนด Configuration แค่เข้าไปที่ Computer ที่ Sharing ไว้ ก็สามารถ เรียกโปรแกรม Natural Billing ขึ้นมาทำงานได้ทันที โดยโปรแกรมจะยึดถือ Folder ที่เรียก Natural.exe เป็น Folder หรือ Path สำหรับในการจัดเก็บข้อมูลทั้งหมดของโปรแกรม เมื่อกด Ctrl + Shift + P จะเห็น Path File ดังนี้

| SET PATH         |                           | x |
|------------------|---------------------------|---|
|                  |                           |   |
|                  |                           | _ |
| BIN              | \\SERVICE\BILLING\        |   |
| RATE             | \\SERVICE\BILLING\RATE\   |   |
| TEMP             | \\SERVICE\BILLING\TEMP\   | - |
| PHONE            | \\SERVICE\BILLING\PHONE\  | - |
| BACKUP           | \\SERVICE\BILLING\BACKUP\ | - |
| MIRROR           | \\SERVER\MIRBOR\          | - |
| ARRIVAL          | \\SERVICE\BILLING\DATA\   |   |
| SERVICE          | \\SERVICE\BILLING\BILL\   |   |
|                  |                           | - |
| Temp Sharing     |                           | _ |
| Record Text File | C:\TEL-BILL.TXT           |   |
|                  |                           |   |
|                  | OK Cancel                 |   |
|                  |                           |   |

ในส่วนของ Path File ฝัง Server หรือ Main Software ไม่ว่าจะกำหนดอะไรเอาไว้ ฝัง Client หรือ Sharing จะยึด Path File ของ BIN, RATE, TEMP, PHONE, BACKUP ตามค่า Default เป็นหลัก

## การสร้าง Shortcut

เพื่อความง่ายในการเรียกใช้โปรแกรม Natural Billing

หัวใจหลัก อยู่ที่ Start in ว่าเรากำหนด Folder หรือ Path สำหรับข้อมูลอยู่ที่ไหน

| Natural Sharing Properties |                               |                   |  |  |
|----------------------------|-------------------------------|-------------------|--|--|
| Security                   | Details                       | Previous Versions |  |  |
| General                    | Shortcut                      | Compatibility     |  |  |
| Natural Sharing            |                               |                   |  |  |
| Target type:               | Target type: Application      |                   |  |  |
| Target location:           | billing                       |                   |  |  |
| <u>T</u> arget:            | \\Service\billing\Natural.exe |                   |  |  |
|                            |                               |                   |  |  |
| <u>S</u> tart in:          |                               |                   |  |  |
| Shortcut key:              | None                          |                   |  |  |
| <u>R</u> un:               | Normal window                 |                   |  |  |
| Comment:                   |                               |                   |  |  |
| Open <u>F</u> ile Lo       | cation Change Icon            | A <u>d</u> vanced |  |  |
|                            |                               |                   |  |  |
|                            |                               |                   |  |  |
|                            |                               |                   |  |  |
|                            |                               |                   |  |  |
|                            |                               |                   |  |  |
| OK Cancel Apply            |                               |                   |  |  |